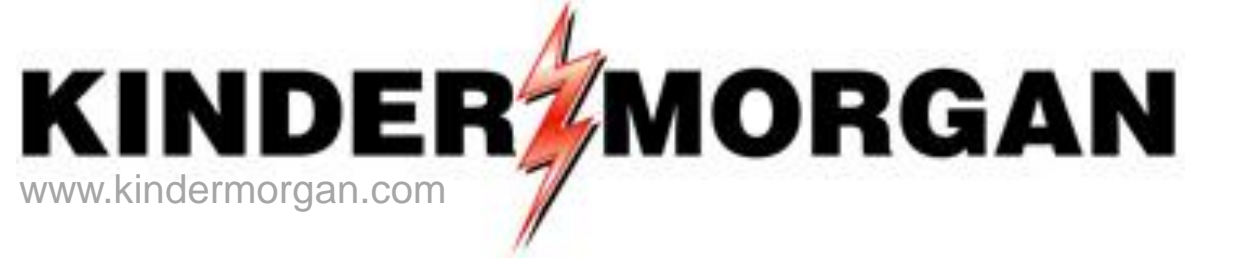

#### Nomination Cycles & Deadlines; Entering Nominations

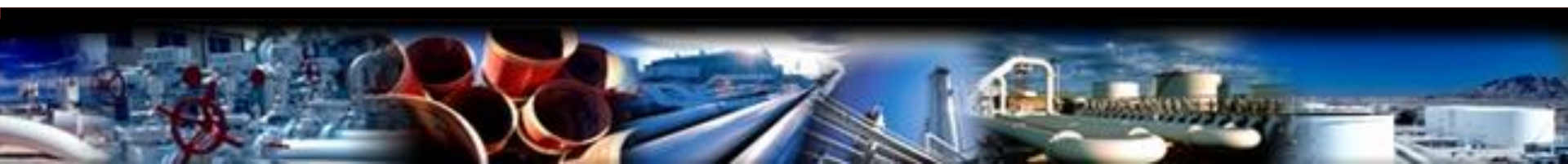

# Scheduling Timeline

|         | Nomination<br>Cycle | Effective Flow<br>Time | Nomination<br>Deadline | Confirmation<br>Deadline | Receipt of Final<br>Scheduled Quantities |
|---------|---------------------|------------------------|------------------------|--------------------------|------------------------------------------|
| Cycle 3 | Intraday 1          | 2:00 p.m. CCT          | 10:00 a.m. CCT         | 12:30 p.m. CCT           | 1:00 p.m. CCT                            |
| Cycle 1 | Timely              | 9:00 a.m. CCT          | 1:00 p.m. CCT          | 4:30 p.m. CCT            | 5:00 p.m. CCT                            |
| Cycle 4 | Intraday 2          | 6:00 p.m. CCT          | 2:30 p.m. CCT          | 5:00 p.m. CCT            | 5:30 p.m. CCT                            |
| Cycle 2 | Evening             | 9:00 a.m. CCT          | 6:00 p.m. CCT          | 8:30 p.m. CCT            | 9:00 p.m. CCT                            |
| Cycle 5 | Intraday 3          | 10:00 p.m. CCT         | 7:00 p.m. CCT          | 9:30 p.m. CCT            | 10:00 p.m. CCT                           |

## **EPSQ Calculation %**

• ID 1 = 20.83% or 5/24

• ID2 = 37.5% or 9/24

• ID3 = 54.17% or 13/24

## **EPSQ Calculation Example**

- ID1=Evening\*(5/24)
- ID2= Lesser of ((Evening\*(5/24)) + ((ID1-(Evening\*(5/24))\*(4/19)) OR (ID1 Scheduled volume)
- ID3= Lesser of ((Evening\*(5/24)) + ((ID1-(Evening\*(5/24))\*(4/19))+((ID2-(Evening\*(5/24) + ((ID1-(Evening\*(5/24))\*(4/19))\*(4/15)) OR (ID2 Scheduled volume)

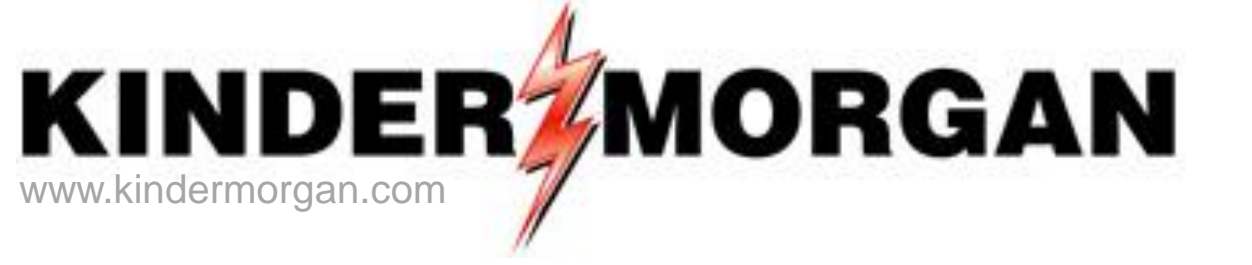

# Nominations in DART

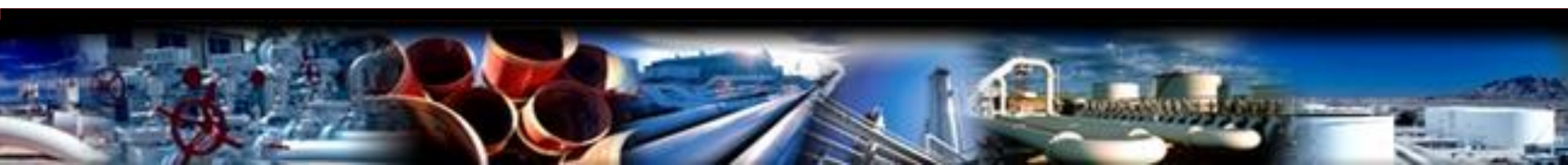

### DART = Focal PIN-Centric

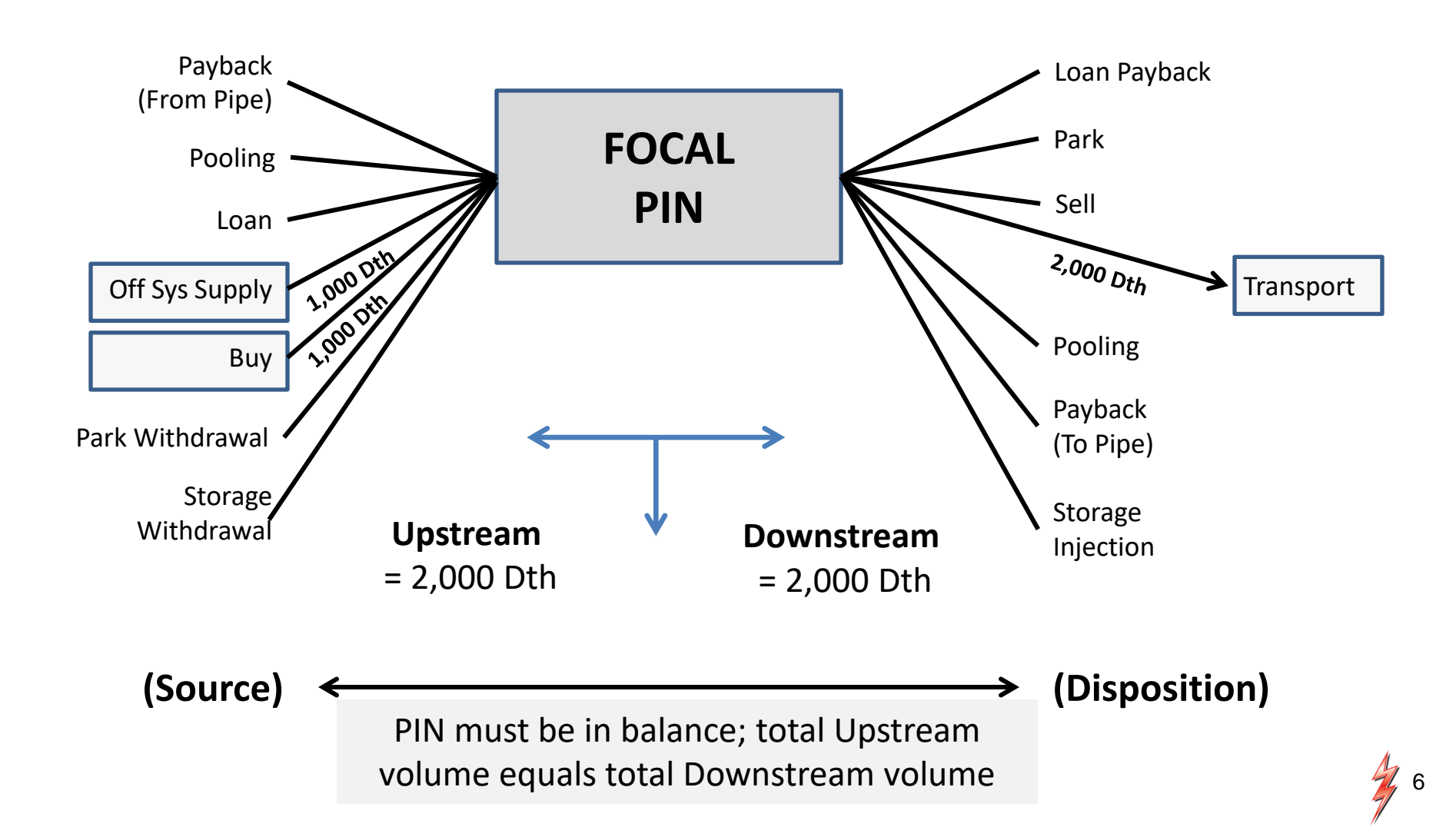

### Navigating in Dart

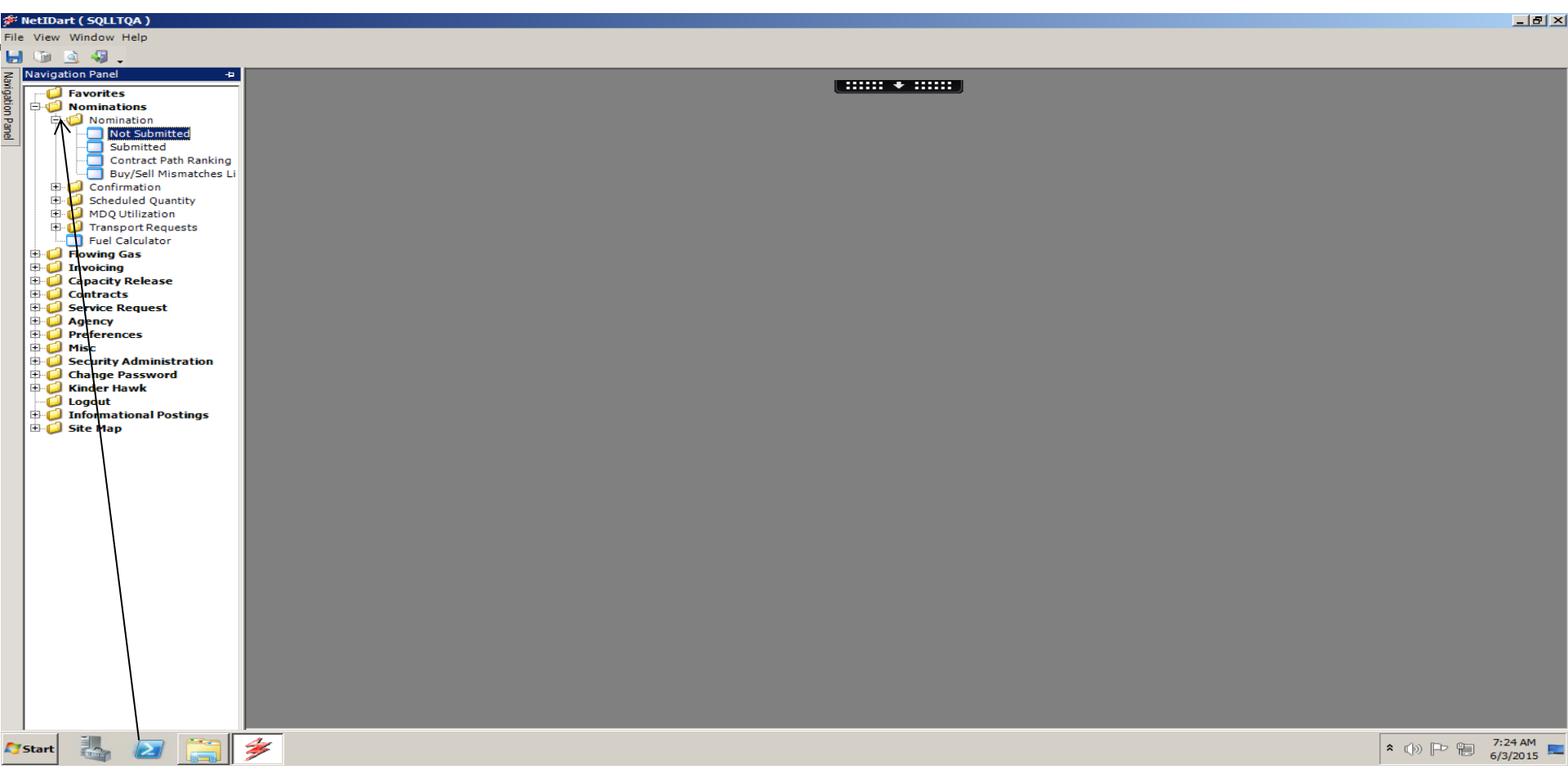

- Click the + sign next to each folder to expand each folder
- Click the Not Submitted folder to begin entering nominations

## Selecting the Pipeline

| Image: Bill State State S       | ₩ N | etIDart ( 5Q                 | LLTQA )         | - [Batch Lis | t [SNG]; 06/03/20                                                                                                    | 015 07:34 | <b>4:11]</b>            |                                                                       |              |               |       |          |        |         |               | _ 8 >     |
|----------------------------------------------------------------------------------------------------|-----|------------------------------|-----------------|--------------|----------------------------------------------------------------------------------------------------|-----------|-------------------------|-----------------------------------------------------------------------|--------------|---------------|-------|----------|--------|---------|---------------|-----------|
| Image: Control of the stange of the stange of the       | E   | ile <u>V</u> iew <u>W</u> in | ndow <u>H</u> e | lp           |                                                                                                    |           |                         |                                                                       |              |               |       |          |        |         |               | _ 8 >     |
| TB: 139: SOUTHERN MATURAL LAS CO. ARCHT (1600 - TIME LADUITY POWER CO                                                                                                    | ٢   | 🐚 🗟 🝕                        | <b>.</b> .      | Navigation:  | <select a="" navigable<="" td=""><td>e window</td><td>&gt;</td><td><ul> <li>Actions: <select action<="" an="" li=""> </select></li></ul></td><td>item&gt;</td><td><b>•</b> •</td><td></td><td></td><td></td><td></td><td></td><td></td></select> | e window  | >                       | <ul> <li>Actions: <select action<="" an="" li=""> </select></li></ul> | item>        | <b>•</b> •    |       |          |        |         |               |           |
| TP:         Control Control Contere Control Control Contere Control Control Control Co                |     | TSP: 3705 -                  | SOUTHER         | RN NATURAI   | L GAS CO. AGENT:                                                                                                    | 65000 -   | TRNG-LOCUST POW         | ER CO. SVC REQ: 65000 - TRNG-LOCU                                     | ST POWER CO. |               |       |          |        |         |               |           |
| Image: State of the construct of the construct of the con |     | TSP /Company                 | / Informa       | tion         |                                                                                                    |           |                         |                                                                       |              |               |       |          |        |         |               | + ×       |
| ABM*       6500       Soc Be       Name:       TING-LOCUST POWER CO.       Soc Reg       0         Scener:       6/3/2015 72:81:11 AM       Soc Reg       North Soc Reg       Soc Reg       North Soc Reg       Soc Reg       North Soc Reg       North Soc Reg       Nort North Soc Reg                                                                                                    |     | TSP:                         | 3705 - S        | OUTHERN NA   | ATURAL GAS CO.                                                                                                    |           | SVC REQ:                | 65000 - TRNG-LOCUST POWER CO.                                         | 💌 🗖 Sho      | w All Svc Req |       |          |        |         |               |           |
| Soc.Reg Nop:         6500         Soc.Reg Nop:         6500         Soc.Reg Nop:         6           Regord Defr/Time:         6/3/2015 73.94:11.84         -         -         -         -         -         -         -         -         -         -         -         -         -         -         -         -         -         -         -         -         -         -         -         -         -         -         -         -         -         -         -         -         -         -         -         -         -         -         -         -         -         -         -         -         -         -         -         -         -         -         -         -         -         -         -         -         -         -         -         -         -         -         -         -         -         -         -         -         -         -         -         -         -         -         -         -         -         -         -         -         -         -         -         -         -         -         -         -         -         -         -         -         -         -                                                                                                    |     | AGENT:                       | 65000 - 1       | TRNG-LOCU    | ST POWER CO.                                                                                                    | 1         | $\overline{\mathbf{x}}$ |                                                                       |              |               |       |          |        |         |               |           |
| Syr. Reg. Prop:         6000         Syr. Reg.         0           Report Dute/(Time:         6/3/2015 7:34:11 AM         Image: Contract of the submitted of the submitted of the submi                                                                              | -   |                              |                 |              |                                                                                                    |           | •                       |                                                                       |              |               |       |          |        |         |               |           |
| Report Date/Time:     0/2/2015 7.34:11.4M       Submitted     Image: Note Submitted     Image: Separation of the Submitted     Image: Separation of the Submitted     Image: Separation of                                                                                                    |     | Svc Req Prop                 | <b>)</b> :      | 65000        |                                                                                                    | Svc Reg   | Name: TRNG-L            | OCUST POWER CO. Svc Req:                                              | 0            |               |       |          |        |         |               |           |
| Submitted         Total Submitted         Starting             Second         Total Submitted         Total Submitted         To                                                                                                    |     | Report Date                  | /Time:          | 6/3/2015 7:  | 34:11 AM                                                                                                    |           |                         |                                                                       |              |               |       |          |        |         |               |           |
| Submitted         © Not Submitted         Shewitted         Shewitted         Shewitted         Shewitted         Watter Submitted         Weighter Submitted         Weighter Submitter         Weighter Submitter         Weighter                                                                                                    |     |                              |                 | -,-,         |                                                                                                    |           |                         |                                                                       |              |               |       |          |        |         |               |           |
| Beg Date         V         End Date         V         Batch ID-Description         V         Status         V         Cycle         V         Date date date date date date date date d                                                                                                    |     | C Submittee                  | ŧ               | Not Sub      | mitted                                                                                                    | Shov      | w All SVC Req           |                                                                       |              |               |       |          |        |         |               |           |
| Ubip Street         Output         Interface         Description         Description         Description         Submitted         Submitted                                                                                                    | ĺ   | Bei                          | a Date          | V <b>V</b>   | End Date                                                                                                    |           | 7                       | Batch ID- De                                                          | cription     | ~             |       | Status 🗸 |        | Cycle 5 | -             | Date 🗸    |
| W100/2013         W00/2013         148/17903         Unit         Indext         Model           66/05/2015         69/05/2015         9700131         9700131         9700131         9700131         9700131         9700131         9700131         9700131         9700131         9700131         9700131         9700131         9700131         9700131         9700131         9700131         9700131         9700131         9700131         9700131         9700131         9700131         9700131         9700131         9700131         9700131         9700131         9700131         9700131         9700131         9700131         9700131         9700131         9700131         9700131         9700131         9700131         9700131         9700131         9700131         9700131         9700131         9700131         9700131         9700131         9700131         9700131         9700131         9700131         9700131         9700131         9700131         9700131         9700131         9700131         9700131         9700131         9700131         9700131         9700131         9700131         9700131         9700131         9700131         9700131         9700131         9700131         9700131         9700131         9700131         9700131         9700131 <td< th=""><th></th><th></th><th></th><th></th><th></th><th></th><th>146147002</th><th>butch 10 bc</th><th></th><th></th><th>Death</th><th>Status</th><th>TIMELY</th><th>Cycic i</th><th>Su</th><th>bmitted "</th></td<>                                                                                                    |     |                              |                 |              |                                                                                                    |           | 146147002               | butch 10 bc                                                           |              |               | Death | Status   | TIMELY | Cycic i | Su            | bmitted " |
| WWLU000         Row count: 4         Information         Link         Wulcase         Description         Description <thdescription< th=""> <thdescription< th=""> <thdescriptio< td=""><td></td><td>06/05/20</td><td>15</td><td></td><td>06/06/2015</td><td></td><td>973091231</td><td></td><td></td><td></td><td>Error</td><td></td><td>TIMELT</td><td></td><td>06/02/2015 03</td><td>•07•32</td></thdescriptio<></thdescription<></thdescription<>                                                                                                    |     | 06/05/20                     | 15              |              | 06/06/2015                                                                                                    |           | 973091231               |                                                                       |              |               | Error |          | TIMELT |         | 06/02/2015 03 | •07•32    |
| 0eg/03/2015         0eg/04/2015         577473923         Draft         TIMEL Y           WWVL1000         Row count: 4         #67-Data Has Been Refreshed         T                                                                                                    |     | 06/04/201                    | 15              |              | 06/05/2015                                                                                                    |           | 914934263               |                                                                       |              |               | Draft |          | TIMELY |         | 00/02/2013 03 | .07.52    |
| WWL1000 Row count: 4 #67-Data Has Been Refreshed                                                                                                    |     | 06/03/201                    | 15              |              | 06/04/2015                                                                                                    |           | 577473923               |                                                                       |              |               | Draft |          | TIMELY |         |               |           |
| WNULDOO Row count: 4 m67 - Data Has Been Refreshed                                                                                                    |     |                              |                 |              |                                                                                                    | -         |                         |                                                                       |              |               |       |          |        |         |               |           |
| WWL 1000 Rev count: 4 #67 - Data Has Been Refreshed                                                                                                    |     |                              |                 |              |                                                                                                    |           |                         |                                                                       |              |               |       |          |        |         |               |           |
| WNL 1000 Row count: 4 #67 - Data Has Been Refreshed                                                                                                    |     |                              |                 |              |                                                                                                    |           |                         |                                                                       |              |               |       |          |        |         |               |           |
| WWL 1000 Row count: 4 #67 - Data Has Been Refreshed                                                                                                    |     |                              |                 |              |                                                                                                    |           |                         |                                                                       |              |               |       |          |        |         |               |           |
| WNV. 1000 Row count: 4 #67 - Data Has Been Refreshed                                                                                                    |     |                              |                 |              |                                                                                                    |           |                         |                                                                       |              |               |       |          |        |         |               |           |
| WWW.1000 Row count: 4 F67 - Data Has Been Refreshed                                                                                                    |     |                              |                 |              |                                                                                                    |           |                         |                                                                       |              |               |       |          |        |         |               |           |
| WNVL1000 Row count: 4 F67 - Data Has Been Refreshed                                                                                                    |     |                              |                 |              |                                                                                                    | 1         |                         |                                                                       |              |               |       |          |        |         |               |           |
| WNVL1000 Row count: 4 F67 - Data Has Been Refreshed                                                                                                    |     |                              |                 |              |                                                                                                    |           |                         |                                                                       |              |               |       |          |        |         |               |           |
| WNVL100 Row count: 4 #67 - Data Has Been Refreshed                                                                                                    |     |                              |                 |              |                                                                                                    |           |                         |                                                                       |              |               |       |          |        |         |               |           |
| WNVL100 Row count: 4 #67 - Data Has Been Refreshed                                                                                                    |     |                              |                 |              |                                                                                                    |           |                         |                                                                       |              |               |       |          |        |         |               |           |
| WNVL1000     Row count: 4     #67 - Data Has Been Refreshed                                                                                                    |     |                              |                 |              |                                                                                                    |           |                         |                                                                       |              |               |       |          |        |         |               |           |
| WNVL1000     Row count: 4     #67 - Data Has Been Refreshed                                                                                                    |     |                              |                 |              |                                                                                                    |           |                         |                                                                       |              |               |       |          |        |         |               |           |
| WNVL1000     Row count: 4     #67 - Data Has Been Refreshed                                                                                                    |     |                              |                 |              |                                                                                                    |           |                         |                                                                       |              |               |       |          |        |         |               |           |
| WNVL1000     Row count: 4     #67 - Data Has Been Refreshed                                                                                                    |     |                              |                 |              |                                                                                                    |           |                         |                                                                       |              |               |       |          |        |         |               |           |
| WNVL1000     Row count: 4     #67 - Data Has Been Refreshed                                                                                                    |     |                              |                 |              |                                                                                                    |           |                         |                                                                       |              |               |       |          |        |         |               |           |
| WNVL1000     Row count: 4     #67 - Data Has Been Refreshed                                                                                                    |     |                              |                 |              |                                                                                                    |           |                         |                                                                       |              |               |       |          |        |         |               |           |
| WNVL1000     Row count: 4     #67 - Data Has Been Refreshed                                                                                                    |     |                              |                 |              |                                                                                                    |           |                         |                                                                       |              |               |       |          |        |         |               |           |
| WNVL1000         Row count: 4         #67 - Data Has Been Refreshed                                                                                                    |     |                              |                 |              |                                                                                                    |           |                         |                                                                       |              |               |       |          |        |         |               |           |
| WNVL1000         Row count: 4         #67 - Data Has Been Refreshed                                                                                                    |     |                              |                 |              |                                                                                                    |           |                         |                                                                       |              |               |       |          |        |         |               |           |
| WNVL1000     Row count: 4     #67 - Data Has Been Refreshed                                                                                                    |     |                              |                 |              |                                                                                                    |           |                         |                                                                       |              |               |       |          |        |         |               |           |
|                                                                                                    |     | WNVL 1000                    | Row cour        | nt: 4        |                                                                                                    |           | #67 - Data Has          | Been Refreshed                                                        |              | <b>•</b>      |       |          |        |         |               |           |

• Click the *TSP* dropdown box to select your desired pipeline

#### NAESB Matrix Screen- To create a new nom

|                   |                      |                   |                          |                 | Batch List |           |             |              |              |          |                   |       |
|-------------------|----------------------|-------------------|--------------------------|-----------------|------------|-----------|-------------|--------------|--------------|----------|-------------------|-------|
| Batch Locations   | Nom Batch Report Bu  | y/Sell Mismatches |                          |                 |            | Add Batch | Reset Batch | Change Batch | Delete Batch | Validate | Submit Save As    | Print |
| TSP Prop:         | 3705                 | TSP Name:         | SOUTHERN NATURAL GAS CO. | TSP:            | 6900518    |           |             |              |              |          |                   |       |
| Svc Req Prop:     | 65000                | Svc Req Name:     | TRNG-LOCUST POWER CO.    | Svc Req:        | 0          |           |             |              |              |          |                   |       |
| Report Date/Time: | 8/11/2015 9:14:33 AM |                   |                          |                 |            |           |             |              |              |          |                   |       |
| C Submitted       | Not Submitted        | Show All SVC R    | leq                      |                 |            |           |             |              |              |          |                   |       |
| Beg Date          | ⊽ 🏹 En               | d Date 🛛 🖓        | I                        | Batch ID- Descr | iption     | Д         | 7 Sta       | itus V       | Cycle        | Y        | Date<br>Submitted | V     |
|                   |                      |                   |                          |                 |            |           |             |              |              |          |                   |       |

- Select Add Batch, to create a new nomination
- Screen must be in Not Submitted mode to add a Batch
- The Show All Svc Req box must be unchecked

| 🔛 Add screen   |           |                 |                          |          |         |              |
|----------------|-----------|-----------------|--------------------------|----------|---------|--------------|
| TSP Prop :     | 3705      | TSP Name:       | SOUTHERN NATURAL         | TSP:     | 6900518 | <u>S</u> ave |
| Svc Req Prop : | 65000     | Svc Req Name:   | TRNG-LOCUST POWER<br>CO. | Svc Req: | 0       | Cancel       |
| Agent Prop :   | 65000     | Agent Name:     | TRNG-LOCUST POWER<br>CO. | Agent:   | 0       |              |
| Beg Date:      | 9/22/2015 | ▼ End Dat       | te: 9/22/2015 💌          |          |         |              |
| Cycle :        | TIMEL     | Y I             | ]                        |          |         |              |
| Contact Name:  | DARTE     | LUS, TRAINING05 |                          |          |         |              |
| Contact Phone: | 708691    | 3087            |                          |          |         |              |
| Description:   |           |                 |                          |          |         |              |
| Description.   | Nom E     | ample One       |                          |          |         |              |
|                |           |                 |                          |          |         |              |
|                |           |                 |                          |          |         |              |
|                |           |                 |                          |          |         |              |
|                | 1         |                 |                          |          |         |              |
| Role :         | Shipper   | C Operat        | or                       |          |         |              |
|                |           |                 |                          |          |         |              |
| 1              |           |                 |                          |          |         |              |

- Enter *Beg Date, End Date* and *Cycle*
- Enter text in *Description* box, if desired
- Click Save

|             | _                                                      |                                                                                                    |                                                                                                    | _                                                                                                    | Batch                                                                                                    | List                                                                                                    | _                                                                                                    | _                                                                                                    |
|-------------|--------------------------------------------------------|----------------------------------------------------------------------------------------------------|----------------------------------------------------------------------------------------------------|----------------------------------------------------------------------------------------------------|----------------------------------------------------------------------------------------------------|----------------------------------------------------------------------------------------------------|----------------------------------------------------------------------------------------------------|----------------------------------------------------------------------------------------------------|
| Nom Batch   | Report Buy/Sell 1                                      | Mismatches                                                                                                    |                                                                                                    |                                                                                                    |                                                                                                    | Add Batch                                                                                                    | Reset Batch                                                                                                    | Change Batch                                                                                                    |
| 3705        |                                                        | TSP Name:                                                                                                    | SOUTHERN NATURAL GAS CO.                                                                                                    | TSP:                                                                                                    | 6900518                                                                                                    |                                                                                                    |                                                                                                    |                                                                                                    |
| 65000       |                                                        | Svc Req Na                                                                                                    | me: TRNG-LOCUST POWER CO.                                                                                                    | Svc Req:                                                                                                    | 0                                                                                                    |                                                                                                    |                                                                                                    |                                                                                                    |
| 8/11/2015 9 | 9:48:11 AM                                             |                                                                                                    |                                                                                                    |                                                                                                    |                                                                                                    |                                                                                                    |                                                                                                    |                                                                                                    |
| Not Sub     | mitted                                                 | Show Al                                                                                                    | SVC Req                                                                                                    |                                                                                                    |                                                                                                    |                                                                                                    |                                                                                                    |                                                                                                    |
| <b>∀</b>    | End Date                                               | e 7                                                                                                    |                                                                                                    | Batch ID- Descri                                                                                                    | iption                                                                                                    | Д                                                                                                    | ' St                                                                                                    | atus V                                                                                                    |
|             | 09/22/2015                                             |                                                                                                    | 283292706 Nom Example One                                                                                                    |                                                                                                    |                                                                                                    |                                                                                                    | Draft                                                                                                    |                                                                                                    |
|             |                                                        |                                                                                                    | Batch saved successfully Copy Old Nominations                                                                                                    | Enter New Nor                                                                                                    | minations                                                                                                    | V Upload Nominations                                                                                                    |                                                                                                    |                                                                                                    |
|             | Nom Batch<br>3705<br>65000<br>8/11/2015 9<br>€ Not Sub | Nom Batch Report         Buy/Sell I           3705         65000           8/11/2015 9:48:11 AM         Image: Constraint of the second second s | Nom Batch Report     Buy/Sell Mismatches       3705     TSP Name:       65000     Svc Req Na       8/11/2015 9:48:11 AM     Show All       Image: Not Submitted     Show All       Image: Not Submitted     Show All       Image: Not Submitted     9/22/2015 | Nom Batch Report       Buy/Sell Mismatches         3705       TSP Name:       SOUTHERN NATURAL GAS CO.         65000       Svc Req Name:       TRNG-LOCUST POWER CO.         8/11/2015 9:48:11 AM       In Show All SVC Req         Image: Image: Image | Nom Batch Report       Buy/Sell Mismatches         3705       TSP Name:       SOUTHERN NATURAL GAS CO.       TSP:         65000       Svc Req Name:       TRNG-LOCUST POWER CO.       Svc Req:         8/11/2015 9:48:11 AM       Image: Show All SVC Req       Show All SVC Req         Image: Triangle Composition of the strength of the strength | Nom Batch Report       Buy/Sell Mismatches       SOUTHERN NATURAL GAS CO.       TSP:       6900518         3705       TSP Name:       SOUTHERN NATURAL GAS CO.       TSP:       6900518         65000       Svc Req Name:       TRNG-LOCUST POWER CO.       Svc Req:       0         8/11/2015 9:48:11 AM       Image: Show All SVC Req       Svc Req:       0         Image: Image: Im | Nom Batch Report       Buy/Sell Mismatches       Add Batch         3705       TSP Name:       SOUTHERN NATURAL GAS CO.       TSP:       6900518         65000       Svc Req Name:       TRNG-LOCUST POWER CO.       Svc Req:       0         8/11/2015 9:48:11 AM       I Show All SVC Req       Stoc Req:       0         V V       End Date       V       Batch ID- Description       V         09/22/2015       283292706 Nom Example One       V       Stocessfully       X         Copy Old Nominations       Enter New Nominations       Upload Nominations       V | Batch List         Nom Batch Report       Buy/Sell Mismatches       Add Batch       Reset Batch         3705       TSP Name:       SOUTHERN NATURAL GAS CO.       TSP:       6900518         65000       Svc Req Name:       TRNG-LOCUST POWER CO.       Svc Req:       0         8/11/2015 9:48:11 AM       Image: Show All SVC Req       Show All SVC Req       Image: Show All SVC Req       Image: Show All SVC Req         Image: Try Top Top Top Top Top Top Top Top Top Top |

• Select Enter New Nominations

|                                                                                                    | mal. 0010212012                                                                                                    | 09:13:13]                                                                                                    |                                                                                                    |                                                                                                    |                                                                                                    |                                                                                                    |                                                                                                    |                                                                                                    |                                                                                                    |                                                                                                    |                                                                                                    |                                                                       |                                                                                                    |                             | _ 8 2         |
|----------------------------------------------------------------------------------------------------|----------------------------------------------------------------------------------------------------|----------------------------------------------------------------------------------------------------|----------------------------------------------------------------------------------------------------|----------------------------------------------------------------------------------------------------|----------------------------------------------------------------------------------------------------|----------------------------------------------------------------------------------------------------|----------------------------------------------------------------------------------------------------|----------------------------------------------------------------------------------------------------|----------------------------------------------------------------------------------------------------|----------------------------------------------------------------------------------------------------|----------------------------------------------------------------------------------------------------|-----------------------------------------------------------------------|----------------------------------------------------------------------------------------------------|-----------------------------|---------------|
| p                                                                                                    |                                                                                                    |                                                                                                    |                                                                                                    |                                                                                                    |                                                                                                    |                                                                                                    |                                                                                                    |                                                                                                    |                                                                                                    |                                                                                                    |                                                                                                    |                                                                       |                                                                                                    |                             | - 8           |
| Navigation: <sele< th=""><th>ct a navigable winc</th><th>ow&gt;</th><th></th><th>Actions: &lt;5</th><th>Select an action i</th><th>tem&gt;</th><th></th><th>۰.</th><th></th><th></th><th></th><th></th><th></th><th></th><th></th></sele<> | ct a navigable winc                                                                                                    | ow>                                                                                                    |                                                                                                    | Actions: <5                                                                                                    | Select an action i                                                                                                    | tem>                                                                                                    |                                                                                                    | ۰.                                                                                                    |                                                                                                    |                                                                                                    |                                                                                                    |                                                                       |                                                                                                    |                             |               |
| IN NATURAL GAS                                                                                                    | CO. AGENT: 6500                                                                                                    | 0 - TRNG-LOCU                                                                                                    | ST POWER                                                                                                    | CO. SVC REQ: 6500                                                                                                    | 0 - TRNG-LOCUS                                                                                                    | ST POWER CO.                                                                                                    |                                                                                                    |                                                                                                    |                                                                                                    |                                                                                                    |                                                                                                    |                                                                       |                                                                                                    |                             |               |
|                                                                                                    |                                                                                                    |                                                                                                    | N                                                                                                    | AESB Nomin                                                                                                    | ation Mat                                                                                                    | trix                                                                                                    |                                                                                                    |                                                                                                    |                                                                                                    |                                                                                                    | Delete Locat                                                                                                    | on New                                                                | Validate Save                                                                                                    | Retrieve                    | Save As Print |
| 705<br>5000                                                                                                    | TSP Nam<br>Svc Req                                                                                                    | e: SOUTH<br>Name: TRNG-                                                                                                    | ERN NATU                                                                                                    | RAL GAS CO.<br>WER CO.                                                                                                    | TSP:<br>Svc Req:                                                                                                    | 006900518                                                                                                    |                                                                                                    |                                                                                                    |                                                                                                    |                                                                                                    |                                                                                                    |                                                                       |                                                                                                    | Svc Reg K:                  |               |
| 3/2015 8:19:19 AM                                                                                                    | 4 Beg Date :<br>Rec/Del Loc N                                                                                                    | 6/4/2015<br>ame:                                                                                                    | Beg Time:                                                                                                    | 9:00 AM                                                                                                    | End Date<br>Rec/Del L                                                                                                    | : 6/4/2015<br>.oc:                                                                                                    | End Time: 9                                                                                                    | 9:00 AM                                                                                                    |                                                                                                    |                                                                                                    |                                                                                                    |                                                                       |                                                                                                    | Cycle :<br>Status<br>OTY/PD | TIMELY        |
| 000000540                                                                                                    | PDA :                                                                                                    | Default                                                                                                    |                                                                                                    |                                                                                                    |                                                                                                    | Count                                                                                                    | er Prty Nom                                                                                                    | F Package 1                                                                                                    |                                                                                                    | s Ctrct Id                                                                                                    |                                                                                                    |                                                                       |                                                                                                    |                             | X             |
| 0                                                                                                    | ownstream Total :                                                                                                    | -                                                                                                    | Va                                                                                                    | riance:                                                                                                    | Status:                                                                                                    | Draft                                                                                                    |                                                                                                    |                                                                                                    | Show                                                                                                    | Zeros - Up                                                                                                    |                                                                                                    |                                                                       |                                                                                                    |                             |               |
| is in Red Italics an                                                                                                    | e ordered pursuant                                                                                                    | to NAES8 4.3.73                                                                                                    |                                                                                                    |                                                                                                    |                                                                                                    |                                                                                                    | V                                                                                                    | Route                                                                                                    | Show                                                                                                    | Zeros - Dn                                                                                                    |                                                                                                    |                                                                       |                                                                                                    |                             |               |
| 1.11                                                                                                    |                                                                                                    | Upst                                                                                                    | ream Nomi                                                                                                    | nations                                                                                                    | u – 2                                                                                                    | / //                                                                                                    |                                                                                                    |                                                                                                    |                                                                                                    | (                                                                                                    | 155-155 Trfer                                                                                                    | Chic Jay                                                              | Rates                                                                                                    | New                         | Delete        |
| TT Svc Reg                                                                                                    | Srvc<br>Type                                                                                                    | Rec Loc Pro<br>Up ID Proj                                                                                                    | e 60                                                                                                    | Rec Loc Name/<br>Up Name                                                                                                    | Rec Loc/<br>Up ID                                                                                                    | Rec Qty<br>(Gross)                                                                                                    | Fuel<br>%                                                                                                    | Fuel<br>Qty                                                                                                    | Counter<br>Prty Nom                                                                                                    | Del Qty<br>(Net)                                                                                                    | Up Rank/<br>Del Rank                                                                                                    | Route                                                                 |                                                                                                    |                             |               |
|                                                                                                    | 3<br>avigation: <sele<br>N NATURAL GAS<br/>105<br/>5000<br/>3/2015 8:19:19 Al<br/>307336:10<br/>D<br/>s in Red Italics an<br/><i>Swc Reg</i><br/><i>K</i></sele<br> | avigation: <select a="" navigable="" wind<br="">N NATURAL GAS CO. AGENT: 6500<br/>NOS TSP Nam<br/>S000 Svc Req<br/>3/2015 8:19:19 AM Beg Date :<br/>Rec/Del Loc N<br/>PDA :<br/>Downstream Total :<br/>s in Red Italics are ordered pursuant<br/>TT Svc Req / Srvc<br/>Type</select> | avigation: <select a="" navigable="" window=""> N NATURAL GAS CO. AGENT: 65000 - TRNG-LOCU: NOS TSP Name: SOUTH S000 Svc Req Name: TRNG- Svc Req Name: TRNG- Downstream Total : s in Red Italics are ordered pursuant to NAESB 4.3.73 Upst TT Svc Req / Srvc Rec Loc Pro Up ID Pro Up ID Pro</select> | avigation <select a="" navigable="" window="">       avigation     <select a="" navigable="" window="">       N NATURAL GAS CO.     AGENT: 65000 - TRNG-LOCUST POWER       N05     TSP Name:     SOUTHERN NATU       N05     TSP Name:     SOUTHERN NATU       S000     Svc Req Name:     TRNG-LOCUST PO       3/2015 8:19:19 AM     Beg Date :     6/4/2015 Beg Time:       Rec/Del Loc Name:     PDA :     Default       Downstream Total :     Va       s In Red Italics are ordered pursuant to NAESB 4.3.73     Upstream Nomi       TT     Svc Reg     Srvc     Rec Loc Prop/<br/>Up ID Prop     GO</select></select> | avigation <select a="" navigable="" window="">     Actions;       avigation     <select a="" navigable="" window="">     Actions;       N NATURAL GAS CO.     AGENT:     65000 - TRNG-LOCUST POWER CO.     SVC REQ:     65000       NO5     TSP Name:     SOUTHERN NATURAL GAS CO.       N00     Svc Req Name:     TRNG-LOCUST POWER CO.       N2015 8:19:19 AM     Beg Date :     6/4/2015 Beg Time: 9:00 AM       Rec/Del Loc Name:     PDA :     Default       Downstream Total :     Variance:       s in Red Italics are ordered pursuant to NAESB 4.3.73     Upstream Nominations       Svc Reg       Svc Reg     Srvc     Rec Loc Prop/<br/>Up ID Prop     Go     Rec Loc Name/<br/>Up Name</select></select> | Actions: <select an="" avigable="" window="">     Actions:     <select action="" an="" i<="" th="">       N NATURAL GAS CO.     AGENT:     65000 - TRNG-LOCUST POWER CO.     SVC REQ:     65000 - TRNG-LOCUST       NAESB Nomination Mar       NOS     TSP Name:     SOUTHERN NATURAL GAS CO.     TSP:       S000     Svc Req Name:     TRNG-LOCUST POWER CO.     Svc Req:       3/2015 8:19:19 AM     Beg Date :     6/4/2015 Beg Time: 9:00 AM     End Date       Rec/Del Loc Name:     Rec/Del Loc Name:     Rec/Del Loc Name:       PDA :     Default     Downstream Total :     Variance:       Sin Red Italics are ordered pursuant to NAESB 4.3.73     Upstream Nominations       Swc Req / Srvc     Srvc Loc Prop/<br/>Up ID Prop     Go     Rec Loc Name/<br/>Up Name     Rec Loc/<br/>Up ID</select></select> | avigation <select a="" navigable="" window=""> Actions: <select action="" an="" item=""> NATURAL GAS CO. AGENT: 65000 - TRING-LOCUST POWER CO. SVC REQ: 65000 - TRING-LOCUST POWER CO. NAESB Nomination Matrix NOS TSP Name: SOUTHERN NATURAL GAS CO. TSP: 006900518 Svc Req Name: TRING-LOCUST POWER CO. Svc Req: 000000000 Svc Req Name: TRING-LOCUST POWER CO. Svc Req: 000000000 Svc Req Date : 6/4/2015 Beg Time: 9:00 AM End Date: 6/4/2015 Rec/Del Loc Name: Rec/Del Loc: PDA : Default Downstream Total : Variance: Status: Draft s in Red Italics are ordered pursuant to NAESB 4.3.73 Upstream Nominations TV Svc Req Status: Draft Svc Req Status: Status: Draft Svc Req Status: Status: Status: Draft S</select></select> | avigation <select a="" navigable="" window=""> Actions: <select action="" an="" item=""> NATURAL GAS CO. AGENT: 65000 - TRING-LOCUST POWER CO. SVC REQ: 65000 - TRING-LOCUST POWER CO. NAESB Nomination Matrix NOS TSP Name: SOUTHERN NATURAL GAS CO. TSP: 006900518 SVC Req Name: TRING-LOCUST POWER CO. Svc Req: 000000000 Svc Req Name: TRING-LOCUST POWER CO. Svc Req: 000000000 S/2015 8:19:19 AM Beg Date : 6/4/2015 Beg Time: 9:00 AM End Date: 6/4/2015 End Time: 9 Rec/Del Loc Name: Rec/Del Loc: PDA : Default</select></select> | avigation <select an="" avigable="" window=""> <ul> <li>Actions: <select action="" an="" item=""></select></li> <li>NATURAL GAS CO. AGENT: 65000 - TRNG-LOCUST POWER CO. SVC REQ: 65000 - TRNG-LOCUST POWER CO.</li> </ul>        NNATURAL GAS CO. AGENT: 65000 - TRNG-LOCUST POWER CO. SVC REQ: 65000 - TRNG-LOCUST POWER CO.           NATURAL GAS CO. AGENT: 65000 - TRNG-LOCUST POWER CO. SVC REQ: 65000 - TRNG-LOCUST POWER CO.           NOS         TSP Name:         SOUTHERN NATURAL GAS CO.         TSP:         006900518           S000         Svc Req Name:         TRNG-LOCUST POWER CO.         Svc Req:         0000000000           3/2015 8:19:19 AM         Beg Date :         6/4/2015 Beg Time: 9:00 AM         End Date:         6/4/2015 End Time: 9:00 AM           Rec/Del Loc Name:         Rec/Del Loc Name:         Rec/Del Loc Name:         Rec/Del Loc:           PDA :         Default         Image: Status:         Draft           Downstream Total :         Variance:         Status:         Draft           In Red Italics are ordered pursuant to NAESB 4.3.73         Image: Route         Route           Upstream Nominations         Type         Go         Rec Loc Name/         Rec Loc/         Rec Qty         Fuel         Qty</select> | avigation       < Actions: <select action="" an="" item="">          avigation       &lt; Actions: <select action="" an="" item="">          N NATURAL GAS CO. AGENT: 65000 - TRNG-LOCUST POWER CO. SVC REQ: 65000 - TRNG-LOCUST POWER CO.           NAESB Nomination Matrix         NO5       TSP Name:       SOUTHERN NATURAL GAS CO.       TSP:       006900518         S000       Svc Req Name:       TRNG-LOCUST POWER CO.       Svc Req:       000000000000000000000000000000000000</select></select> | avigation       < Actions: <select action="" an="" item="">         avigation       &lt; Actions: <select action="" an="" item="">         N NATURAL GAS CO. AGENT: 65000 - TRNG-LOCUST POWER CO. SVC REQ: 65000 - TRNG-LOCUST POWER CO.         NAESB Nomination Matrix         N05       TSP Name:       SOUTHERN NATURAL GAS CO.       TSP:       006900518         5000       Svc Req Name:       TRNG-LOCUST POWER CO.       Svc Req:       000000000         3/2015 8:19:19 AM       Beg Date :       6/4/2015 Beg Time: 9:00 AM       End Date:       6/4/2015 End Time: 9:00 AM         Rec/Del Loc Name:       Rec/Del Loc Name:       Rec/Del Loc:       PDA :       Default       Image: Status:       Draft       Image: Show Zeros - Up         s in Red Italics are ordered pursuant to NAESB 4.3.73       Image: Rec Loc Prop/<br/>K       Status:       Draft       Image: Show Zeros - Dn         Upstream Nominations         T Svc Req<br/>K       Srvc Rec Loc Prop/<br/>K       Go       Rec Loc Name/<br/>Up Name       Rec Loc/<br/>Rec Coc/<br/>Up ID       Rec Coc/<br/>%       Rec Qty<br/>%       Fuel<br/>Qty       Fuel<br/>Qty       Counter<br/>Prty Nom       Del Qty<br/>(Net)</select></select> | avigation:       <       Actions:       <          avigation:       < | avigation:       Select a navigable window>       Actions: <select action="" an="" item="">         N NATURAL GAS CO.       AGENT:       65000 - TRNG-LOCUST POWER CO.       SVC REQ:       65000 - TRNG-LOCUST POWER CO.         NAESB Nomination Matrix       Delete Location       New         105       TSP Name:       SOUTHERN NATURAL GAS CO.       TSP:       006900518       Delete Location       New         105       TSP Name:       SOUTHERN NATURAL GAS CO.       TSP:       006900000       Svc Req:       New         105       Svc Req Name:       TRNG-LOCUST POWER CO.       Svc Req:       000000000       Svc Req:       New         105       Svc Req Name:       TRNG-LOCUST POWER CO.       Svc Req:       0000000000       Svc Req:       New         106       Svc Req Name:       TRNG-LOCUST POWER CO.       Svc Req:       000000000       Svc Req:       New         107       Svc Req Name:       TRNG-LOCUST POWER CO.       Svc Req:       000000000       Svc Req:       New         106       Date:       6/4/2015 Beg Time: 9:00 AM       End Date:       6/4/2015 Bed Time: 9:00 AM       End Date:       6/4/2015 Bed Time: 9:00 AM         107       Default       Variance:       Status:       Draft       Variance:       Show Zeros - D</select> | avigation: <                | avigation: <  |

• Double click in the Rec/Del Loc Prop box to search for PIN

| <u>ب</u><br>ا ا | NetIDart ( SQLLTQA<br>File View Window | \ ) - [Nom Matrix [SN<br>Help                                                                                                    | 5]; 06/03/2015 (  | 08:19:19]                      | _                                 |                  |                  | -           | -          |                  |               |               |           |                         |                 | _ @ ×               |
|-----------------|----------------------------------------|----------------------------------------------------------------------------------------------------|-------------------|--------------------------------|-----------------------------------|------------------|------------------|-------------|------------|------------------|---------------|---------------|-----------|-------------------------|-----------------|---------------------|
|                 | 🕥 🗟 🍕 🖕                                | Navigation: <select< th=""><th>a navigable wind</th><th>ow&gt;</th><th><ul> <li>Actions: &lt;</li> </ul></th><th>Select an action</th><th>item&gt;</th><th></th><th>•.</th><th></th><th></th><th></th><th></th><th></th><th></th><th></th></select<> | a navigable wind  | ow>                            | <ul> <li>Actions: &lt;</li> </ul> | Select an action | item>            |             | •.         |                  |               |               |           |                         |                 |                     |
| Na              | TSP: 3705 - SOUT                       | HERN NATURAL GAS C                                                                                                    | . AGENT: 6500     | 0 - TRNG-LOCUST POW            | ER CO. SVC REQ: 6500              | 00 - TRNG-LOCU   | ST POWER CO.     |             |            |                  |               |               |           |                         |                 |                     |
| rigatio         | Batch Locations                        | 1                                                                                                    |                   |                                | NAESB Nomin                       | nation Ma        | trix             |             |            |                  |               | Delete Locati | ion New ' | Validate Save           | Retrieve        | Save As Print       |
| n Par           | TSP Prop:                              | 3705                                                                                                    | TSP Name          | e: SOUTHERN NA                 | TURAL GAS CO.                     | TSP:             | 006900518        |             |            |                  |               |               |           |                         |                 |                     |
| Ъ.              | Svc Req Prop:                          | 65000                                                                                                    | Svc Reg I         | Name: TRNG-LOCUST              | POWER CO.                         | Svc Req:         | 00000000         |             |            |                  |               |               |           |                         | Svc Req K:      |                     |
|                 | Report Date/Time:                      | 6/3/2015 8:19:19 AM                                                                                                    | Beg Date :        | 6/4/2015 Beg Tin               | ne: 9:00 AM                       | 🔡 Location L     | ookup            |             |            |                  |               |               |           |                         | _ []            | X [MELY             |
|                 | Rec/Del Loc Prop:                      | 0                                                                                                    | Rec/Del Loc Na    | ame:                           |                                   | Filter Criteria  | Selection        | me          | -          |                  |               |               |           |                         |                 | Death a             |
|                 | Batch Id :                             | 1039723040                                                                                                    | PDA :             | Default                        |                                   | O No Filte       | r O Id Co        | ntains      | C Nar      | ne Starts With ( | O DRN O Se    | gment C Zo    | ne        |                         |                 | Rank :              |
|                 | Lipstroom Total                        | Da                                                                                                    | unstream Total I  |                                | Variance                          | Point Catalo     | g                |             |            |                  |               |               |           |                         |                 |                     |
|                 | Note: Fields with la                   | bals in Pad Italics are d                                                                                                    | rdered oursuant t | to NAESB 4 3 73                | variance.                         |                  | No C All         | Filter crit | teria: Tru | ink              |               | Zone: ALL     | -         | Filter                  |                 |                     |
|                 |                                        |                                                                                                    | ruerea parsaane   | Upstream No                    | minations                         |                  |                  |             |            |                  | Location List |               |           |                         |                 | Delete              |
|                 | Vol Type                               | TT Svc Req                                                                                                    | ∆ Srvc<br>Type    | Rec Loc Prop/<br>Up ID Prop GC | Rec Loc Name/<br>Up Name          | ID V             | Name             | ⊽ Se        | gment 🗸    | Rcpt Zone ▽      | Divy Zone 🖓   | County 🖓      | 7 State 5 | Ctrct Type ⊽<br>Usage ▽ | R-D Usage 🏹     |                     |
|                 |                                        |                                                                                                    |                   |                                |                                   | 622800           | ETX GAS/SNG CA   | RTH         | 10         | 00               | 00            | PANOLA        | TEXAS     | A                       | В               |                     |
|                 |                                        |                                                                                                    |                   |                                |                                   | 626200           | MAXIMUS/SNG P    | AXT         | 10         | 00               | 00            | PANOLA        | TEXAS     | A                       | R               |                     |
|                 |                                        |                                                                                                    |                   |                                |                                   | 251000           | SNG/SNG BOUN     | DARY        | 10         | 00               | 00            | PANOLA        | TEXAS     | A                       | B               |                     |
|                 |                                        |                                                                                                    |                   |                                |                                   | 650075           | RGNCY FS/SNG L   | .0GA        | 10         | 00               | 00            | DE SOTO       | LOUISIANA | A                       | R               |                     |
|                 |                                        |                                                                                                    |                   |                                |                                   | 650070           | RGNCY FS/SNG S   | PID         | 10         | 00               | 00            | DE SOTO       | LOUISIANA | A                       | R               |                     |
|                 |                                        |                                                                                                    |                   |                                |                                   | 625500           | C6 OPERA/SNG S   | PIDE        | 10         | 00               | 00            | DE SOTO       | LOUISIANA | A                       | R               |                     |
|                 |                                        |                                                                                                    |                   |                                |                                   | 651370           | COKENRG/SNG I    | UGA         | 10         | 00               | 00            | DESOTO        | LOUISIANA | A                       | R               |                     |
|                 |                                        |                                                                                                    |                   |                                |                                   | 651350           | EMP/SNC CENTE    | PROT        | 10         | 00               | 00            | DE SUTU       | LOUISIANA | A                       | R               |                     |
|                 |                                        |                                                                                                    |                   | Downstream N                   | Iominations                       | 405367           | SNG/TGP BIENV    | LLEI        | 20         | 00               | 00            | BIENVILLE     | LOUISIANA | A                       | B               | Delete              |
|                 | - compac                               | Svc Rea                                                                                                    | Stre              | Del Loc Pron/                  | Del Loc Name/                     | 653500           | EPE/SNG BEAR C   | REE         | 20         | 00               | 00            | BIENVILLE     | LOUISIANA | A                       | R               |                     |
|                 | Vol Type /                             | $rac{1}{\kappa}$                                                                                                    | Туре              | Dn ID Prop GC                  | Dn Name                           | 601500           | PELICO/SNG PEL   | ICO-        | 20         | 00               | 00            | BIENVILLE     | LOUISIANA | A                       | В               |                     |
|                 |                                        |                                                                                                    |                   |                                |                                   | 601900           | RGNCY FS/SNG     | SUGA        | 20         | 00               | 00            | JACKSON       | LOUISIANA | A                       | В               |                     |
|                 |                                        |                                                                                                    |                   |                                |                                   | 601950           | REGENCY/SNG L    | AHW         | 20         | 00               | 00            | BIENVILLE     | LOUISIANA | А                       | В               |                     |
|                 |                                        |                                                                                                    |                   |                                |                                   | 601750           | DI MD DET/SN/C ( | HOUL        | 20         | 00               | 1 00          | LINCKSON      |           | I ∧ I                   | • I             |                     |
|                 |                                        |                                                                                                    |                   |                                |                                   | Total rows:      | 442              | L           | Ok         | Cancel           |               |               |           |                         |                 |                     |
|                 |                                        |                                                                                                    |                   |                                |                                   |                  |                  |             |            |                  |               |               |           |                         |                 |                     |
|                 |                                        |                                                                                                    |                   |                                |                                   |                  |                  |             |            |                  |               |               |           |                         |                 |                     |
|                 |                                        |                                                                                                    |                   |                                |                                   |                  |                  |             |            |                  |               |               |           |                         |                 |                     |
|                 |                                        |                                                                                                    |                   |                                |                                   |                  |                  |             |            |                  |               |               |           |                         |                 |                     |
|                 |                                        |                                                                                                    |                   |                                |                                   |                  |                  |             |            |                  |               |               |           |                         |                 |                     |
|                 |                                        |                                                                                                    |                   |                                |                                   |                  |                  |             |            |                  |               |               |           |                         |                 |                     |
|                 | WNVL1030 Linetre                       | eam row count: 0 . Down                                                                                                    | stream row counts | 0 #67 - Data Has               | Been Refreshed                    |                  |                  |             | -          |                  |               |               |           |                         |                 |                     |
|                 |                                        | earning count: 0 Down                                                                                                    |                   | J#07 - Data has                | been iven called                  |                  |                  |             | -          |                  |               |               |           |                         |                 |                     |
| <b>R</b> 7:     | Start                                  | 2 🚞 🌶                                                                                                    | :                 |                                |                                   |                  |                  |             |            |                  |               |               |           |                         | <b>*</b> ()) (P | 8:55 AM<br>6/3/2015 |

- Location Lookup screen will populate and allow multiple filter options
- Select the criteria and then click *Filter*

| <i>∲</i> ا<br>∎ F | letIDart ( SQLLTQA<br>ile View Window | A ) - [Nom Matr<br>Help | ix [SNG]; 06/                                                                                                    | /03/2015 0             | 9:55:35]                                 |                        |                              |                   | : + :::  |           |      |                |              |              |          |             |          |          |      |                        |           | _ & ×             |
|-------------------|---------------------------------------|-------------------------|----------------------------------------------------------------------------------------------------|------------------------|------------------------------------------|------------------------|------------------------------|-------------------|----------|-----------|------|----------------|--------------|--------------|----------|-------------|----------|----------|------|------------------------|-----------|-------------------|
| H                 | 🐚 🗟 🍕 🖕                               | Navigation: <           | <select a="" navig<="" td=""><td>gable windo</td><td>w&gt;</td><td>• •</td><td>Actions: &lt;</td><td>Select an action</td><td>on item&gt;</td><td></td><td></td><td>• •</td><td></td><td></td><td></td><td></td><td></td><td></td><td></td><td></td><td></td><td></td></select> | gable windo            | w>                                       | • •                    | Actions: <                   | Select an action  | on item> |           |      | • •            |              |              |          |             |          |          |      |                        |           |                   |
| Navig             | TSP: 3705 - SOUTH                     | HERN NATURAL            | GAS CO. AG                                                                                                    | ENT: 65000             | - TRNG-LOCUST P                          | POWER CO.              | SVC REQ: 6500                | 10 - TRNG-LO      | CUST POW | /ER CO.   |      |                |              |              |          |             |          |          |      |                        |           |                   |
| ation             | Batch Locations                       | ]                       |                                                                                                    |                        |                                          | NAE                    | SB Nomin                     | nation N          | latrix   |           |      |                |              |              | Del      | ete Locatio | n New    | Validate | Save | Retrieve               | Save As   | Print             |
| Pane              | TSP Prop:                             | 3705                    |                                                                                                    | TSP Name:              | SOUTHERN                                 | N NATURAL O            | GAS CO.                      | TSP:              | 006      | 900518    |      |                |              |              |          |             |          |          |      |                        |           |                   |
|                   | SVC Req Prop:                         | 0000                    |                                                                                                    | SVC Key IV             | ame: TRING-LOC                           | LUST POWER             |                              | SVC K             | eq: 000  |           |      |                |              |              |          |             |          |          |      | SVC Red K:             |           |                   |
|                   | Report Date/Time:                     | 6/3/2015 9:55:          | 36 AM Beg                                                                                                    | Date :<br>/Del Loc Nar | 6/4/2015 Beg                             | g Time: 9:00           | AM                           | End D<br>Rec/D    | E Locat  | ion Lool  | cup  |                |              |              |          |             |          |          |      |                        |           |                   |
|                   | Batch Id :                            | 0<br>88428542           | PDA                                                                                                    | A :                    | Default                                  |                        |                              | recy b            |          | Filter (  |      | ame<br>ontains | C Na         | me Starts Wi | th 🔿 DRN | O Segme     | ent C Zo | ne       |      |                        |           |                   |
|                   | Upstream Total :                      | :                       | Downstrea                                                                                                    | am Total :             |                                          | Variance               |                              | Status            | Point    | Catalog – |      |                |              |              |          |             |          |          |      |                        |           |                   |
|                   | Note: Fields with la                  | abels in Red Italio     | cs are ordered                                                                                                    | d pursuant to          | NAESB 4.3.73                             |                        |                              |                   | Yes      | C No      |      | Filter cr      | riteria: Tru | unk          |          | Zon         | e: ALL   |          | •    | Filter                 |           |                   |
|                   | Collapse                              |                         |                                                                                                    |                        | Upstrear                                 | m Nomination           | ns                           | ,                 |          |           |      |                |              |              | Locatio  | n List      |          |          |      |                        |           |                   |
|                   | Vol Type                              | Δ TT 5VC                | Req 🔬                                                                                                    | Srvc<br>Type           | Rec Loc Prop/<br>Up ID Prop              | GO Re                  | c Loc Name/<br>Up Name       | Rec Loc<br>Up ID  | ID       | V         | Name | ⊽ <b>S</b> €   | egment 🖓     | Rcpt Zone    | ∇ Divy Z | one 🗸 🛛     | County 🖓 | State    |      | t Type <sub> 🖓</sub> R | -D Usage  | 7                 |
|                   | Collapse<br>Vol Type                  | △ 17 <sup>5ve</sup>     | Req $\triangle$                                                                                                    | Srvc<br>Туре           | Downstrea<br>Del Loc Prop/<br>Dn ID Prop | am Nominatio<br>GO Del | ons<br>LLoc Name/<br>Dn Name | Del Loc,<br>Dn ID |          |           |      |                |              |              |          |             |          |          |      |                        |           | 1                 |
|                   |                                       |                         |                                                                                                    |                        |                                          |                        |                              |                   | Total ro | ws: 1     |      |                | Ok           | Can          | icel     |             |          |          |      |                        |           |                   |
|                   | WNVL1030 Upstre                       | eam row count: 0        | ) Downstream                                                                                                    | row count: 0           | ) #67 - Data                             | Has Been Ref           | freshed                      |                   |          |           |      | •              |              |              |          |             |          |          |      |                        |           |                   |
| <b>A</b>          | itart 👪                               |                         | *                                                                                                    |                        |                                          |                        |                              |                   |          |           |      |                |              |              |          |             |          |          |      | * 🕪 🏳                  | 9:<br>6/3 | 56 AM<br>3/2015 🗖 |

- Once the *Filter* button has been selected, DART will populate line items based on your filter criteria
- Select the desired PIN and click OK

| Not Submitted [S     | NG]; 0  | 8/1 Focal Pin V     | olume Maint     |                             |         |                          |                   |                    |         |
|----------------------|---------|---------------------|-----------------|-----------------------------|---------|--------------------------|-------------------|--------------------|---------|
| TSP: 3705 - SOUTH    | IERN N  | ATURAL GAS CO.      | AGENT: 65000    | ) - TRNG-LOCUST I           | OWER    | CO. SVC REQ: 6500        | 0 - TRNG-LOCUS    | T POWER CO.        |         |
| Batch Locations      |         |                     |                 |                             | N       | IAESB Nomin              | ation Mat         | rix                |         |
| TSP Prop:            | 3705    |                     | TSP Name        | SOUTHER                     |         | JRAL GAS CO.             | TSP:              | 006900518          |         |
| Svc Req Prop:        | 6500    | 0                   | Svc Req N       | Name: TRNG-LOG              | UST P   | OWER CO.                 | Svc Req:          | 000000000          |         |
| Report Date/Time:    | 8/12/2  | 2015 10:20:58       | Beg Date :      | 9/22/2015 Be                | eg Time | e: 9:00 AM               | End Date:         | 9/22/201           | 5 End   |
| Rec/Del Loc Prop:    |         |                     | Rec/Del Loc Na  | me:                         |         |                          | Rec/Del Lo        | oc:                |         |
| Batch Id :           | 28329   | 2706                | PDA :           | Default                     |         |                          |                   | 🔽 Count            | er Prty |
| Upstream Total :     |         | Down                | stream Total :  |                             | Va      | riance:                  | Status:           | Draft              |         |
| Note: Fields with la | bels in | Red Italics are ord | ered pursuant t | o NAESB 4.3.73              |         |                          |                   |                    |         |
| Collapse             |         |                     |                 | Upstrea                     | m Nom   | inations                 |                   |                    |         |
| Vol Type 🖉           | π       | Svc Req<br>K        | Srvc<br>Type    | Rec Loc Prop/<br>Up ID Prop | GO      | Rec Loc Name/<br>Up Name | Rec Loc/<br>Up ID | Rec Qty<br>(Gross) | F       |

- Enter PIN number, if known or double click to search for a PIN
- For this example, use PIN 502710

| Navi  | Not Submitted [                                 | 5NG]; 0   | 8/1 Focal     | Pin Volu   | me Ma    | int        |                             |        |                          |                   |                    |               |             |                     |                  |                      |           |             |      |            |          |        | - >  |
|-------|-------------------------------------------------|-----------|---------------|------------|----------|------------|-----------------------------|--------|--------------------------|-------------------|--------------------|---------------|-------------|---------------------|------------------|----------------------|-----------|-------------|------|------------|----------|--------|------|
| gati  | TSP: 3705 - SOUTH                               | HERN N    | ATURAL GAS    | 5 CO. A    | GENT:    | 65000 -    | - TRNG-LOCUST               | POWER  | CO. SVC REQ: 6500        | 0 - TRNG-LOCUST   | POWER CO           |               |             |                     |                  |                      |           |             |      |            |          |        |      |
| on Pa | Batch Locations                                 |           |               |            |          |            |                             | N      | AESB Nomin               | ation Mat         | rix                |               |             |                     |                  | Delete Loc           | ation N   | ew Validate | Save | Retrieve   | Save     | As P   | rint |
|       | TSP Prop:                                       | 3705      |               |            | TSP      | Name:      | SOUTHER                     |        | JRAL GAS CO.             | TSP:              | 006900518          |               |             |                     |                  |                      |           |             |      |            |          |        |      |
|       | Svc Reg Prop:                                   | 65000     | )             |            | Svc      | Req Na     | me: TRNG-LO                 | CUST P | OWER CO.                 | Svc Req:          | 00000000           |               |             |                     |                  |                      |           |             |      | Svc Req K: |          |        |      |
|       | Report Date/Time:                               | 8/12/2    | 015 10:26:08  | 8 Be       | g Date   | :          | 9/22/2015 B                 | eg Tim | e: 9:00 AM               | End Date:         | 9/22/201           | 5 End Time: 9 | 0:00 AM     |                     |                  |                      |           |             |      | Cycle      | : TIM    | ELY    |      |
|       | Rec/Del Loc Prop:                               | 50271     | 0             | Re         | c/Del L  | oc Nam     | ne: TRUNKLNE/S              | NG TR  | UNKLINE-SHADYSIDE        | SA Rec/Del Lo     | c: 10366           |               |             |                     |                  |                      |           |             |      | Statu      | S        | -l     |      |
|       | Batch Id :                                      | 28329     | 2706          | PE         | A :      |            | Default                     |        |                          |                   | Count              | ter Prty Nom  | ✓ Package   | ID 🔽 Up Di          | n Ctrct Id       | 1                    |           |             |      | QIN        | РДА/Ка   | nk:    |      |
|       | Unstream Total :                                |           |               | Downstr    | eam To   | tal :      |                             | Va     | ariance:                 | Status:           | Fraft              |               |             | Show                | Zeros - Up       |                      |           |             |      |            |          |        |      |
|       | Note: Fields with la                            | hale in i | Pad Italics a | re order   | ad pure  | uant to    | NAESB 4 3 73                |        |                          | 500001            |                    |               | Douto       | Show                | Zeros - Dn       |                      |           |             |      |            |          |        |      |
|       |                                                 |           |               | ie ordere  | a pars   | danc co    | Linstrea                    | mNom   | inations                 |                   |                    | •             | Koute       | 100 2000            |                  | SS-ISS Tefar         | Chk In    | v 1         |      | New        |          | Delete | _    |
|       | Conupse                                         |           | Sur Per       | a          | 5        | PVC        | Pec Loc Prop/               |        | Rec Loc Name/            | Rec Loc/          | Pec Oty            | Fuel          | Fuel        | Counter             | Del Oty          | lin Pank/            | Pka       | <u> </u>    |      |            |          | Derece | _    |
|       | Vol Type                                        | Π         | K             |            | T        | ype        | Up ID Prop                  | GO     | Up Name                  | Up ID             | (Gross)            | %             | Qty         | Prty Nom            | (Net)            | Del Rank             | ID        | Up Contrac  | t    | Route      |          |        |      |
| _     | •                                               |           |               |            |          |            |                             | GO     |                          |                   |                    |               |             |                     |                  |                      |           |             |      |            |          |        |      |
| Buy   | (Current Business)                              | rvice     | <b>_</b>      |            |          |            |                             | GO     |                          |                   |                    |               |             |                     |                  |                      |           |             |      |            |          |        |      |
| Dov   | vnstream Receipt Ser                            | vice      |               |            |          |            |                             | GO     |                          |                   |                    |               |             |                     |                  |                      |           |             |      |            |          |        |      |
| Loa   | in<br>An an an an an an an an an an an an an an |           |               |            |          |            |                             | GO     |                          |                   |                    |               |             |                     |                  |                      |           |             |      |            |          |        |      |
| Park  | k Withdrawal                                    |           |               |            |          |            |                             |        |                          |                   |                    |               |             |                     |                  |                      |           |             |      |            |          |        |      |
| Payl  | back(Imbalance Payb                             | ack Fro   | m TSP)        |            |          |            |                             |        |                          |                   |                    |               |             |                     |                  |                      |           |             |      |            |          |        |      |
| Poo   | ling                                            |           | <b>•</b>      |            |          |            |                             |        |                          |                   |                    |               |             |                     |                  |                      |           |             |      |            |          |        |      |
|       |                                                 |           |               |            |          |            |                             |        |                          |                   |                    |               |             |                     |                  |                      |           |             |      |            |          |        |      |
|       | Collapse                                        |           |               |            |          |            | Downstre                    | am No  | minations                |                   |                    |               |             |                     |                  |                      |           |             |      | New        |          | Delete |      |
|       | Vol Type 🖉                                      | π         | Svc Red<br>K  | <b>q</b> 🛆 | Si<br>Ty | rvc<br>ype | Del Loc Prop/<br>Dn ID Prop | GO     | Del Loc Name/<br>Dn Name | Del Loc/<br>Dn ID | Rec Qty<br>(Gross) | Fuel<br>%     | Fuel<br>Qty | Counter<br>Prty Nom | Del Qty<br>(Net) | Dn Rank/<br>Rec Rank | Pkg<br>ID | Dn Contrac  | t .  | Route      |          |        |      |
|       | •                                               |           |               |            |          |            |                             | GO     |                          |                   |                    |               |             | •                   |                  |                      |           |             |      |            |          |        |      |
|       |                                                 |           |               |            |          |            |                             | GO     |                          |                   |                    |               |             |                     |                  |                      |           |             |      |            |          |        |      |
|       |                                                 |           |               |            |          |            |                             | GO     |                          |                   |                    |               |             |                     |                  |                      |           |             |      |            |          |        |      |
|       |                                                 |           |               |            |          |            |                             | GO     |                          |                   |                    |               |             |                     |                  |                      |           |             |      |            |          |        |      |
|       |                                                 |           |               |            | -        |            |                             | -      |                          |                   |                    |               |             |                     |                  |                      |           |             |      |            | <u>ل</u> |        |      |

• Click the Vol Type drop down box and then select Off-system Supply

## **Additional Screen features**

**Counter Party Nom** It is extremely useful in the BUY and SELL situation. The system will show if the counter party that you either BUY or Sell has entered any nominations and/or the volume they have entered.

**Package Id** - you can enter a free form package ID.

**Up/Dn Contract ID**– enter Up / Down contract if needed for off-system transactions.

**Show Zeros-up and Show Zeros-down** – should you choose to hide 0 line items at locations from previous days

**Upstream Section-** Where gas is coming from

**Downstream Section-** Where gas is going to

| Batch Locations       NAESB Nomination Matrix         TSP Prop:       3705       TSP Name:       SOUTHERN NATURAL GAS CO.       TSP:       006900         Svc Req Prop:       65000       Svc Req Name:       TRNG-LOCUST POWER CO.       Svc Req:       000000         Report Date/Time:       8/12/2015 10:26:08       Beg Date :       9/22/2015 Beg Time: 9:00 AM       End Date:       9/22         Batch Id :       283292706       PDA :       Default       Image: Construction of the construction of the construction                                                                                                    | Delete Loc<br>Delete Loc<br>Delete Loc<br>Double (<br>Double (<br>the "Re<br>Prop/ UP<br>Fuel Show Zeros - Up<br>Fuel Show Zeros - Dn<br>CSS-ISS Trfer<br>Show Zeros - Dn<br>CSS-ISS Trfer<br>Up Rank/<br>Delete Loc<br>Double (<br>the "Re<br>Prop/ UP<br>for loc<br>winc | Click on<br>CLoc<br>ID Prop"<br>k up<br>low |
|----------------------------------------------------------------------------------------------------|----------------------------------------------------------------------------------------------------|---------------------------------------------|
| Image: Second state state sta | C Lgcy Name Contains                                                                                                    | for PINS<br>iID'S                           |

- Double click to search, or enter the GID
  - For this example, we will use GID 65000

|                    | Collapse                                                                 |                |                      |             |              | Upstrea                                      | m Nom                          | inations                              |                   |                    |                       |                  |                     | C                     | SS-ISS Trfer              |
|--------------------|--------------------------------------------------------------------------|----------------|----------------------|-------------|--------------|----------------------------------------------|--------------------------------|---------------------------------------|-------------------|--------------------|-----------------------|------------------|---------------------|-----------------------|---------------------------|
|                    | Vol Type 🛛 🛆                                                             | π              | Svc Req<br>K         |             | Srvc<br>Type | Rec Loc Prop/<br>Up ID Prop                  | GO                             | Rec Loc Name/<br>Up Name              | Rec Loc/<br>Up ID | Rec Qty<br>(Gross) | Fuel<br>%             | Fuel<br>Qty      | Counter<br>Prty Nom | Del Qty<br>(Net)      | Up Rank/<br>Del Rank      |
| Þ                  | Off-system Supp                                                          | 118            |                      | 0           |              | 65000                                        | GO                             | TRNG-LOCUST PO                        |                   | 0                  | 0                     | 0                |                     | 0                     | 0                         |
|                    |                                                                          |                |                      |             |              |                                              | GO                             |                                       |                   |                    |                       |                  |                     |                       |                           |
|                    |                                                                          |                |                      |             |              |                                              | GO                             |                                       |                   |                    |                       |                  |                     |                       |                           |
|                    |                                                                          |                |                      |             |              |                                              | GO                             |                                       |                   |                    |                       |                  |                     |                       |                           |
|                    |                                                                          |                |                      |             |              |                                              |                                |                                       |                   |                    |                       |                  |                     |                       |                           |
|                    | Collapse                                                                 |                |                      |             |              | Downstre                                     | am Nor                         | minations                             |                   |                    |                       |                  |                     |                       |                           |
|                    | Collapse Vol Type                                                        | π              | Svc Reg<br>K         | Δ           | Srvc<br>Type | Downstre<br>Del Loc Prop/<br>Dn ID Prop      | am Nor<br>GO                   | minations<br>Del Loc Name/<br>Dn Name | Del Loc/<br>Dn ID | Rec Qty<br>(Gross) | Fuel<br>%             | Fuel<br>Qty      | Counter<br>Prty Nom | Del Qty<br>(Net)      | Dn Rank/<br>Rec Rank      |
|                    | Collapse Vol Type A Transport (C                                         | 77             | Svc Req<br>K         | △ 0         | Srvc<br>Type | Downstre<br>Del Loc Prop/<br>Dn ID Prop<br>0 | am Nor<br>GO                   | minations<br>Del Loc Name/<br>Dn Name | Del Loc/<br>Dn ID | Rec Qty<br>(Gross) | Fuel<br>%             | Fuel<br>Qty<br>0 | Counter<br>Prty Nom | Del Qty<br>(Net)      | Dn Rank/<br>Rec Rank      |
| -sys               | Collapse<br>Vol Type<br>Transport (C<br>tem Market                       | Π              | Svc Req<br>K         | △<br>0      | Srvc<br>Type | Downstre<br>Del Loc Prop/<br>Dn ID Prop<br>0 | am Nor<br>GO<br>GO             | minations<br>Del Loc Name/<br>Dn Name | Del Loc/<br>Dn ID | Rec Qty<br>(Gross) | Fuel<br>%             | Fuel<br>Qty<br>0 | Counter<br>Prty Nom | Del Qty<br>(Net)<br>0 | Dn Rank/<br>Rec Rank<br>0 |
| -sys               | Collapse<br>Vol Type A<br>Transport (C V<br>tem Market                   | π              | Svc Req<br>K         | △<br>0      | Srvc<br>Type | Downstre<br>Del Loc Prop/<br>Dn ID Prop<br>0 | am Nor<br>GO<br>GO<br>GO       | minations<br>Del Loc Name/<br>Dn Name | Del Loc/<br>Dn ID | Rec Qty<br>(Gross) | Fuel<br>%             | Fuel<br>Qty<br>0 | Counter<br>Prty Nom | Del Qty<br>(Net)<br>0 | Dn Rank/<br>Rec Rank      |
| -sys<br>k<br>/back | Collapse<br>Vol Type<br>Transport (C<br>tem Market<br>k (Imbalance Payba | 77<br>ack To 1 | Svc Req<br>K<br>TSP) | ▲<br>0<br>1 | Srvc<br>Type | Downstre Del Loc Prop/ Dn ID Prop 0          | am Nor<br>GO<br>GO<br>GO<br>GO | minations<br>Del Loc Name/<br>Dn Name | Del Loc/<br>Dn ID | Rec Qty<br>(Gross) | <b>Fuel</b><br>%<br>0 | Fuel<br>Qty<br>0 | Counter<br>Prty Nom | Del Qty<br>(Net)<br>0 | Dn Rank/<br>Rec Rank      |

 In the Downstream Nominations section click the Vol Type drop down box and select Transport (Current Business)

| Collapse    |           |     |         |    |              | Upstre                     | eam Nomi | nation | IS                     |             |                |                   |           |          |             |                     | C                | SS-ISS Trfer         |
|-------------|-----------|-----|---------|----|--------------|----------------------------|----------|--------|------------------------|-------------|----------------|-------------------|-----------|----------|-------------|---------------------|------------------|----------------------|
| Vol Typ     | pe 🛆      | π   | Svc Req | 4  | Srvc<br>Type | Rec Loc Prop<br>Up ID Prop | GO       | Rec    | : Loc Name/<br>Up Name | Rec I<br>Up | Loc/ R<br>ID ( | lec Qty<br>Gross) | Fuel<br>% |          | Fuel<br>Qty | Counter<br>Prty Nom | Del Qty<br>(Net) | Up Rank/<br>Del Rank |
| Off-syst    | tem Supp  | 118 | C       | 0  |              | 묥 Contract I               | ookup    |        |                        |             |                |                   |           |          | _ 🗆 🗙       |                     | 0                | C                    |
|             |           |     |         |    |              |                            |          |        |                        |             |                |                   |           |          |             |                     |                  |                      |
|             |           |     |         |    |              | Starting Cont              | ract     |        |                        |             |                |                   |           |          |             |                     |                  |                      |
|             |           |     |         |    |              |                            |          |        |                        |             |                |                   |           |          |             |                     |                  |                      |
|             |           | 1   |         |    |              |                            |          |        | Contract               | : Lookup    |                |                   |           |          |             |                     |                  |                      |
|             |           |     |         |    |              | Contra                     | ct ID    | V      | Service Typ            | pe 🏹        | Begir          | nning Date        | V         |          |             |                     |                  |                      |
|             |           |     |         |    |              | 460012-M                   | TSNG     |        | MFT                    |             | 07/01/2019     | 5                 | 1         | 2/:      |             |                     |                  |                      |
|             |           |     |         |    |              | 460014-M                   | NSNG     |        | MFN                    |             | 07/01/2019     | 5                 | 1         | 2/:      |             |                     |                  |                      |
| ļ           |           |     |         |    | /            | ♦ 460016-IT                | SNG      |        | Π                      |             | 07/01/2019     | 5                 | 1         | 2/:      |             |                     |                  |                      |
| Collapse    | :         |     |         |    |              | 460017-M                   | CSSSNG   |        | MCSS                   |             | 07/01/2019     | 5                 | 1         | 2/:      |             |                     |                  |                      |
| Vol Typ     | pe 🗠      | π   | Svc Req |    | Srvc<br>Type | 460019-MI                  | TSSNG    |        | MFTS                   |             | 07/01/2019     | 5                 | 1         | 2/:      |             | Counter<br>Prty Nom | Del Qty<br>(Net) | Dn Rank/<br>Rec Rank |
| ▶// Transpo | ort (Curr | 01  | 0       |    |              | 460021-PC                  | OLSNG    |        | POOL                   |             | 07/01/2019     | 5                 | 1         | 2/:      |             | -                   | 0                | 0                    |
|             |           |     |         | ┦┼ |              | 460022-PA                  | LSNG     |        | PAL                    |             | 07/01/2019     | 5                 | 1         | 2/:      |             |                     |                  |                      |
|             |           |     |         |    |              | 460023-R0                  | PSNG     |        | ROP                    |             | 07/01/2019     | 5                 | 1         | 0/:      |             |                     |                  |                      |
|             |           |     |         |    |              | 460026-R0                  | LSNG     |        | ROL                    |             | 07/01/2019     | 5                 | 1         | 0/:      |             |                     |                  |                      |
|             |           |     |         |    |              | 460020 70                  |          |        | tee                    |             | 107/04/2044    | e                 | 1.        | <u>.</u> |             |                     |                  |                      |
|             |           |     |         |    |              | Total Rows                 |          | 13     |                        |             | ок             | Can               | cel       |          |             |                     |                  |                      |

- Double click in the Svc Req K field for the Contract Lookup window
  - Type it manually if known

| Re | c/Del Loc Prop  | : 50        | 2710    | F                   | lec/D  | el Loc Nam   | e: TRUNKLNE/SM              | NG TRUN  | KLIN | E-SHADYSI             | DE SA Rec/Del Loc: | 10366        |                 |               |                |            |                     |             |   |
|----|-----------------|-------------|---------|---------------------|--------|--------------|-----------------------------|----------|------|-----------------------|--------------------|--------------|-----------------|---------------|----------------|------------|---------------------|-------------|---|
| Ba | tch Id :        | 28          | 32927   | 706 F               | DA:    |              | Default                     |          |      |                       |                    | Counter Prb  | V Nom 🗖 Dad     |               | In Dn Ctret Id |            |                     |             |   |
|    |                 |             |         |                     |        |              |                             |          |      | Location Lo           | ookup              |              |                 |               |                |            |                     |             | × |
|    | Upstream Tota   | al :        |         | Downs               | trean  | n Total :    |                             | Varia    | F    | -<br>ilter Criteria   | Selection          |              |                 |               |                |            |                     |             |   |
| No | te: Fields with | labels      | s in Re | ed Italics are orde | ered p | oursuant to  | NAESB 4.3.73                |          |      | C No Filter           | r O Id ( Name      | C Nan        | ne Starts With( | D DRN O Se    | ament 🔿 Zon    | ie         |                     |             |   |
|    | Collapse        |             |         |                     |        |              | Upstrear                    | m Nomin; |      |                       | Contains           |              |                 |               |                |            |                     |             |   |
|    | Vol Type        | Δ ;         | π       | Svc Req<br>K        |        | Srvc<br>Type | Rec Loc Prop/<br>Up ID Prop | GO       |      | Point Catalo<br>Yes C | g<br>No C All Filt | er criteria: | т               | Z             | Ione: ALL      | <b>-</b>   | Filter              | ח           |   |
| Þ  | Off-system Su   | Ipp 1       | 18      | 0                   |        |              | 65000                       | GO 1     |      |                       |                    |              |                 |               | ,              |            |                     |             |   |
|    |                 |             |         |                     |        |              |                             | GO       |      |                       |                    |              |                 | Location List |                |            |                     |             |   |
|    |                 |             |         |                     |        |              |                             | GO       | /    | ID V                  | Name 🖓             | Segment ⊽    | Rcpt Zone ▽     | Divy Zone ♥   | County 🗸       | State 🗸    | Ctrct Type<br>Usage | R-D Usage ▽ |   |
|    |                 |             |         |                     |        |              |                             | GU       |      | 660060                | SLNG/SNG SLNG TO   | 617          | 03              | 03            | CHATHAM        | GEORGIA    | Α                   | В           |   |
|    |                 |             |         |                     |        |              |                             | /        |      | 936500                | CGT/SNG CGT-PORT   | 615          | 03              | 03            | CHATHAM        | GEORGIA    | Α                   | В           |   |
|    |                 |             |         |                     |        |              |                             |          |      | 783600                | CGT/SNG CGT-AIKEN  | 570          | 03              | 03            | AIKEN          | SOUTH CARO | Α                   | В           |   |
|    |                 |             |         |                     |        |              |                             |          |      |                       |                    |              |                 |               |                |            |                     |             |   |
| _  |                 |             |         |                     |        |              |                             |          |      |                       |                    |              |                 |               |                |            |                     |             |   |
|    | Collapse        |             |         |                     |        |              | Downstrea                   | an Nomi  |      |                       |                    |              |                 |               |                |            |                     |             |   |
|    | Vol Type        |             | π       | Svc Req 🔥           |        | Srvc<br>Type | Del Loc Prop/<br>Dn ID Pron | GO       |      |                       |                    |              |                 |               |                |            |                     |             |   |
| ۲  | Transport (Cu   | <b>rr</b> 0 | 1       | 460016-ITSNG        | 1      | п            | 0                           | GO       |      |                       |                    |              |                 |               |                |            |                     |             |   |
|    |                 |             |         |                     |        |              |                             | GO       |      |                       |                    |              |                 |               |                |            |                     |             |   |
|    |                 |             |         |                     |        |              |                             | GO       |      |                       |                    |              |                 |               |                |            |                     |             |   |
|    |                 |             |         |                     |        |              |                             | GO       |      |                       |                    |              |                 |               |                |            |                     |             |   |
|    |                 |             |         |                     |        |              |                             |          |      |                       |                    |              |                 |               |                |            |                     |             |   |
|    |                 |             |         |                     |        |              |                             |          |      |                       |                    |              |                 |               |                |            |                     |             |   |
|    |                 |             |         |                     |        |              |                             |          | То   | tal rows:             | 3                  | Ok           | Cancel          |               |                |            |                     |             |   |

- Double click in the *Del Loc Prop/Dn ID Prop* field for the *Location Lookup* window
  - Type it manually if known

| Re | ec/Del Loc Prop:    | 50271   | 0 R                  | ec/  | Del Loc Nam   | e: TRUNKLNE/SI              | NG TRU | JNKLINE-SHADYSIDE        | 5A Rec/Del L      | oc: 10366          |             |             |                     |                  |                      |
|----|---------------------|---------|----------------------|------|---------------|-----------------------------|--------|--------------------------|-------------------|--------------------|-------------|-------------|---------------------|------------------|----------------------|
| Ba | atch Id :           | 28329   | 2706 P               | DA   | :             | Default                     |        |                          |                   | Count              | er Prty Nom | 🗌 Package I | D 🗌 Up Dr           | n Ctrct Id       |                      |
|    | Upstream Total :    |         | Downs                | trea | am Total :    |                             | Va     | riance:                  | Status:           | Draft              |             |             | Show                | Zeros - Up       |                      |
| No | ote: Fields with la | bels in | Red Italics are orde | red  | l pursuant to | NAESB 4.3.73                |        |                          |                   |                    |             | Route       | Show                | Zeros - Dn       |                      |
| Γ  | Collapse            |         |                      |      |               | Upstrea                     | m Nom  | inations                 |                   |                    |             |             |                     |                  | Chk Inv              |
|    | Vol Type            | π       | Svc Req 🛆 🖌          |      | Srvc<br>Type  | Rec Loc Prop/<br>Up ID Prop | GO     | Rec Loc Name/<br>Up Name | Rec Loc/<br>Up ID | Rec Qty<br>(Gross) | Fuel<br>%   | Fuel<br>Qty | Counter<br>Prty Nom | Del Qty<br>(Net) | Up Rank/<br>Del Rank |
|    | Off-system Sup      | 118     | 0                    |      |               | 65000                       | GO     | TRNG-LOCUST PO           |                   | 0                  | 0           | 0           |                     | 0                | 0                    |
|    |                     |         |                      |      |               |                             | GO     |                          |                   |                    |             |             |                     |                  |                      |
|    |                     |         |                      |      |               |                             | GO     |                          |                   |                    |             |             |                     |                  |                      |
|    |                     |         |                      |      |               |                             |        |                          |                   |                    |             |             |                     |                  |                      |
| Γ  | Collapse            |         |                      |      |               | Downstrea                   | am Nor | minations                |                   |                    |             |             |                     |                  |                      |
|    | Vol Type            | π       | Svc Req 📈            |      | Srvc<br>Type  | Del Loc Prop/<br>Dn ID Prop | GO     | Del Loc Name/<br>Dn Name | Del Loc/<br>Dn ID | Rec Qty<br>(Gross) | Fuel<br>%   | Fuel<br>Qty | Counter<br>Prty Nom | Del Qty<br>(Net) | Dn Rank/<br>Rec Rank |
|    | Transport (Curr     | 01      | 460016-ITSNG         |      | IT            | 783600                      | GO     | CGT/SNG CGT-AIKE         | 624696            | 0                  | 0.0259      | 0           |                     | 0                | 0                    |
|    |                     |         |                      |      |               |                             | GO     |                          |                   |                    |             |             |                     |                  |                      |
|    |                     |         |                      |      |               |                             | GO     |                          |                   |                    |             |             |                     |                  |                      |

- The Fuel Qty from Focal PIN to Delivery PIN is provided
- Enter the *Del Qty (Net)* to have DART gross up the *Rec Qty (Gross)* nom with fuel

| Re  | c/Del Loc Prop:     | 50271   | 0 R                   | ec/D | Del Loc Nam  | e: TRUNKLNE/SM              | NG TRU | INKLINE-SHADYSIDE        | 5A Rec/Del Lo     | oc: 10366          |             |             |                     |                  |                      |
|-----|---------------------|---------|-----------------------|------|--------------|-----------------------------|--------|--------------------------|-------------------|--------------------|-------------|-------------|---------------------|------------------|----------------------|
| Bat | tch Id :            | 28329   | 2706 PI               | DA : | :            | Default                     |        |                          |                   | 🔽 Count            | er Prty Nom | 🗌 Package I | D 🗌 Up Dr           | n Ctrct Id       |                      |
|     | Upstream Total :    |         | Downst                | rea  | m Total :    | 103                         | Va     | riance: (103)            | Status:           | Draft              |             |             | Show                | Zeros - Up       |                      |
| No  | te: Fields with lab | oels in | Red Italics are order | red  | pursuant to  | NAESB 4.3.73                |        |                          |                   |                    |             | Route       | Show                | Zeros - Dn       |                      |
|     | Collapse            |         |                       |      |              | Upstrear                    | m Nomi | inations                 |                   |                    |             |             |                     | (                | Chk Inv              |
|     | Vol Type            | π       | Svc Req ∧<br>K        |      | Srvc<br>Type | Rec Loc Prop/<br>Up ID Prop | GO     | Rec Loc Name/<br>Up Name | Rec Loc/<br>Up ID | Rec Qty<br>(Gross) | Fuel<br>%   | Fuel<br>Qty | Counter<br>Prty Nom | Del Qty<br>(Net) | Up Rank/<br>Del Rank |
|     | Off-system Supp     | 118     | 0                     |      |              | 65000                       | GO     | TRNG-LOCUST PO           |                   | 0                  | 0           | 0           |                     | 0                | 0                    |
|     |                     |         |                       |      |              |                             | GO     |                          |                   |                    |             |             |                     |                  |                      |
|     |                     |         |                       |      |              |                             | GO     |                          |                   |                    |             |             |                     |                  |                      |
|     |                     |         |                       |      |              |                             |        |                          |                   |                    |             |             |                     |                  |                      |
|     | Collapse            |         |                       |      |              | Downstrea                   | am Nor | ninations                |                   |                    |             |             |                     |                  |                      |
|     | Vol Type            | π       | Svc Req<br>K          |      | Srvc<br>Type | Del Loc Prop/<br>Dn ID Prop | GO     | Del Loc Name/<br>Dn Name | Del Loc/<br>Dn ID | Rec Qty<br>(Gross) | Fuel<br>%   | Fuel<br>Qty | Counter<br>Prty Nom | Del Qty<br>(Net) | Dn Rank/<br>Rec Rank |
| ►   | Transport (Curr     | 01      | 460016-ITSNG          |      | П            | 783600                      | GO     | CGT/SNG CGT-AIKE         | 624696            | 103                | 0.0259      | 3           |                     | 100              | 0                    |
|     |                     |         |                       |      |              |                             | GO     |                          |                   |                    |             |             |                     |                  |                      |
|     |                     |         |                       |      |              |                             | GO     |                          |                   |                    |             |             |                     |                  |                      |

- The *Rec Qty* has been grossed up for fuel to deliver a net 100 Dth
- The Status Bar will show a *Variance* between Upstream and Downstream activity, if there is a discrepancy

|    |                    | DM      |                      |      |               |                             |        |                          |                   |                    |             |             |                     |                  |                      |
|----|--------------------|---------|----------------------|------|---------------|-----------------------------|--------|--------------------------|-------------------|--------------------|-------------|-------------|---------------------|------------------|----------------------|
| Re | c/Del Loc Prop:    | 50271   | 0 R                  | ec/  | Del Loc Nam   | e: TRUNKLNE/SI              | NG TRU | JNKLINE-SHADYSIDE S      | A Rec/Del Lo      | oc: 10366          |             |             |                     |                  |                      |
| Ba | tch Id :           | 28329   | 2706 P               | DA   | :             | Default                     |        |                          |                   | Counte             | er Prty Nom | 🦳 Package I | D 🗌 Up Dr           | n Ctrct Id       |                      |
| I  | Upstream Total :   | 103     | Downs                | trea | am Total :    | 103                         | Va     | riance:                  | Status:           | Draft              |             |             | Show                | Zeros - Up       |                      |
| No | te: Fields with la | oels in | Red Italics are orde | red  | l pursuant to | NAESB 4.3.73                |        |                          |                   |                    |             | Route       | Show                | Zeros - Dn       |                      |
| Γ  | Collapse           |         |                      |      |               | Upstrea                     | m Nom  | inations                 |                   |                    |             |             |                     | (                | Chk Inv              |
|    | Vol Type           | π       | Svc Req 🛛            |      | Srvc<br>Type  | Rec Loc Prop/<br>Up ID Prop | GO     | Rec Loc Name/<br>Up Name | Rec Loc/<br>Up ID | Rec Qty<br>(Gross) | Fuel<br>%   | Fuel<br>Qty | Counter<br>Prty Nom | Del Qty<br>(Net) | Up Rank/<br>Del Rank |
| ►  | Off-system Sup;    | 118     | 0                    |      |               | 65000                       | GO     | TRNG-LOCUST PO           |                   | 103                | 0           | 0           |                     | 103              | 0                    |
|    |                    |         |                      |      |               |                             | GO     |                          |                   |                    |             |             |                     |                  |                      |
|    |                    |         |                      |      |               |                             | GO     |                          |                   |                    |             |             |                     |                  |                      |
|    |                    |         |                      |      |               |                             |        |                          |                   |                    |             |             |                     |                  |                      |
|    | Collapse           |         |                      |      |               | Downstre                    | am Nor | minations                |                   |                    |             |             |                     |                  |                      |
|    | Vol Type           | π       | Svc Req 🔥            |      | Srvc<br>Type  | Del Loc Prop/<br>Dn ID Prop | GO     | Del Loc Name/<br>Dn Name | Del Loc/<br>Dn ID | Rec Qty<br>(Gross) | Fuel<br>%   | Fuel<br>Qty | Counter<br>Prty Nom | Del Qty<br>(Net) | Dn Rank/<br>Rec Rank |
|    | Transport (Curr    | 01      | 460016-ITSNG         |      | IT            | 783600                      | GO     | CGT/SNG CGT-AIKE         | 624696            | 103                | 0.0259      | 3           |                     | 100              | 0                    |
|    |                    |         |                      |      |               |                             | GO     |                          |                   |                    |             |             |                     |                  |                      |
|    |                    |         |                      |      |               |                             | GO     |                          |                   |                    |             |             |                     |                  |                      |
|    |                    |         |                      |      |               |                             |        |                          |                   |                    |             |             |                     |                  |                      |

- The variance has been resolved and the PIN is in balance
- Select the GO button to advance to the DCGT PIN

| _   |                    |         |                    |        |               |                             |        |                          |                   |                    |             |             |                     |                  |                      |               |
|-----|--------------------|---------|--------------------|--------|---------------|-----------------------------|--------|--------------------------|-------------------|--------------------|-------------|-------------|---------------------|------------------|----------------------|---------------|
| Rep | port Date/Time:    | 8/17/2  | 2015 12:28:27      | Beg    | Date :        | 9/22/2015 Be                | g Time | : 9:00 AM                | End Date:         | 9/22/2015          | End Time: 9 | :00 AM      |                     |                  |                      |               |
| Re  | c/Del Loc Prop:    | 78360   | 0                  | Rec/   | Del Loc Nan   | ne: CGT/SNG CG              | -AIKE  | N AIKEN                  | Rec/Del Lo        | oc: 624696         |             |             |                     |                  |                      |               |
| Bat | tch Id :           | 28329   | 2706               | PDA    | :             | Default                     |        |                          |                   | Counte             | er Prty Nom | 🦳 Package I | D 🔽 Up Dr           | n Ctrct Id       |                      |               |
| l   | Upstream Total :   | 100     | Dow                | nstrea | am Total :    |                             | Va     | riance: 100              | Status:           | Draft              |             |             | Show                | Zeros - Up       |                      |               |
| No  | te: Fields with la | bels in | Red Italics are or | dered  | l pursuant to | NAESB 4.3.73                |        |                          |                   |                    |             | Route       | Show                | Zeros - Dn       |                      |               |
| Г   | Collapse           |         |                    |        |               | Upstrea                     | m Nom  | inations                 |                   |                    |             |             |                     |                  | Chk Inv              | CSS-ISS Trfer |
|     | Vol Type           | π       | Svc Req<br>K       |        | Srvc<br>Type  | Rec Loc Prop/<br>Up ID Prop | GO     | Rec Loc Name/<br>Up Name | Rec Loc/<br>Up ID | Rec Qty<br>(Gross) | Fuel<br>%   | Fuel<br>Qty | Counter<br>Prty Nom | Del Qty<br>(Net) | Up Rank/<br>Del Rank | Up Contract   |
| ►   | Transport (Curr    | 01      | 460016-ITSN        | IG     | IT            | 502710                      | GO     | TRUNKLNE/SNG TR          | 10366             | 103                | 0.0259      | 3           |                     | 100              | 500                  |               |
|     |                    |         |                    |        |               |                             | GO     |                          |                   |                    |             |             |                     |                  |                      |               |
|     |                    |         |                    |        |               |                             | GO     |                          |                   |                    |             |             |                     |                  |                      |               |
|     |                    |         |                    |        |               |                             | GO     |                          |                   |                    |             |             |                     |                  |                      |               |
|     | Collapse           |         |                    |        |               | Downstre                    | am Nor | minations                |                   |                    |             |             |                     |                  |                      |               |
|     | Vol Type           | π       | Svc Req<br>K       |        | Srvc<br>Type  | Del Loc Prop/<br>Dn ID Prop | GO     | Del Loc Name/<br>Dn Name | Del Loc/<br>Dn ID | Rec Qty<br>(Gross) | Fuel<br>%   | Fuel<br>Qty | Counter<br>Prty Nom | Del Qty<br>(Net) | Dn Rank/<br>Rec Rank | Dn Contract   |
| ►   |                    |         |                    |        |               |                             | GO     |                          |                   |                    |             |             |                     |                  |                      |               |
|     |                    |         |                    |        |               |                             | GO     |                          |                   |                    |             |             |                     |                  |                      |               |
|     |                    |         |                    |        |               |                             | GO     |                          |                   |                    |             |             |                     |                  |                      |               |
|     |                    |         |                    |        |               |                             | GO     |                          |                   |                    |             |             |                     |                  |                      |               |

- After advancing to the DCGT PIN, the Transport line item on the Upstream will auto populate, as shown
- Next, enter the Downstream portion of the nomination

|          | Batch Locations          |                          |                     |       |                       |                             |        | NAESB Nomin              | ation Mat         | trix               |              |             |                     |                  | Delete Loca          | tion New Va   |
|----------|--------------------------|--------------------------|---------------------|-------|-----------------------|-----------------------------|--------|--------------------------|-------------------|--------------------|--------------|-------------|---------------------|------------------|----------------------|---------------|
| T:<br>Si | SP Prop:<br>vc Req Prop: | 3705<br>6500             | 0                   |       | TSP Name<br>Svc Req N | : SOUTHER                   | N NAT  | URAL GAS CO.<br>OWER CO. | TSP:<br>Svc Req:  | 006900518          | 3            |             |                     |                  |                      |               |
| Re       | c/Del Loc Prop:          | <mark>рм</mark><br>78360 | 0                   | Rec/  | Del Loc Nan           | ne: CGT/SNG CG              | T-AIKE | N AIKEN                  | Rec/Del Lo        | oc: 624696         |              |             |                     |                  |                      |               |
| Ba       | tch Id :                 | 28329                    | 2706                | PDA   | :                     | Default                     |        |                          |                   | Coun               | ter Prty Nom | 🔲 Package I | D 🔽 Up Di           | n Ctrct Id       |                      |               |
| ļ        | Upstream Total :         | 100                      | Downs               | strea | am Total :            | 100                         | Va     | riance:                  | Status:           | Draft              |              |             | Show                | Zeros - Up       |                      |               |
| No       | te: Fields with la       | bels in                  | Red Italics are ord | ered  | pursuant to           | NAESB 4.3.73                |        |                          |                   |                    |              | Route       | Show                | Zeros - Dn       |                      |               |
| Γ        | Collapse                 |                          |                     |       |                       | Upstrea                     | m Nom  | inations                 |                   |                    |              |             |                     |                  | Chk Inv              | CSS-ISS Trfer |
|          | Vol Type                 | π                        | Svc Req<br>K        | 7     | Srvc<br>Type          | Rec Loc Prop/<br>Up ID Prop | GO     | Rec Loc Name/<br>Up Name | Rec Loc/<br>Up ID | Rec Qty<br>(Gross) | Fuel<br>%    | Fuel<br>Qty | Counter<br>Prty Nom | Del Qty<br>(Net) | Up Rank/<br>Del Rank | Up Contract   |
|          | Transport (Curr          | 01                       | 460016-ITSN0        | 3     | Π                     | 502710                      | GO     | TRUNKLNE/SNG TR          | 10366             | 103                | 0.0259       | 3           |                     | 100              | 500                  |               |
|          |                          |                          |                     |       |                       |                             | GO     | DartNetNom               | Matrix            | ×                  |              |             |                     |                  |                      |               |
|          |                          |                          |                     |       |                       |                             | GO     | Saue Change              |                   |                    |              |             |                     |                  |                      |               |
|          |                          |                          |                     |       |                       |                             | GO     | Save Chang               | c.,               |                    |              |             |                     |                  |                      |               |
| Γ        | Collapse                 |                          |                     |       |                       | Downstre                    | am No  | mination                 |                   |                    |              |             |                     |                  |                      |               |
|          | Vol Type 🧹               | π                        | Svc Req<br>K        | 7     | Srvc<br>Type          | Del Loc Prop/<br>Dn ID Prop | GO     | Del L<br>Dn Name         | Dn ID             | o ty<br>(Gross)    | Fuel<br>%    | Fuel<br>Qty | Counter<br>Prty Nom | Del Qty<br>(Net) | Dn Rank/<br>Rec Rank | Dn Contract   |
| ۲        | Off-system Mar           | < 117                    | (                   | )     |                       | 65000                       | GO     | TRNG-LOCUST PO           |                   | 100                | 0 0          | 0           |                     | 100              | 0                    |               |
|          |                          |                          |                     |       |                       |                             | GO     |                          |                   |                    |              |             |                     |                  |                      |               |
|          |                          |                          |                     |       |                       |                             | GO     |                          |                   |                    |              |             |                     |                  |                      |               |
|          |                          |                          |                     |       |                       |                             | GO     |                          |                   |                    |              |             |                     |                  |                      |               |

- The *Downstream Nomination* line item has been completed and the PIN is in balance
- Next, select *Batch Locations* and save changes at this PIN

|     |              |                     |               |             |                    |                     |                       | Batch Deta             | ail                |   |        |          |        |  |
|-----|--------------|---------------------|---------------|-------------|--------------------|---------------------|-----------------------|------------------------|--------------------|---|--------|----------|--------|--|
| N   | om Matrix    | Nom Batch Report    | New Location  | Batch List  | Copy Noms          |                     |                       |                        |                    |   | Upload | Validate | Submit |  |
| TSP | Prop:        | 3705                | TSP Name:     | SOUTHERN    | NATURAL GAS CO     |                     |                       | TSP:                   | 6900518            |   |        |          |        |  |
| Svc | Req Prop:    | 65000               | Svc Req Name  | TRNG-LOCU   | IST POWER CO.      |                     |                       | Svc Req:               |                    |   |        |          |        |  |
| Rep | port         | 8/17/2015 12:42:05  | Beg Date :    | 9/22/2015 9 | :00AM End          | Date : 9/22         | 2/2015 9:00AM         |                        |                    |   |        |          |        |  |
| Bat | ch Id :      | 283292706           | Cycle:        | TIMELY      | Stat               | us: Dra             | ft                    |                        |                    |   |        |          |        |  |
|     |              |                     |               |             | R t                | Ranking 🔽 V         | View Zone             |                        |                    |   |        |          |        |  |
| Ba  | tch Location | S Contract Path Sup | oply Market   |             |                    |                     |                       |                        |                    |   |        |          |        |  |
|     | Loc Prop     | T Loc Name          | e V           | Loc 🗸       | Nominated ⊽<br>Qty | Loc ⊽<br>Variance ⊽ | Change<br>IND (Y/N) 🔻 | Status<br>Qty/Pda/Rank | マ PDA マ<br>Ovrd? マ |   |        |          |        |  |
|     | 50271        | 0 TRUNKLNE/SNG TRUN | IKLINE-SHADYS | 10366       | 103                | 0                   | у                     |                        | 11                 | ] |        |          |        |  |
|     | Rcpt 2       | Zone: 00            | Divy 2        | Zone : 00   |                    |                     |                       |                        |                    |   |        |          |        |  |
|     | 78360        | 0 CGT/SNG CGT-AIKEN | AIKEN         | 624696      | 100                | 0                   | Y                     |                        | 11                 |   |        |          |        |  |
|     | Rcpt 2       | Zone: 03            | Divy 2        | Zone : 03   |                    |                     |                       |                        |                    |   |        |          |        |  |
|     |              |                     |               |             |                    |                     |                       |                        |                    |   |        |          |        |  |

- *Validate* the Batch to check for errors
- *Submit* the batch at this time or continue to add to your nomination, as desired.

### Nomination Example Two

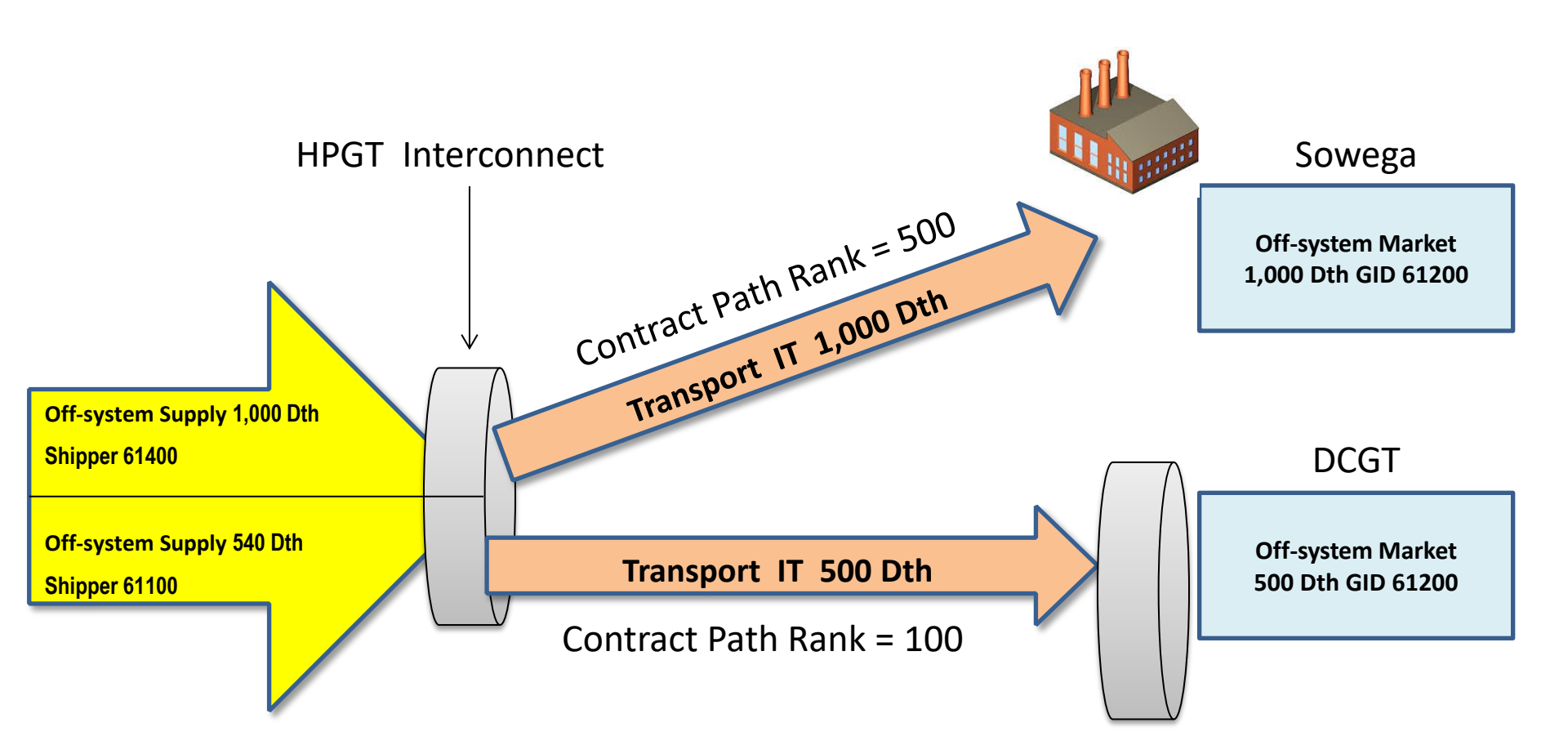

|               |                      |                |             |                  |                     |                     | Batch De               | tail  |                  |   |        |          |        |
|---------------|----------------------|----------------|-------------|------------------|---------------------|---------------------|------------------------|-------|------------------|---|--------|----------|--------|
| Nom Matrix    | Nom Batch Report     | New Location   | Batch List  | Copy Noms        |                     |                     |                        |       |                  |   | Upload | Validate | Submit |
| TSP Prop:     | 3705                 | TSP Name:      | SOUTHERN    | NATURAL GAS CO   | 0.                  |                     | TSP:                   | 69005 | 18               |   |        |          |        |
| Svc Req Prop: | 65000                | Svc Req Name   | TRNG-LOC    | JST POWER CO.    |                     |                     | Svc Req:               |       |                  |   |        |          |        |
| Report        | 8/17/2015 12:42:05   | Beg Date :     | 9/22/2015 9 | 0:00AM End       | d Date : 9/2        | 2/2015 9:00AM       |                        |       |                  |   |        |          |        |
| Batch Id :    | 283292706            | Cycle:         | TIMELY      | Sta              | tus : Dra           | aft                 |                        |       |                  |   |        |          |        |
|               |                      |                |             | V                | Ranking 🔽           | View Zone           |                        |       |                  |   |        |          |        |
| Batch Locatio | ons Contract Path    | Supply Market  |             |                  |                     |                     |                        |       |                  |   |        |          |        |
| Loc Prop      | ▼ Loc Na             | me V           | Loc 🛛       | Nominated<br>Qty | , Loc<br>Variance ⊽ | Change<br>IND (Y/N) | Status<br>Qty/Pda/Rank | , V   | PDA ⊽<br>Ovrd? ▽ |   |        |          |        |
| 502           | 710 TRUNKLNE/SNG TR  | UNKLINE-SHADYS | 10366       | 103              | 0                   | У                   |                        | 11    |                  |   |        |          |        |
| Rcp           | t Zone: 00           | Divy           | Zone : 00   |                  |                     |                     |                        |       |                  |   |        |          |        |
| 783           | 600 CGT/SNG CGT-AIKE | N AIKEN        | 624696      | 100              | ) 0                 | Y                   |                        | 11    |                  |   |        |          |        |
| Rcp           | t Zone: 03           | Divy           | Zone : 03   |                  |                     |                     |                        |       |                  | ] |        |          |        |

• Select *New Location* to add a new focal PIN

| Batch Locations            |                       |            |                         |                             | N                 | AESB Nomin               | ation Mat         | trix                   |               |             |                     |                  | Delete Loc           | atior |
|----------------------------|-----------------------|------------|-------------------------|-----------------------------|-------------------|--------------------------|-------------------|------------------------|---------------|-------------|---------------------|------------------|----------------------|-------|
| TSP Prop:<br>Svc Req Prop: | 3705<br>65000         |            | TSP Name:<br>Svc Req Na | souther<br>ame: TRNG-LOC    | N NATU<br>CUST PO | RAL GAS CO.<br>WER CO.   | TSP:<br>Svc Req:  | 006900518<br>000000000 |               |             |                     |                  |                      |       |
| Report Date/Time:          | 8/17/2015 2:30:03     | PM Beg     | Date :                  | 9/22/2015 Be                | g Time:           | 9:00 AM                  | End Date:         | 9/22/2015              | 5 End Time: 9 | 9:00 AM     |                     |                  |                      |       |
| Rec/Del Loc Prop:          | 0                     | Rec/I      | Del Loc Nam             | ie:                         |                   |                          | Rec/Del Lo        | oc:                    |               |             |                     |                  |                      |       |
| Batch Id :                 | 283292706             | PDA        | :                       | Default                     |                   |                          |                   | 🗹 Count                | er Prty Nom   | Package 1   | ID 🗖 Up Dr          | n Ctrct Id       |                      |       |
| Upstream Total :           |                       | Downstrea  | am Total :              |                             | Var               | iance:                   | Status:           | Draft                  |               |             | Show                | Zeros - Up       |                      |       |
| Note: Fields with lat      | bels in Red Italics a | re ordered | pursuant to             | NAESB 4.3.73                |                   |                          |                   |                        |               | Route       | Show                | Zeros - Dn       |                      |       |
| Collapse                   |                       |            |                         | Upstrea                     | m Nomii           | nations                  |                   |                        |               |             |                     |                  | Chk Inv              | CSS   |
| Vol Type 🛛                 | TT Svc Ret<br>K       | 7 _△       | Srvc<br>Type            | Rec Loc Prop/<br>Up ID Prop | GO                | Rec Loc Name/<br>Up Name | Rec Loc/<br>Up ID | Rec Qty<br>(Gross)     | Fuel<br>%     | Fuel<br>Qty | Counter<br>Prty Nom | Del Qty<br>(Net) | Up Rank/<br>Del Rank |       |

- Add the Receipt from HPGT
- Use the Search Feature or manually type in the PIN number 640000

| Re | ec/Del Loc Prop:    | 6   | 40000    | ) Re                   | c/I | Del Loc Nan  | ne: HIGH PT/SNG             | HIGH   | POINT-TOCA SAINT B       | Rec/Del L         | oc: 640000         |             |             |                     |                  |                      |
|----|---------------------|-----|----------|------------------------|-----|--------------|-----------------------------|--------|--------------------------|-------------------|--------------------|-------------|-------------|---------------------|------------------|----------------------|
| Ba | atch Id :           | 2   | 83292    | 2706 PD                | A   | :            | Default                     |        |                          |                   | Count              | er Prty Nom | 🗖 Package I | D 🗌 Up D            | n Ctrct Id       |                      |
| ſ  | Upstream Total      | :   |          | Downstr                | ea  | m Total :    | 1,540                       | Va     | riance: (1,540)          | Status:           | Draft              |             |             | Show                | Zeros - Up       |                      |
| No | ote: Fields with la | abe | els in P | Red Italics are ordere | ed  | pursuant to  | NAESB 4.3.73                |        |                          |                   |                    |             | Route       | Show                | Zeros - Dn       |                      |
|    | Collapse            |     |          |                        |     |              | Upstrea                     | m Nom  | inations                 |                   |                    |             |             |                     |                  | Chk Inv              |
|    | Vol Type            |     | π        | Svc Req 🔥 🖌            |     | Srvc<br>Type | Rec Loc Prop/<br>Up ID Prop | GO     | Rec Loc Name/<br>Up Name | Rec Loc/<br>Up ID | Rec Qty<br>(Gross) | Fuel<br>%   | Fuel<br>Qty | Counter<br>Prty Nom | Del Qty<br>(Net) | Up Rank/<br>Del Rank |
|    |                     |     |          |                        |     |              |                             | GO     |                          |                   |                    |             |             |                     |                  |                      |
|    |                     |     |          |                        |     |              |                             | GO     |                          |                   |                    |             |             |                     |                  |                      |
|    |                     |     |          |                        |     |              |                             | GO     |                          |                   |                    |             |             |                     |                  |                      |
|    | Collapse            |     |          |                        |     |              | Downstre                    | am Nor | minations                |                   |                    |             |             |                     |                  |                      |
|    | Vol Type            |     | π        | Svc Req 🔥              |     | Srvc<br>Type | Del Loc Prop/<br>Dn ID Prop | GO     | Del Loc Name/<br>Dn Name | Del Loc/<br>Dn ID | Rec Qty<br>(Gross) | Fuel<br>%   | Fuel<br>Qty | Counter<br>Prty Nom | Del Qty<br>(Net) | Dn Rank/<br>Rec Rank |
|    | Transport (Curr     | r   | 01       | 460016-ITSNG           |     | Π            | 783600                      | GO     | CGT/SNG CGT-AIKE         | 624696            | 513                | 0.0259      | 13          |                     | 500              | 500                  |
|    | Transport (Curr     | r   | 01       | 460016-ITSNG           |     | Π            | 960600                      | GO     | SOWEGA/SNG SOW           | 260293            | 1,027              | 0.0259      | 27          |                     | 1,000            | 500                  |
|    |                     |     |          |                        |     |              |                             | GO     |                          |                   |                    |             |             |                     |                  |                      |

- Enter 500 Dth *Del Qty (Net)* on the IT transport to DCGT Aiken PIN 783600
- Enter 1,000 Dth Del Qty (Net) on the IT transport to Sowega PIN 960600
- DART has grossed up the *Rec Qty (Gross)* needed for the transports

| Re | ec/Del Loc Prop:     | 64000  | 0 R(                  | ec/Del Loc Nar | ne: HIGH PT/SNG             | HIGH   | POINT-TOCA SAINT B       | Rec/Del L         | oc: 640000         |             |             |                     |                  |                      |
|----|----------------------|--------|-----------------------|----------------|-----------------------------|--------|--------------------------|-------------------|--------------------|-------------|-------------|---------------------|------------------|----------------------|
| Ba | atch Id :            | 28329  | 2706 PC               | DA:            | Default                     |        |                          |                   | Count              | er Prty Nom | 🗌 Package I | D 🗌 Up Dr           | n Ctrct Id       |                      |
|    | Upstream Total :     |        | Downst                | ream Total :   | 1,540                       | Va     | riance: (1,540)          | Status:           | Draft              |             |             | Show                | Zeros - Up       |                      |
| No | ote: Fields with lab | els in | Red Italics are order | ed pursuant to | NAESB 4.3.73                |        |                          |                   |                    |             | Route       | Show                | Zeros - Dn       |                      |
|    | Collapse             |        |                       |                | Upstrea                     | m Nom  | inations                 |                   |                    |             |             |                     |                  | Chk Inv              |
|    | Vol Type             | π      | Svc Req 🔬             | Srvc<br>Type   | Rec Loc Prop/<br>Up ID Prop | GO     | Rec Loc Name/<br>Up Name | Rec Loc/<br>Up ID | Rec Qty<br>(Gross) | Fuel<br>%   | Fuel<br>Qty | Counter<br>Prty Nom | Del Qty<br>(Net) | Up Rank/<br>Del Rank |
|    | Off-system Supp      | 118    | 0                     |                | 61400                       | GO     | TRNG-SUGAR MAPL          | 0                 | 0                  | 0           | 0           | 0                   | 0                | 0                    |
| ►  | Off-system Supp      | 118    | 0                     |                | 61100                       | GO     | TRNG-RIVER BIRCH         |                   | 0                  | 0           | 0           |                     | 0                | 0                    |
|    |                      |        |                       |                |                             | GO     |                          |                   |                    |             |             |                     |                  |                      |
|    |                      |        | •                     |                |                             |        |                          |                   |                    |             |             |                     |                  |                      |
|    | Collapse             |        |                       |                | Downstrea                   | am Nor | minations                |                   |                    |             |             |                     |                  |                      |
|    | Vol Type             | π      | Svc Req 🔥             | Srvc<br>Type   | Del Loc Prop/<br>Dn ID Prop | GO     | Del Loc Name/<br>Dn Name | Del Loc/<br>Dn ID | Rec Qty<br>(Gross) | Fuel<br>%   | Fuel<br>Qty | Counter<br>Prty Nom | Del Qty<br>(Net) | Dn Rank/<br>Rec Rank |
|    | Transport (Curr      | 01     | 460016-ITSNG          | Π              | 783600                      | GO     | CGT/SNG CGT-AIKE         | 624696            | 513                | 0.0259      | 13          |                     | 500              | 500                  |
|    | Transport (Curr      | 01     | 460016-ITSNG          | П              | 960600                      | GO     | SOWEGA/SNG SOW           | 260293            | 1,027              | 0.0259      | 27          |                     | 1,000            | 500                  |
|    |                      |        |                       |                |                             | GO     |                          |                   |                    |             |             |                     |                  |                      |

• Enter *Off-system Supply* from GID 61400 for 1,000 Dth and 540 Dth from GID 61100 in the Upstream portion of the window

| _  |                      |         |                       | -              |                             | -      |                          |                   |                      |             |             |                     |                  |                      |
|----|----------------------|---------|-----------------------|----------------|-----------------------------|--------|--------------------------|-------------------|----------------------|-------------|-------------|---------------------|------------------|----------------------|
| Re | ec/Del Loc Prop:     | 64000   | 0 R                   | ec/Del Loc Na  | me: HIGH PT/SNG             | HIGH   | POINT-TOCA SAINT B       | Rec/Del L         | oc: 640000           |             |             |                     |                  |                      |
| Ba | atch Id :            | 28329   | 2706 PC               | DA:            | Default                     |        |                          |                   | Counter              | er Prty Nom | 🗌 Package I | D 🗌 Up Dr           | n Ctrct Id       |                      |
| ſ  | Upstream Total :     | 1,540   | Downst                | ream Total :   | 1,540                       | Va     | riance:                  | Status:           | Draft                |             |             | Show                | Zeros - Up       |                      |
| No | ote: Fields with lat | oels in | Red Italics are order | red pursuant t | o NAESB 4.3.73              |        |                          |                   |                      |             | Route       | Show                | Zeros - Dn       |                      |
|    | Collapse             |         |                       |                | Upstrea                     | m Nom  | inations                 |                   |                      |             |             |                     | (                | Chk Inv              |
|    | Vol Type             | π       | Svc Req<br>K          | Srvc<br>Type   | Rec Loc Prop/<br>Up ID Prop | GO     | Rec Loc Name/<br>Up Name | Rec Loc/<br>Up ID | Rec Qty<br>(Gross) △ | Fuel<br>%   | Fuel<br>Qty | Counter<br>Prty Nom | Del Qty<br>(Net) | Up Rank/<br>Del Rank |
|    | Off-system Supp      | 118     | 0                     |                | 61400                       | GO     | TRNG-SUGAR MAPL          | 0                 | 1,000                | 0           | 0           |                     | 1,000            | 0                    |
| ►  | Off-system Supp      | 118     | 0                     |                | 61100                       | GO     | TRNG-RIVER BIRCH         |                   | 540                  | 0           | 0           |                     | 540              | 0                    |
|    |                      |         |                       |                |                             | GO     |                          |                   |                      |             |             |                     |                  |                      |
|    |                      |         |                       |                |                             |        |                          |                   |                      |             |             |                     |                  |                      |
|    | Collapse             |         |                       |                | Downstre                    | am Nor | ninations                |                   |                      |             |             |                     |                  |                      |
|    | Vol Type             | π       | Svc Req 🔬             | Srvc<br>Type   | Del Loc Prop/<br>Dn ID Prop | GO     | Del Loc Name/<br>Dn Name | Del Loc/<br>Dn ID | Rec Qty<br>(Gross)   | Fuel<br>%   | Fuel<br>Qty | Counter<br>Prty Nom | Del Qty<br>(Net) | Dn Rank/<br>Rec Rank |
|    | Transport (Curr      | 01      | 460016-ITSNG          | Π              | 783600                      | GO     | CGT/SNG CGT-AIKE         | 624696            | 513                  | 0.0259      | 13          |                     | 500              | 500                  |
|    | Transport (Curr      | 01      | 460016-ITSNG          | Π              | 960600                      | GO     | SOWEGA/SNG SOW           | 260293            | 1,027                | 0.0259      | 27          |                     | 1,000            | 500                  |
|    |                      |         |                       |                |                             | GO     |                          |                   |                      |             |             |                     |                  |                      |

- Make sure there is not a Variance displayed at this Focal PIN
- Select the GO button to advance to DCGT

|    |                     |                                                                                                    |                      |              | .,,                         |              |                          |                   | .,,                |             |             |                     |                  |                      |               |   |
|----|---------------------|----------------------------------------------------------------------------------------------------|----------------------|--------------|-----------------------------|--------------|--------------------------|-------------------|--------------------|-------------|-------------|---------------------|------------------|----------------------|---------------|---|
| Re | c/Del Loc Prop:     | 78360                                                                                                    | 0 R                  | ec/Del Loc N | ame: CGT/SNG CG             | -<br>T-AIKEI | N AIKEN                  | Rec/Del Lo        | oc: 624696         |             |             |                     |                  |                      |               |   |
| Ba | tch Id :            | 28329                                                                                                    | 2706 P               | DA:          | Default                     |              |                          |                   | Counte             | er Prty Nom | 🗌 Package I | D 🔽 Up Dr           | n Ctrct Id       |                      |               |   |
| ſ  | Upstream Total :    | 600                                                                                                    | Downst               | ream Total : | 100                         | Va           | riance: 500              | Status:           | Draft              |             |             | Show                | Zeros - Up       |                      |               |   |
| No | ote: Fields with la | bels in                                                                                                    | Red Italics are orde | red pursuant | to NAESB 4.3.73             |              |                          |                   |                    |             | Route       | Show                | Zeros - Dn       |                      |               |   |
| Γ  | Collapse            |                                                                                                    |                      |              | Upstrea                     | m Nom        | inations                 |                   |                    |             |             |                     | (                | Chk Inv              | CSS-ISS Trfer |   |
|    | Vol Type            | π                                                                                                    | Svc Req 🛆 🖌          | Srvc<br>Type | Rec Loc Prop/<br>Up ID Prop | GO           | Rec Loc Name/<br>Up Name | Rec Loc/<br>Up ID | Rec Qty<br>(Gross) | Fuel<br>%   | Fuel<br>Qty | Counter<br>Prty Nom | Del Qty<br>(Net) | Up Rank/<br>Del Rank | Up Contract   | Ī |
|    | Transport (Curr     | Intrope         Image: Construction of the state of the state of |                      |              |                             |              |                          |                   | 103                | 0.0259      | 3           |                     | 100              | 500                  |               | 1 |
| Ĵ  | Transport (Curr     | 01                                                                                                    | 460016-ITSNG         | Π            | 640000                      | GO           | HIGH PT/SNG HIGH         | 640000            | 513                | 0.0259      | 13          |                     | 500              | 500                  |               | 1 |
|    |                     |                                                                                                    |                      |              |                             | GO           |                          |                   |                    |             |             |                     |                  |                      |               | 1 |
|    |                     |                                                                                                    |                      |              |                             | GO           |                          |                   |                    |             |             |                     |                  |                      |               | 1 |
| Г  | Collapse            |                                                                                                    |                      |              | Downstre                    | am Nor       | minations                | ·                 |                    | ·           |             |                     |                  |                      |               | Ĩ |
|    | Vol Type            | π                                                                                                    | Svc Req 🔥            | Srvc<br>Type | Del Loc Prop/<br>Dn ID Prop | GO           | Del Loc Name/<br>Dn Name | Del Loc/<br>Dn ID | Rec Qty<br>(Gross) | Fuel<br>%   | Fuel<br>Qty | Counter<br>Prty Nom | Del Qty<br>(Net) | Dn Rank/<br>Rec Rank | Dn Contract   | Ī |
|    | Off-system Mar      | <mark>(</mark> 117                                                                                                    |                      |              | 65000                       | GO           | TRNG-LOCUST PO           | 0                 | 100                | 0           | 0           |                     | 100              | 500                  |               | 1 |
|    |                     |                                                                                                    |                      |              |                             | GO           |                          |                   |                    |             |             |                     |                  |                      |               |   |
|    |                     |                                                                                                    |                      |              |                             | GO           |                          |                   |                    |             |             |                     |                  |                      |               |   |

- The transport line completed in Exercise #1 from Trunkline has auto populated in addition to the new receipt from HPGT
- The downstream will need to be completed to resolve the variance of 500 Dth

| Re | c/Del Loc Prop:      | лм<br>78360  | 0 Re                   | c/Del Loc Na  | me: CGT/SNG CG              | -<br>T-AIKEI                                               | N AIKEN                 | Rec/Del L            | oc: 624696         |             |             |                     |                  |                      |               |
|----|----------------------|--------------|------------------------|---------------|-----------------------------|------------------------------------------------------------|-------------------------|----------------------|--------------------|-------------|-------------|---------------------|------------------|----------------------|---------------|
| Ba | tch Id :             | 28329        | 2706 PD                | A :           | Default                     |                                                            |                         |                      | 🔽 Count            | er Prty Nom | 🗌 Package I | D 🔽 Up Di           | n Ctrct Id       |                      |               |
| Γ  | Upstream Total :     | 600          | Downstr                | eam Total :   | 600                         | Va                                                         | ariance:                | Status:              | Draft              |             |             | Show                | Zeros - Up       |                      |               |
| No | ote: Fields with Ial | bels in      | Red Italics are ordere | ed pursuant t | o NAESB 4.3.73              |                                                            |                         |                      |                    |             | Route       | Show                | Zeros - Dn       |                      |               |
|    | Collapse             |              |                        |               | Upstrea                     | m Nom                                                      | inations                |                      |                    |             |             |                     |                  | Chk Inv              | CSS-ISS Trfer |
|    | Vol Type             | π            | Svc Req                | Srvc<br>Type  | Rec Loc Prop/<br>Up ID Prop | C Loc Prop/<br>D D Prop GO<br>502710 GO<br>TRUNKLNE/SNG TR |                         | e/ Rec Loc/<br>Up ID | Rec Qty<br>(Gross) | Fuel<br>%   | Fuel<br>Qty | Counter<br>Prty Nom | Del Qty<br>(Net) | Up Rank/<br>Del Rank | Up Contract   |
|    | Transport (Curr      | 01           | 460016-ITSNG           | IT            | 502710                      | GO                                                         | TRUNKLNE/SNG            | TR 10366             | 103                | 0.0259      | 3           |                     | 100              | 500                  |               |
| J  | Transport (Curr      | 01           | 460016-ITSNG           | IT            | 640000                      | GO                                                         | HIGH PT/SNG HI          | GH 640000            | 513                | 0.0259      | 13          |                     | 500              | 500                  |               |
|    |                      |              |                        |               |                             | GO                                                         |                         |                      |                    |             |             |                     |                  |                      |               |
|    |                      |              |                        |               |                             | GO                                                         |                         |                      |                    |             |             |                     |                  |                      |               |
|    |                      |              |                        |               |                             |                                                            |                         |                      |                    |             |             |                     |                  |                      |               |
|    | Collapse             |              |                        |               | Downstre                    | am Nor                                                     | minations               |                      |                    |             |             |                     |                  |                      |               |
|    | Vol Type             | π            | Svc Req ∧<br>K         | Srvc<br>Type  | Del Loc Prop/<br>Dn ID Prop | GO                                                         | Del Loc Name<br>Dn Name | e/ Del Loc/<br>Dn ID | Rec Qty<br>(Gross) | Fuel<br>%   | Fuel<br>Qty | Counter<br>Prty Nom | Del Qty<br>(Net) | Dn Rank/<br>Rec Rank | Dn Contract   |
|    | Off-system Mark      | c 117        |                        |               | 65000                       | GO                                                         | TRNG-LOCUST P           | 0 0                  | 100                | 0           | 0           |                     | 100              | 500                  |               |
|    | Off-system Mark      | <b>c</b> 117 | 0                      |               | 61200                       | GO                                                         | TRNG-CEDAR PO           | W                    | 500                | 0           | 0           |                     | 500              | 500                  |               |
| -  |                      |              |                        |               |                             |                                                            | -                       |                      |                    |             |             |                     |                  |                      |               |

 A second *Off-system Market* (GID 61200) has been added and the Focal PIN is now in balance

GO

• Select the GO button next to HPGT to go back to the Receipt PIN

| Batch Locations Delete L |                    |             |                     |        |              |                             |        |                          |                   |                      |             |             |                     |                  |                      |      |
|--------------------------|--------------------|-------------|---------------------|--------|--------------|-----------------------------|--------|--------------------------|-------------------|----------------------|-------------|-------------|---------------------|------------------|----------------------|------|
| В                        | atch Locations     |             |                     |        |              |                             | N      | IAESB Nomin              | ation Mat         | trix                 |             |             |                     |                  | Delete Loca          | tion |
| TS                       | P Prop:            | 3705        |                     |        | TSP Name:    | SOUTHER                     |        | JRAL GAS CO.             | TSP:              | 006900518            |             |             |                     |                  |                      |      |
| Sv                       | c Req Prop:        | 65000       | )                   |        | Svc Req Na   | ame: TRNG-LOC               | UST P  | OWER CO.                 | Svc Req:          | 000000000            |             |             |                     |                  |                      |      |
| Rep                      | port Date/Time:    | 8/18/2      | 015 1:28:44 PM      | Beg D  | )ate :       | 9/22/2015 Be                | g Time | : 9:00 AM                | End Date:         | 9/22/2015            | End Time: 9 | :00 AM      |                     |                  |                      |      |
| Re                       | c/Del Loc Prop:    | 640000      | )                   | Rec/D  | el Loc Nam   | e: HIGH PT/SNG              | HIGH   | POINT-TOCA SAINT B       | Rec/Del Lo        | oc: 640000           |             |             |                     |                  |                      |      |
| Bat                      | tch Id :           | 283292      | 2706                | PDA :  |              | Default                     |        |                          |                   | Counter              | er Prty Nom | Package II  | D 🗌 Up Dr           | Ctrct Id         |                      |      |
| l                        | Jpstream Total :   | 1,540       | Down                | stream | m Total :    | 1,540                       | Va     | riance:                  | Status:           | Draft                |             |             | Show                | Zeros - Up       |                      |      |
| No                       | te: Fields with la | bels in F   | Red Italics are ord | ered p | pursuant to  | NAESB 4.3.73                |        |                          |                   |                      |             | Route       | Show                | Zeros - Dn       |                      |      |
|                          | Collapse           |             |                     |        |              | Upstrea                     | m Nom  | inations                 |                   |                      |             |             |                     | (                | Chk Inv              | CSS- |
|                          | Vol Type           | π           | Svc Req<br>K        |        | Srvc<br>Type | Rec Loc Prop/<br>Up ID Prop | GO     | Rec Loc Name/<br>Up Name | Rec Loc/<br>Up ID | Rec Qty<br>(Gross) △ | Fuel<br>%   | Fuel<br>Qty | Counter<br>Prty Nom | Del Qty<br>(Net) | Up Rank/<br>Del Rank |      |
|                          | Off-system Sup     | <b>1</b> 18 |                     |        |              | 61400                       | GO     | TRNG-SUGAR MAPL          | 0                 | 1,000                | 0           | 0           |                     | 1,000            | 0                    |      |
| ►                        | Off-system Sup     | 118         |                     | )      |              | 61100                       | GO     | TRNG-RIVER BIRCH         |                   | 540                  | 0           | 0           |                     | 540              | 0                    |      |
|                          |                    |             |                     |        |              |                             | GO     |                          |                   |                      |             |             |                     |                  |                      |      |
|                          | Collapse           |             |                     |        |              | Downstrea                   | am Nor | minations                |                   |                      |             |             |                     |                  |                      |      |
|                          | Vol Type           | π           | Svc Req<br>K        |        | Srvc<br>Type | Del Loc Prop/<br>Dn ID Prop | GO     | Del Loc Name/<br>Dn Name | Del Loc/<br>Dn ID | Rec Qty<br>(Gross)   | Fuel<br>%   | Fuel<br>Qty | Counter<br>Prty Nom | Del Qty<br>(Net) | Dn Rank/<br>Rec Rank |      |
|                          | Transport (Curr    | 01          | 460016-ITSN(        | 3      | Π            | 783600                      | GO     | CGT/SNG CGT-AIKE         | 624696            | 513                  | 0.0259      | 13          |                     | 500              | 500                  |      |
|                          | Transport (Curr    | 01          | 460016-ITSN         | 3      | П            | 960600                      | GO     | SOWEGA/SNG SOW           | 260293            | 1,027                | 0.0259      | 27          |                     | 1,000            | 500                  |      |
|                          |                    |             |                     |        |              |                             | GO     |                          |                   |                      |             |             |                     |                  |                      |      |

• Select *Batch Locations* Tab to check for location *Variances* 

|     |               |                      |               |             |                               |                     |                       | Batch Detail             |              |
|-----|---------------|----------------------|---------------|-------------|-------------------------------|---------------------|-----------------------|--------------------------|--------------|
| N   | om Matrix     | Nom Batch Report     | New Location  | Batch List  | Copy Noms                     |                     |                       |                          |              |
| TSF | Prop:         | 3705                 | TSP Name:     | SOUTHERN    | NATURAL GAS CO                |                     |                       | TSP: 69                  | 00518        |
| Svo | Req Prop:     | 65000                | Svc Req Name  | TRNG-LOCU   | IST POWER CO.                 |                     |                       | Svc Req:                 |              |
| Re  | port          | 8/18/2015 8:47:53 AM | 1 Beg Date :  | 9/22/2015 9 | :00AM End                     | Date : 9/2          | 2/2015 9:00AM         |                          |              |
| Bat | tch Id :      | 283292706            | Cycle:        | TIMELY      | Stat                          | us: Dra             | ft                    |                          |              |
|     |               |                      |               |             | <b>V</b> (                    | Ranking 🔽           | View Zone             |                          |              |
| Ba  | tch Locations | Contract Path Su     | pply Market   |             |                               |                     |                       |                          |              |
|     | Loc Prop 🖓    | Zec Nam              | ie 7          | Loc 🗸       | Nominated <sub>V</sub><br>Qty | Loc ⊽<br>Variance ⊽ | Change<br>IND (Y/N) 🔻 | Status<br>Qty/Pda/Rank ⊽ | PDA<br>Ovrd? |
|     | 502710        | TRUNKLNE/SNG TRU     | NKLINE-SHADYS | 10366       | 103                           | 0                   | у                     |                          |              |
| 1   | Rcpt Z        | one: 00              | Divy          | Zone : 00   |                               |                     |                       |                          |              |
|     | 640000        | HIGH PT/SNG HIGH P   | OINT-TOCA SAI | 640000      | 1,540                         | 0                   | У                     |                          | 1            |
|     | Rcpt Z        | one: 00              | Divy          | Zone : 00   |                               |                     |                       |                          |              |
|     | 783600        | CGT/SNG CGT-AIKEN    | AIKEN         | 624696      | 600                           | 0                   | Y                     | 11                       |              |
|     | Rcpt Z        | one: 03              | Divy          | Zone : 03   |                               |                     |                       |                          |              |
|     | 960600        | SOWEGA/SNG SOWEG     | GA POWER MITC | 260293      | 1,000                         | 1,000               | У                     | 11                       |              |
|     | Rcpt Z        | one: 03              | Divy          | Zone : 03   |                               |                     |                       |                          |              |

• Double click on the Sowega Line item to advance to the Sowega PIN to correct the *Loc Variance* 

|    |                    | 960600 Rec/Del Loc Name: SOWEGA/SNG SOWEGA POWE |                      |      |               |                             |        |                          |                   |                    |             |              |                     |                  |                      |
|----|--------------------|-------------------------------------------------|----------------------|------|---------------|-----------------------------|--------|--------------------------|-------------------|--------------------|-------------|--------------|---------------------|------------------|----------------------|
| Re | c/Del Loc Prop:    | лм<br>96060                                     | 0 R                  | ec/  | Del Loc Nan   | ie: SOWEGA/SNG              | S SOWE | GA POWER MITCHE          | LL Rec/Del Lo     | oc: 260293         |             |              |                     |                  |                      |
| Ba | tch Id :           | 28329                                           | 2706 P               | DA   | :             | Default                     |        |                          |                   | Count              | er Prty Nom | 🗌 Package II | D 🗌 Up Dr           | Ctrct Id         |                      |
|    | Upstream Total :   | 1,000                                           | Downs                | trea | am Total :    |                             | Va     | riance: 1,000            | Status:           | Draft              |             |              | Show                | Zeros - Up       |                      |
| No | te: Fields with la | bels in                                         | Red Italics are orde | red  | l pursuant to | NAESB 4.3.73                |        |                          |                   |                    |             | Route        | Show                | Zeros - Dn       |                      |
|    | Collapse           |                                                 |                      |      |               | Upstrea                     | m Nomi | inations                 |                   |                    |             |              |                     | (                | Chk Inv              |
|    | Vol Type           | π                                               | Svc Req 🔥            |      | Srvc<br>Type  | Rec Loc Prop/<br>Up ID Prop | GO     | Rec Loc Name/<br>Up Name | Rec Loc/<br>Up ID | Rec Qty<br>(Gross) | Fuel<br>%   | Fuel<br>Qty  | Counter<br>Prty Nom | Del Qty<br>(Net) | Up Rank/<br>Del Rank |
|    | Transport (Curr    | 01                                              | 460016-ITSNG         |      | IT            | 640000                      | GO     | HIGH PT/SNG HIGH         | H 640000          | 1,027              | 0.0259      | 27           |                     | 1,000            | 500                  |
|    |                    |                                                 |                      |      |               |                             | GO     |                          |                   |                    |             |              |                     |                  |                      |
|    |                    |                                                 |                      |      |               |                             | GO     |                          |                   |                    |             |              |                     |                  |                      |
|    | Collapse           |                                                 |                      |      |               | Downstrea                   | am Nor | ninations                |                   |                    |             |              |                     |                  |                      |
|    | Vol Type           | π                                               | Svc Req              |      | Srvc<br>Type  | Del Loc Prop/<br>Dn ID Prop | GO     | Del Loc Name/<br>Dn Name | Del Loc/<br>Dn ID | Rec Qty<br>(Gross) | Fuel<br>%   | Fuel<br>Qty  | Counter<br>Prty Nom | Del Qty<br>(Net) | Dn Rank/<br>Rec Rank |
|    |                    |                                                 |                      |      |               |                             | GO     |                          |                   |                    |             |              |                     |                  |                      |
|    |                    |                                                 |                      |      |               |                             | GO     |                          |                   |                    |             |              |                     |                  |                      |

• Complete the *Downstream Nominations* section to balance out the PIN and to resolve the *Variance* 

|       |                                                                          | ΛM                 |                       |               |                             |        |                          |                   |                    |             |             |                     |                  |                      |
|-------|--------------------------------------------------------------------------|--------------------|-----------------------|---------------|-----------------------------|--------|--------------------------|-------------------|--------------------|-------------|-------------|---------------------|------------------|----------------------|
| Rec/D | el Loc Prop:                                                             | 96060              | 10 Re                 | c/Del Loc Nar | me: SOWEGA/SNO              | SOWE   | EGA POWER MITCHE         | LL Rec/Del L      | oc: 260293         |             |             |                     |                  |                      |
| Batch | Id :                                                                     | 28329              | 2706 PD               | A :           | Default                     |        |                          |                   | Count              | er Prty Nom | 🗌 Package I | D 🗌 Up Di           | n Ctrct Id       |                      |
| Ups   | stream Total                                                             | : 1,000            | Downstr               | eam Total :   | 1,000                       | Va     | ariance:                 | Status:           | Draft              |             |             | Show                | Zeros - Up       |                      |
| Note: | Fields with la                                                           | abels in           | Red Italics are order | ed pursuant t | 0 NAESB 4.3.73              |        |                          |                   |                    |             | Route       | Show                | Zeros - Dn       |                      |
| Co    | llapse                                                                   |                    |                       |               | Upstrea                     | m Nom  | inations                 |                   |                    |             |             |                     |                  | Chk Inv              |
| v     | Vol Type $TT$ Svc Req K     Srvc Type     Rec Loc Prop/Up ID Prop     GO |                    |                       |               |                             |        |                          | Rec Loc/<br>Up ID | Rec Qty<br>(Gross) | Fuel<br>%   | Fuel<br>Qty | Counter<br>Prty Nom | Del Qty<br>(Net) | Up Rank/<br>Del Rank |
| Tra   | ansport (Curr                                                            | 01                 | 460016-ITSNG          | IT            | 640000                      | GO     | HIGH PT/SNG HIG          | H 640000          | 1,027              | 0.0259      | 27          |                     | 1,000            | 500                  |
|       |                                                                          |                    |                       |               |                             | GO     |                          |                   |                    |             |             |                     |                  |                      |
|       |                                                                          |                    |                       |               |                             | GO     |                          |                   |                    |             |             |                     |                  |                      |
|       |                                                                          |                    |                       |               |                             |        |                          |                   |                    |             |             |                     |                  |                      |
| 🗆 Co  | llapse                                                                   |                    |                       |               | Downstre                    | am Noi | minations                |                   |                    |             |             |                     |                  |                      |
| v     | ol Type                                                                  | π                  | Svc Req ∧<br>K        | Srvc<br>Type  | Del Loc Prop/<br>Dn ID Prop | GO     | Del Loc Name/<br>Dn Name | Del Loc/<br>Dn ID | Rec Qty<br>(Gross) | Fuel<br>%   | Fuel<br>Qty | Counter<br>Prty Nom | Del Qty<br>(Net) | Dn Rank/<br>Rec Rank |
| Of    | f-system Mar                                                             | <mark>k</mark> 117 | 0                     |               | 61000                       | GO     | TRNG-CHERRY NA           | T 6100000         | 1,000              | 0           | 0           |                     | 1,000            | 500                  |
|       |                                                                          | •                  |                       |               |                             | GO     |                          |                   |                    |             |             |                     |                  |                      |

• The Sowega PIN is now in balance with the Off-system Market line item for GID 61000

| В          | atch Locations         |                    |              |            |        |                         |                             | N                | IAESB Nomin              | ation Mat         | trix                   |               |             |                     |                  | Delete Locat         |
|------------|------------------------|--------------------|--------------|------------|--------|-------------------------|-----------------------------|------------------|--------------------------|-------------------|------------------------|---------------|-------------|---------------------|------------------|----------------------|
| TSI<br>Svo | P Prop:<br>c Req Prop: | 370<br>650         | 5<br>00      |            | T<br>S | TSP Name:<br>Svc Req Na | SOUTHERI<br>ame: TRNG-LOG   | N NATU<br>CUST P | JRAL GAS CO.<br>OWER CO. | TSP:<br>Svc Req:  | 006900518<br>000000000 |               |             |                     |                  |                      |
| Rep        | port Date/Time:        | 8/18<br>^M         | /2015 8:50:  | 33 B       | eg Da  | ate:                    | 9/22/2015 Be                | eg Time          | : 9:00 AM                | End Date:         | 9/22/2015              | 5 End Time: 9 | :00 AM      |                     |                  |                      |
| Red        | c/Del Loc Prop:        | 9606               | 500          | R          | ec/De  | el Loc Nam              | e: SOWEGA/SNO               | S SOWE           | EGA POWER MITCHELL       | Rec/Del Lo        | oc: 260293             |               |             |                     |                  |                      |
| Bat        | tch Id :               | 2832               | 292706       | P          | DA:    |                         | Default                     |                  |                          |                   | Counter                | er Prty Nom   | Package II  | D 🗌 Up Dr           | n Ctrct Id       |                      |
| ι          | Jpstream Total :       | 1,000              | )            | Downst     | ream   | Total :                 | 1,000                       | Va               | riance:                  | Status:           | Draft                  |               |             | Show                | Zeros - Up       |                      |
| Not        | te: Fields with la     | bels i             | n Red Italic | s are orde | red pu | ursuant to              | NAESB 4.3.73                |                  |                          |                   |                        |               | Route       | Show                | Zeros - Dn       |                      |
|            | Collapse               |                    |              |            |        |                         | Upstrea                     | m Nom            | inations                 |                   |                        |               |             |                     | (                | Chk Inv              |
|            | Vol Type               |                    | - Svc.<br>k  | Req ∧      |        | Srvc<br>Type            | Rec Loc Prop/<br>Up ID Prop | GO               | Rec Loc Name/<br>Up Name | Rec Loc/<br>Up ID | Rec Qty<br>(Gross)     | Fuel<br>%     | Fuel<br>Qty | Counter<br>Prty Nom | Del Qty<br>(Net) | Up Rank/<br>Del Rank |
|            | Transport (Curr        | 01                 | 4600         | 16-ITSNG   | П      | Т                       | 640000                      | GO               | HIGH PT/SNG HIGH         | 640000            | 1,027                  | 0.0259        | 27          |                     | 1,000            | 500                  |
|            |                        |                    |              |            |        |                         |                             | GO               |                          |                   |                        |               |             |                     |                  |                      |
|            |                        |                    |              |            |        |                         |                             | GO               |                          |                   |                        |               |             |                     |                  |                      |
|            |                        |                    |              |            |        |                         |                             |                  |                          | 1                 |                        |               |             |                     |                  |                      |
|            | Collapse               |                    |              |            |        |                         | Downstre                    | am Nor           | minations                |                   |                        |               |             |                     |                  |                      |
|            | Vol Type               | Π                  | Svc.         | Req ∧<br>( |        | Srvc<br>Type            | Del Loc Prop/<br>Dn ID Prop | GO               | Del Loc Name/<br>Dn Name | Del Loc/<br>Dn ID | Rec Qty<br>(Gross)     | Fuel<br>%     | Fuel<br>Qty | Counter<br>Prty Nom | Del Qty<br>(Net) | Dn Rank/<br>Rec Rank |
|            | Off-system Mar         | <mark>k</mark> 117 | 7            | 0          |        |                         | 61000                       | GO               | TRNG-CHERRY NAT          | 6100000           | 1,000                  | 0             | 0           |                     | 1,000            | 500                  |
| ►          |                        |                    |              |            |        |                         |                             | GO               |                          |                   |                        |               |             |                     |                  |                      |

• Select the Batch Locations Tab

|                          |                              |                   |                               |                     |                       | Batch Detail                        |                |
|--------------------------|------------------------------|-------------------|-------------------------------|---------------------|-----------------------|-------------------------------------|----------------|
| Nom Matrix               | Nom Batch Report New Loc     | ation Batch List  | Copy Noms                     |                     |                       |                                     |                |
| TSP Prop:                | 3705 TSP N                   | lame: SOUTHERN    | NATURAL GAS CO                |                     |                       | TSP: 69                             | 00518          |
| Svc Req Prop:            | 65000 Svc R                  | eq Name: TRNG-LOC | JST POWER CO.                 |                     |                       | Svc Req:                            |                |
| Report                   | 8/18/2015 8:58:00 AM Beg D   | Date: 9/22/2015 9 | 9:00AM End                    | Date : 9/22         | 2/2015 9:00AM         |                                     |                |
| Date/Time:<br>Batch Id : | 283292706 Cycle              | : TIMELY          | Stat                          | us: Dra             | ft                    |                                     |                |
|                          |                              |                   |                               | Ranking 🔽 V         | /iew Zone             |                                     |                |
| Batch Locatio            | ns Contract Path Supply N    | Market            |                               |                     |                       |                                     |                |
| Loc Prop                 | マ Loc Name                   | ♥ Loc ♥           | Nominated <sub>V</sub><br>Qty | Loc ⊽<br>Variance ⊽ | Change<br>IND (Y/N) ▽ | Status<br>Qty/Pda/Rank <sup>▽</sup> | PDA<br>Ovrd? \ |
| 5027                     | 10 TRUNKLNE/SNG TRUNKLINE-S  | SHADYS 10366      | 103                           | 0                   | У                     |                                     |                |
| Rcpt                     | Zone: 00                     | Divy Zone : 00    |                               |                     |                       |                                     |                |
| 6110                     | 01 SOUTH LA ZONE 0 POOL      |                   | 0                             | 0                   | N                     |                                     |                |
| Rcpt                     | Zone: 00                     | Divy Zone : 00    |                               |                     |                       |                                     |                |
| 6400                     | 00 HIGH PT/SNG HIGH POINT-TO | CA SAI 640000     | 1,540                         | 0                   | У                     | 11                                  |                |
| Rcpt                     | Zone: 00                     | Divy Zone : 00    |                               |                     |                       |                                     |                |
| 7836                     | 00 CGT/SNG CGT-AIKEN AIKEN   | 624696            | 600                           | 0                   | Y                     | 11                                  |                |
| Rcpt                     | Zone: 03                     | Divy Zone : 03    |                               |                     |                       |                                     |                |
| 9606                     | 00 SOWEGA/SNG SOWEGA POWE    | R MITC 260293     | 1,000                         | 0                   | Y                     |                                     |                |
| Rcpt                     | Zone: 03                     | Divy Zone : 03    |                               |                     |                       |                                     |                |

• All locations are in balance

| N   | om Matrix            | Nom Batch Report | Nev      | v Location  | Batch List   | Copy Noms        |                     |                       |                        |                |
|-----|----------------------|------------------|----------|-------------|--------------|------------------|---------------------|-----------------------|------------------------|----------------|
| TSF | Prop:                | 3705             | 1        | TSP Name:   | SOUTHERN     | NATURAL GAS CO   | <b>).</b>           |                       | TSP: 69                | 900518         |
| Svo | Req Prop:            | 65000            | -        | Svc Req Nam | e: TRNG-LOCU | JST POWER CO.    |                     |                       | Svc Req:               |                |
| Rep | port                 | 8/18/2015 8:58:0 | 00 AM 6  | Beg Date :  | 9/22/2015 9  | :00AM End        | Date: 9/2           | 2/2015 9:00AM         |                        |                |
| Bat | te/Time:<br>tch Id : | 283292706        | (        | Cycle:      | TIMELY       | Stat             | tus: Dra            | aft                   |                        |                |
|     |                      |                  |          |             |              |                  | Ranking 🔽           | View Zone             |                        |                |
| Ba  | tch Locations        | Contract Path    | Supply   | / Market    |              |                  |                     |                       |                        |                |
|     | Loc Prop 🛛           | Loci             | Name     | 7           | ′ Loc ⊽      | Nominated<br>Qty | Loc ⊽<br>Variance ⊽ | Change<br>IND (Y/N) ▽ | Status<br>Qty/Pda/Rank | PDA V<br>Ovrd? |
|     | 502710               | TRUNKLNE/SNG     | TRUNKL   | INE-SHADYS  | 10366        | 103              | 0                   | y                     | 1                      | (              |
|     | Rcpt Z               | one: 00          |          | Divy        | Zone : 00    | 1                | 1                   |                       |                        | 1              |
|     | 611001               | SOUTH LA ZONE    | 0 POOL   |             |              | 0                | 0                   | N                     | 11                     | (              |
|     | Rcpt Z               | one: 00          |          | Divy        | Zone : 00    |                  | •                   |                       |                        | •              |
|     | 640000               | HIGH PT/SNG HI   | GH POIN  | T-TOCA SAI  | 640000       | 1,540            | 0                   | У                     | 11                     | (              |
|     | Rcpt Z               | one: 00          |          | Divy        | Zone : 00    |                  | •                   | •                     |                        | •              |
|     | 783600               | CGT/SNG CGT-AI   | IKEN AIK | EN          | 624696       | 600              | 0                   | Y                     | 11                     | (              |
|     | Rcpt Z               | one: 03          |          | Divy        | Zone:03      |                  |                     |                       |                        |                |
|     | 960600               | SOWEGA/SNG SC    | OWEGA P  | OWER MITC   | 260293       | 1,000            | 0                   | Y                     | 11                     | /              |
|     | Rcpt Z               | one: 03          |          | Divy        | Zone : 03    |                  |                     |                       |                        |                |
|     | h                    |                  |          |             |              |                  |                     |                       |                        |                |

42

- Rank the Transport paths from HPGT
- Select Contract Path Tab

|                 |             |             |        |                    |    |            |      |            |      |         |        |            | Batch Deta |
|-----------------|-------------|-------------|--------|--------------------|----|------------|------|------------|------|---------|--------|------------|------------|
| Nom Matrix      | Nom Batch R | eport       | Nev    | v Location         |    | Batch List |      | Copy Noms  |      |         |        |            |            |
| TSP Prop:       | 3705        |             | 1      | TSP Name:          |    | SOUTHERN   | I NA | ATURAL GAS | co.  |         |        |            | TSP:       |
| Svc Req Prop:   | 65000       |             | 5      | Svc Reg Nam        | e: | TRNG-LOC   | UST  | POWER CO.  |      |         |        |            | Svc Req:   |
| Report          | 8/18/2015   | 8:58:00     | AM I   | Beg Date :         |    | 9/22/2015  | 9:0  | 0AM E      | nd D | ate:    | 9/22/2 | 015 9:00AM |            |
| Batch Id :      | 283292706   | 5           | (      | Cycle:             |    | TIMELY     |      | St         | atus | : 1     | Draft  |            |            |
|                 |             |             |        |                    |    |            |      | V          | Rai  | nking   |        |            | Show Zer   |
| Batch Locations | Contract    | Path        | Supply | / Market           |    |            |      |            |      |         |        |            |            |
|                 |             |             |        |                    |    |            |      |            |      |         |        |            |            |
| Svc Re<br>K     | <b>۹</b> 7  | Svc<br>Type | V C    | hange Ind<br>(Y/N) | V  | MDQ        | V    | Nominated  | V    | Overrun | 7      |            |            |
|                 | SNG         | IT          | У      |                    |    |            | 1    | 1          | 600  |         |        |            |            |

• Select the + symbol to expand the IT contract paths

|   |                   |            |                              |            |                    |    |            |              |              |                |                         |               |                |    |                        |                  |                            |                 | _                |             |                 | _                            |               |                |
|---|-------------------|------------|------------------------------|------------|--------------------|----|------------|--------------|--------------|----------------|-------------------------|---------------|----------------|----|------------------------|------------------|----------------------------|-----------------|------------------|-------------|-----------------|------------------------------|---------------|----------------|
| 4 | <b>Svc  </b><br>K | <b>teq</b> | ע <mark>5vc Type</mark><br>∏ | ∀ Cha<br>( | nge Ind<br>(Y/N) ⊽ |    | MDQ マ<br>1 | Nominate 160 | ত <b>Ove</b> | errun 7        |                         |               |                |    |                        |                  |                            |                 |                  |             |                 |                              |               |                |
|   | Π                 | 7          | TT<br>Description            | V          | Rec Lo<br>Prop     | 7  | Rec I      | Loc Name     | V            | Rec ⊽<br>Loc ▽ | Dn<br>Rank/Re ▽<br>Rank | Rec<br>Zone ▽ | Del Lo<br>Prop | V  | Del Loc Name 5         | 7 Del 5<br>Loc 5 | Up<br>7 Rank/Del ⊽<br>Rank | , Del<br>Zone ⊽ | Receipt ⊽<br>Dth | Fuel ⊽<br>% | Fuel ⊽<br>Dth ▽ | Delivery <sub>▽</sub><br>Dth | Pkg ⊽<br>ID ⊽ | Path<br>Rank ▽ |
|   | 01                | Tran       | isport (Current B            | usiness    | 502710             | GO | TRUNKLN    | E/SNG TRUNK  | LIN          | 10366          | 200                     | Zn 0          | 783600         | GO | CGT/SNG DCGT-AIKEN AIK | 62469            | 200                        | Zn 3            | 103              | 0.0259      | 3               | 100                          |               | 200            |
|   | 01                | Tran       | isport (Current B            | usiness    | 640000             | GO | HIGH PT/S  | SNG HIGH PO  | INT-         | 640000         | 100                     | Zn 0          | 783600         | GO | CGT/SNG DCGT-AIKEN AIK | 62469            | 500                        | Zn 3            | 513              | 0.0259      | 13              | 500                          |               | 100            |
|   | 01                | Tran       | isport (Current B            | usiness    | 640000             | GO | HIGH PT/S  | SNG HIGH PO  | INT-         | 640000         | 500                     | Zn 0          | 960600         | GO | SOWEGA/SNG SOWEGA PO   | 260293           | 500                        | Zn 3            | 1,027            | 0.0259      | 27              | 1,000                        |               | 500            |
| Т | DTAL              |            |                              |            |                    |    |            |              |              |                |                         |               |                |    |                        |                  |                            |                 |                  |             |                 |                              |               |                |
|   |                   |            |                              |            |                    |    |            |              |              |                |                         |               |                |    |                        |                  |                            |                 | 1,643            |             | 43              | 1,600                        |               |                |

- In the event of a segment constraint, Path Rank will be used to determine impacted paths
- DCGT from HPGT is now ranked 100
- DCGT From Trunkline is now ranked 200
- Sowega from HPGT defaulted to rank of 500

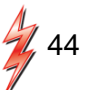

#### Nomination Example Three

Nominate Pooling transaction from Rec Point to a Pool, and then a "Buy" and "Sell" at the Pool for one gas day

- Buy 500 Dth from GID 61200 at Trunkline PIN 502710
  - Transaction Type (TT = 01) Buy
- Pooling 500 Dth to Zone 0 South Pool PIN 611001 from Trunkline
  - Transaction Type (TT = 08) Pooling
- Buy 500 Dth at the Pool from GID 65000
- Sell 1,000 Dth to GID 61500

— Transaction Type (TT = 01) Sell

### **Nomination Exercise Three**

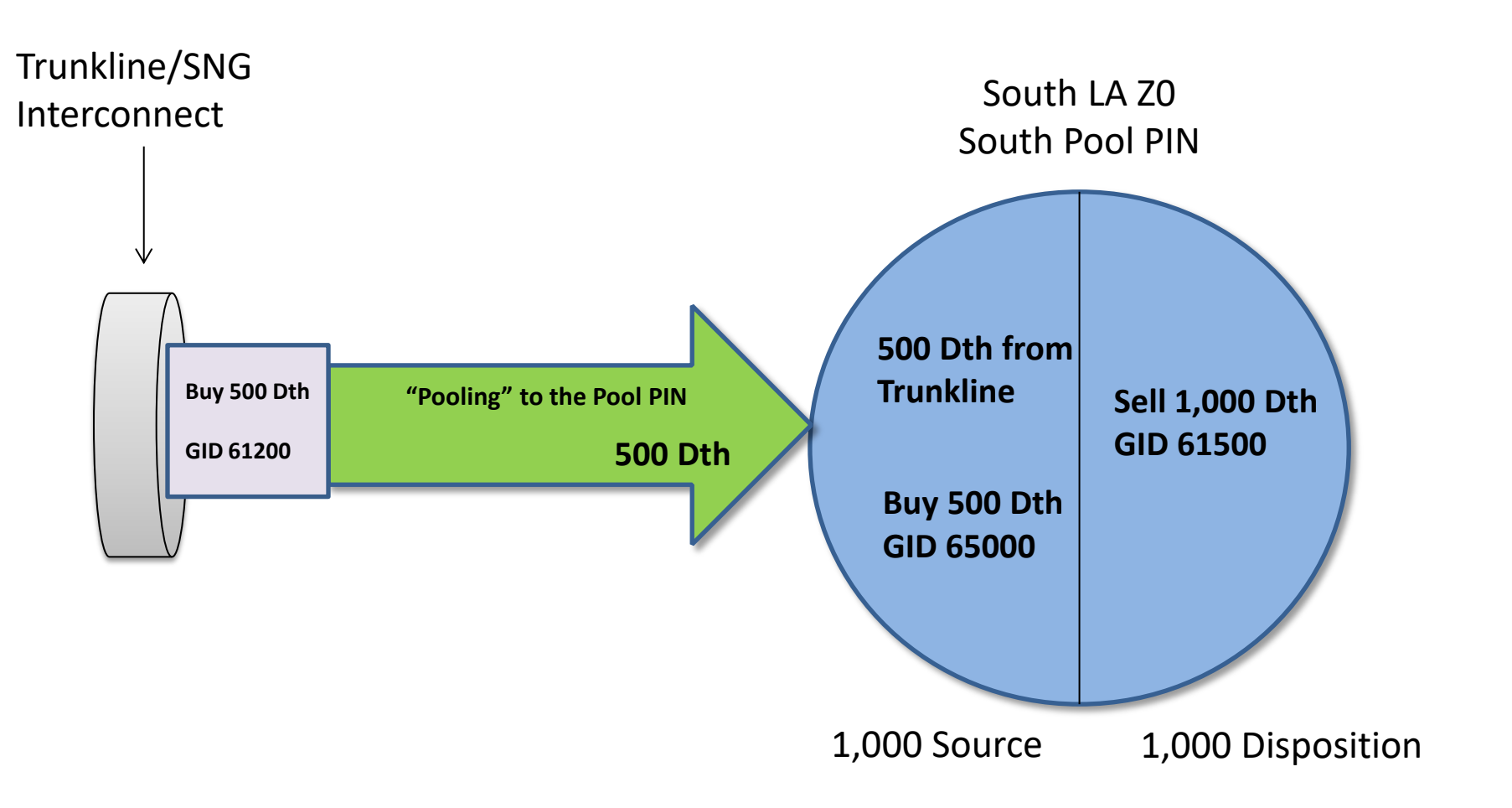

|                                      |                     |             |                    |                   |                       | Batch Detai            | I              |
|--------------------------------------|---------------------|-------------|--------------------|-------------------|-----------------------|------------------------|----------------|
| Nom Matrix Nom Batch Repo            | ort New Location    | Batch List  | Copy Noms          |                   |                       |                        |                |
| TSP Prop: 3705                       | TSP Name:           | SOUTHERN    | NATURAL GAS CO.    |                   |                       | TSP: 6                 | 900518         |
| Svc Req Prop: 65000                  | Svc Req Name:       | TRNG-LOCU   | IST POWER CO.      |                   |                       | Svc Req:               |                |
| Report 8/18/2015 9:0                 | 9:20 AM Beg Date :  | 9/22/2015 9 | :00AM End          | Date: 9/22        | 2/2015 9:00AM         |                        |                |
| Date/Time:<br>Batch Id:    283292706 | Cycle:              | TIMELY      | State              | us: Dra           | ft                    |                        |                |
|                                      |                     |             | R                  | anking 🔽 V        | View Zone             |                        |                |
| Batch Locations Contract Pat         | h Supply Market     |             |                    |                   |                       |                        |                |
| Loc Prop V Lo                        | oc Name 🛛 🏹         | Loc 🛛       | Nominated ⊽<br>Qty | Loc ⊽<br>Variance | Change<br>IND (Y/N) 🔻 | Status<br>Qty/Pda/Rank | ₽DA<br>Ovrd? ▽ |
| 502710 TRUNKLNE/SN                   | IG TRUNKLINE-SHADYS | 10366       | 103                | 0                 | У                     | /                      | /              |
| Rcpt Zone: 00                        | Divy Z              | 20ne : 00   |                    |                   |                       |                        |                |
| 640000 HIGH PT/SNG                   | HIGH POINT-TOCA SAI | 640000      | 1,540              | 0                 | У                     | /                      | /              |
| Rcpt Zone: 00                        | Divy Z              | 20ne : 00   |                    |                   |                       |                        |                |
| 783600 CGT/SNG CGT                   | -AIKEN AIKEN        | 624696      | 600                | 0                 | Y                     | /                      | /              |
| Rcpt Zone: 03                        | Divy Z              | Cone : 03   |                    |                   |                       |                        |                |
| 960600 SOWEGA/SNG                    | SOWEGA POWER MITC   | 260293      | 1,000              | 0                 | Y                     | 1                      | /              |
| Rcpt Zone: 03                        | Divy Z              | 2one : 03   |                    |                   |                       |                        |                |

- Click on *Batch Locations* Tab
- We are buying 500 Dth from GID 65000 at Trunkline and already have activity at the PIN
- Double Click on the Trunkline Line to go to the Trunkline PIN

| Re                            | c/Del Loc Prop:    | 50271   | 0 R                  | ec/l | Del Loc Nam  | e: TRUNKLNE/SI              | NG TRU | INKLINE-SHADYSIDE        | 5A Rec/Del Lo     | oc: 10366          |             |             |                     |                  |                      |
|-------------------------------|--------------------|---------|----------------------|------|--------------|-----------------------------|--------|--------------------------|-------------------|--------------------|-------------|-------------|---------------------|------------------|----------------------|
| Bat                           | tch Id :           | 28329   | 2706 P               | DA   | :            | Default                     |        |                          |                   | Counter            | er Prty Nom | 🥅 Package I | D 🗌 Up Dr           | n Ctrct Id       |                      |
| ι                             | Upstream Total :   | 103     | Downst               | rea  | am Total :   | 103                         | Va     | riance:                  | Status:           | Draft              |             |             | Show                | Zeros - Up       |                      |
| Not                           | te: Fields with la | bels in | Red Italics are orde | red  | pursuant to  | NAESB 4.3.73                |        |                          |                   |                    |             | Route       | Show                | Zeros - Dn       |                      |
| Collapse Upstream Nominations |                    |         |                      |      |              |                             |        |                          |                   |                    |             |             | (                   | Chk Inv          |                      |
|                               | Vol Type           | π       | Svc Req 🗡            |      | Srvc<br>Type | Rec Loc Prop/<br>Up ID Prop | GO     | Rec Loc Name/<br>Up Name | Rec Loc/<br>Up ID | Rec Qty<br>(Gross) | Fuel<br>%   | Fuel<br>Qty | Counter<br>Prty Nom | Del Qty<br>(Net) | Up Rank/<br>Del Rank |
|                               | Off-system Supp    | 118     |                      |      |              | 65000                       | GO     | TRNG-LOCUST PO           | 0                 | 103                | 0           | 0           |                     | 103              | 500                  |
|                               |                    |         |                      |      |              |                             | GO     |                          |                   |                    |             |             |                     |                  |                      |
|                               |                    |         |                      |      |              |                             |        |                          |                   |                    |             |             |                     |                  |                      |
|                               | Collapse           |         |                      |      |              | Downstre                    | am Nor | ninations                |                   |                    |             |             |                     |                  |                      |
|                               | Vol Type           | π       | Svc Req ∧<br>K       |      | Srvc<br>Type | Del Loc Prop/<br>Dn ID Prop | GO     | Del Loc Name/<br>Dn Name | Del Loc/<br>Dn ID | Rec Qty<br>(Gross) | Fuel<br>%   | Fuel<br>Qty | Counter<br>Prty Nom | Del Qty<br>(Net) | Dn Rank/<br>Rec Rank |
|                               | Transport (Curr    | 01      | 460016-ITSNG         |      | Π            | 783600                      | GO     | CGT/SNG CGT-AIKE         | 624696            | 103                | 0.0259      | 3           |                     | 100              | 500                  |
|                               |                    |         |                      |      |              |                             | GO     |                          |                   |                    |             |             |                     |                  |                      |
|                               |                    |         |                      |      |              |                             | GO     |                          |                   |                    |             |             |                     |                  |                      |

- At the Trunkline PIN the previous transaction is populated
- Add the *Buy* from GID 61200 for 500 Dth

| Re                            | c/Del Loc Prop:    | 50271                                                                                                    | 0 R                  | ec/       | Del Loc Nam  | e: TRUNKLNE/SI              | NG TRU | JNKLINE-SHADYSIDE S      | A Rec/Del Lo      | oc: 10366          |             |             |                     |                  |                      |   |
|-------------------------------|--------------------|----------------------------------------------------------------------------------------------------|----------------------|-----------|--------------|-----------------------------|--------|--------------------------|-------------------|--------------------|-------------|-------------|---------------------|------------------|----------------------|---|
| Bat                           | tch Id :           | 28329                                                                                                    | 2706 P               | DA        | :            | Default                     |        |                          |                   | Counte             | er Prty Nom | 🔲 Package I | D 🗖 Up Dr           | n Ctrct Id       |                      |   |
| l                             | Upstream Total :   | 603                                                                                                    | Downst               | trea      | am Total :   | 103                         | Va     | riance: 500              | Status:           | Draft              |             |             | Show                | Zeros - Up       |                      |   |
| No                            | te: Fields with la | bels in                                                                                                    | Red Italics are orde | red       | pursuant to  | NAESB 4.3.73                |        |                          |                   |                    |             | Route       | Show                | Zeros - Dn       |                      |   |
| Collapse Upstream Nominations |                    |                                                                                                    |                      |           |              |                             |        |                          |                   |                    |             |             | (                   | Chk Inv          |                      |   |
|                               | Vol Type           | π                                                                                                    | Svc Req 🔥            |           | Srvc<br>Type | Rec Loc Prop/<br>Up ID Prop | GO     | Rec Loc Name/<br>Up Name | Rec Loc/<br>Up ID | Rec Qty<br>(Gross) | Fuel<br>%   | Fuel<br>Qty | Counter<br>Prty Nom | Del Qty<br>(Net) | Up Rank/<br>Del Rank |   |
|                               | Off-system Sup     | 118                                                                                                    |                      | $\square$ |              | 65000                       | GO     | TRNG-LOCUST PO           | 0                 | 103                | 0           | 0           |                     | 103              | 50                   | 0 |
| ►                             | Buy (Current Bu    | 01                                                                                                    | 0                    |           |              | 61200                       | GO     | TRNG-CEDAR POW           |                   | 500                | 0           | 0           |                     | 500              | (                    | 0 |
|                               |                    |                                                                                                    |                      |           |              |                             |        |                          |                   |                    |             |             |                     |                  |                      |   |
|                               | Collapse           |                                                                                                    |                      |           |              | Downstrea                   | am Nor | ninations                |                   |                    |             |             |                     |                  |                      |   |
|                               | Vol Type           | π                                                                                                    | Svc Req 🛆 🖌          |           | Srvc<br>Type | Del Loc Prop/<br>Dn ID Prop | GO     | Del Loc Name/<br>Dn Name | Del Loc/<br>Dn ID | Rec Qty<br>(Gross) | Fuel<br>%   | Fuel<br>Qty | Counter<br>Prty Nom | Del Qty<br>(Net) | Dn Rank/<br>Rec Rank | : |
|                               | Transport (Curr    | Image: Weight of the second second |                      |           |              |                             |        | CGT/SNG CGT-AIKE         | 624696            | 103                | 0.0259      | 3           |                     | 100              | 50                   | 0 |
|                               |                    |                                                                                                    |                      |           |              |                             | GO     |                          |                   |                    |             |             |                     |                  |                      |   |
|                               |                    |                                                                                                    |                      |           |              |                             | GO     |                          |                   |                    |             |             |                     |                  |                      |   |

• The Upstream Nomination is complete

|      | ec/Del Loc Prop:                                  | Loc Prop: 502710 Rec/Del Loc Na              |                             |        |                    | TRUNKI NE/SI                                       |                          | INKLINE-SHADYSIDE S                                       | A Rec/Del Li                | 0.C: 10366                |                     |                  |                     |                         |                             |
|------|---------------------------------------------------|----------------------------------------------|-----------------------------|--------|--------------------|----------------------------------------------------|--------------------------|-----------------------------------------------------------|-----------------------------|---------------------------|---------------------|------------------|---------------------|-------------------------|-----------------------------|
| В    | atch Id :                                         | 28329                                        | 92706                       | PDA    | :                  | Default                                            |                          |                                                           |                             | Counte                    | r Prty Nom          | Package I        | D 🗌 Up Dr           | n Ctrct Id              |                             |
| E    | Upstream Total :                                  | : 603                                        | Down                        | strea  | m Total :          | 103                                                | Va                       | riance: 500                                               | Status:                     | Draft                     |                     |                  | Show                | Zeros - Up              |                             |
| N    | ote: Fields with la                               | ibels in                                     | Red Italics are ord         | ered   | pursuant to        | NAESB 4.3.73                                       |                          |                                                           |                             |                           |                     | Route            | Show                | Zeros - Dn              |                             |
| F    | Collapse                                          |                                              |                             |        |                    | Upstrea                                            | m Nom                    | inations                                                  |                             |                           |                     |                  |                     | (                       | Chk Inv                     |
|      | Vol Type                                          | <b>17</b>                                    | Svc Req<br>K                | 4      | Srvc<br>Type       | Rec Loc Prop/<br>Up ID Prop                        | GO                       | Rec Loc Name/<br>Up Name                                  | Rec Loc/<br>Up ID           | Rec Qty<br>(Gross)        | Fuel<br>%           | Fuel<br>Qty      | Counter<br>Prty Nom | Del Qty<br>(Net)        | Up Rank/<br>Del Rank        |
|      | Off-system Sup                                    | <b>p</b> 118                                 |                             | Π      |                    | 65000                                              | GO                       | TRNG-LOCUST PO                                            | 0                           | 103                       | 0                   | 0                |                     | 103                     | 500                         |
| Þ    | Buy (Current Bu                                   | 01                                           | (                           | 0      |                    | 61200                                              | GO                       | TRNG-CEDAR POW                                            |                             | 500                       | 0                   | 0                |                     | 500                     | 0                           |
|      |                                                   |                                              |                             |        |                    |                                                    |                          |                                                           |                             |                           |                     |                  |                     |                         |                             |
|      |                                                   |                                              |                             |        |                    |                                                    |                          |                                                           |                             |                           |                     |                  |                     |                         |                             |
|      | Collapse                                          |                                              |                             |        |                    | Downstre                                           | am Noi                   | minations                                                 |                             |                           |                     |                  |                     |                         |                             |
|      | Collapse                                          | △ <i>TT</i>                                  | Svc Req<br>K                | 4      | Srvc<br>Type       | Downstrea<br>Del Loc Prop/<br>Dn ID Prop           | am Noi<br>GO             | minations<br>Del Loc Name/<br>Dn Name                     | Del Loc/<br>Dn ID           | Rec Qty<br>(Gross)        | Fuel<br>%           | Fuel<br>Qty      | Counter<br>Prty Nom | Del Qty<br>(Net)        | Dn Rank/<br>Rec Rank        |
|      | Collapse<br>Vol Type                              | △ <b>77</b><br>01                            | Svc Req<br>K<br>460016-ITSN | △<br>G | Srvc<br>Type       | Downstrea<br>Del Loc Prop/<br>Dn ID Prop<br>783600 | am Nor<br>GO             | minations<br>Del Loc Name/<br>Dn Name<br>CGT/SNG CGT-AIKE | Del Loc/<br>Dn ID<br>624696 | Rec Qty<br>(Gross)<br>103 | Fuel<br>%<br>0.0259 | Fuel<br>Qty<br>3 | Counter<br>Prty Nom | Del Qty<br>(Net)<br>100 | Dn Rank/<br>Rec Rank<br>500 |
|      | Collapse Vol Type Transport (Curr                 | <ul> <li>77</li> <li>01</li> </ul>           | Svc Req<br>K<br>460016-ITSN | G      | Srvc<br>Type<br>IT | Downstrea<br>Del Loc Prop/<br>Dn ID Prop<br>783600 | am Nor<br>GO<br>GO       | minations<br>Del Loc Name/<br>Dn Name<br>CGT/SNG CGT-AIKE | Del Loc/<br>Dn ID<br>624696 | Rec Qty<br>(Gross)<br>103 | Fuel<br>%<br>0.0259 | Fuel<br>Qty<br>3 | Counter<br>Prty Nom | Del Qty<br>(Net)<br>100 | Dn Rank/<br>Rec Rank<br>500 |
| an P | Collapse<br>Vol Type<br>Transport (Curr<br>ayback | <ul> <li>77</li> <li>01</li> <li></li> </ul> | Svc Req<br>K<br>460016-ITSN | G      | Srvc<br>Type<br>∏  | Downstre<br>Del Loc Prop/<br>Dn ID Prop<br>783600  | am Nor<br>GO<br>GO<br>GO | minations<br>Del Loc Name/<br>Dn Name<br>CGT/SNG CGT-AIKE | Del Loc/<br>Dn ID<br>624696 | Rec Qty<br>(Gross)<br>103 | Fuel<br>%<br>0.0259 | Fuel<br>Qty<br>3 | Counter<br>Prty Nom | Del Qty<br>(Net)<br>100 | Dn Rank/<br>Rec Rank<br>500 |

- Add the downstream pooling transaction
- Select *Volume Type Pooling* which is TT =08

| R  | ec/Del Loc Prop:   | 5    | 02710   | )                  | Rec   | /Del Loc Nan  | ne: | TRUNKLNE/SNG TRUNKLIN | IE-SHADYSIDE SA Re | c/Del Loc: 10366 |      |                    |                 |                          |                      |
|----|--------------------|------|---------|--------------------|-------|---------------|-----|-----------------------|--------------------|------------------|------|--------------------|-----------------|--------------------------|----------------------|
| Ba | atch Id :          | 2    | 83292   | 2706               | PDA   | Α:            |     | Contract Lookup       |                    | _                |      | ≤l <sup>‡kag</sup> | e ID 🗖          | Up Dn Ctrct Id           |                      |
|    | Upstream Total     | l:60 | )3      | Dow                | nstre | am Total :    |     |                       |                    |                  |      |                    |                 | Show Zeros - Up          |                      |
| N  | ote: Fields with l | labe | ls in I | Red Italics are or | dere  | d pursuant to | S   | tarting Contract      |                    |                  |      |                    |                 | Show Zeros - Dn          |                      |
|    | Collapse           |      |         |                    |       |               |     |                       | Contract Lookup    | <u></u>          |      |                    |                 |                          | Chk Inv              |
|    | Vol Type           | Δ    | π       | Svc Req<br>K       |       | Srvc<br>Type  |     | Contract ID マ         | Service Type 🛛 🖓   | Beginning Date   | V 🔺  | el<br>ty           | Count<br>Prty N | ter Del Qty<br>Iom (Net) | Up Rank/<br>Del Rank |
|    | Off-system Su      | pp   | 118     |                    |       |               |     | 460012-MFTSNG         | MFT                | 07/01/2015       | 12/: | E.                 | 0               | 10                       | 3 500                |
| ┢  | Buy (Current B     | 3u   | 01      |                    | 0     |               |     | 460014-MFNSNG         | MFN                | 07/01/2015       | 12/: |                    | 0               | 50                       | 0 0                  |
| Ľ  |                    |      |         |                    |       |               |     | 460016-ITSNG          | п                  | 07/01/2015       | 12/: |                    |                 |                          |                      |
|    |                    |      |         |                    |       |               |     | 460017-MCSSSNG        | MCSS               | 07/01/2015       | 12/. |                    |                 |                          |                      |
| Ľ  | Collapse           |      |         |                    |       |               |     | 460019-MFTSSNG        | MFTS               | 07/01/2015       | 12/: |                    |                 |                          |                      |
|    | Vol Type           | Δ    | π       | Svc Req<br>K       |       | Srvc<br>Type  | ►   | 460021-POOLSNG        | POOL               | 07/01/2015       | 12/: | el<br>ty           | Coun<br>Prty N  | ter Del Qty<br>Iom (Net) | Dn Rank/<br>Rec Rank |
|    | Transport (Cur     | rr   | 01      | 460016-ITSN        | IG    | Π             |     | 460022-PALSNG         | PAL                | 07/01/2015       | 12/: |                    | 3               | 10                       | 0 500                |
| 2  | Pooling            |      | 08      |                    | 0     |               |     | 460023-ROPSNG         | ROP                | 07/01/2015       | 10/: |                    | 0               |                          | 0 0                  |
|    |                    |      |         |                    |       |               |     | 460026-ROLSNG         | ROL                | 07/01/2015       | 10/: |                    |                 |                          |                      |
|    |                    |      |         |                    |       |               | Т   | iotal Rows 13         |                    | OK Cancel        |      |                    |                 |                          |                      |

 Double Click in Svc Req K field to select your Pooling Contract or manually type your contract number

| Re                                    | c/Del Loc Prop:    | 50271   | 0 Re                  | ec/Del Loc Na | me: TRUNKLNE/S              | NG TRI | JNKLINE-SHADYSIDE S      | A Rec/Del Lo      | oc: 10366          |             |             |                     |                  |                      |
|---------------------------------------|--------------------|---------|-----------------------|---------------|-----------------------------|--------|--------------------------|-------------------|--------------------|-------------|-------------|---------------------|------------------|----------------------|
| _                                     |                    | 50271   |                       |               |                             |        |                          |                   | _                  |             |             |                     |                  |                      |
| Ва                                    | tch 1d :           | 28325   | 92706 PL              | DA:           | Derault                     |        |                          |                   | Counte             | er Prty Nom | 🗌 Package I | D 🗌 Up Dr           | n Ctrct Id       |                      |
|                                       | Upstream Total :   | 603     | Downst                | ream Total :  | 103                         | Va     | riance: 500              | Status:           | Draft              |             |             | Show                | Zeros - Up       |                      |
| No                                    | te: Fields with la | bels in | Red Italics are order | ed pursuant   | to NAESB 4.3.73             |        |                          |                   |                    |             | Route       | Show                | Zeros - Dn       |                      |
| Collapse Upstream Nominations Chk Inv |                    |         |                       |               |                             |        |                          |                   |                    |             |             |                     |                  | Chk Inv              |
|                                       | Vol Type           | π       | Svc Req 🛆 🖌           | Srvc<br>Type  | Rec Loc Prop/<br>Up ID Prop | GO     | Rec Loc Name/<br>Up Name | Rec Loc/<br>Up ID | Rec Qty<br>(Gross) | Fuel<br>%   | Fuel<br>Qty | Counter<br>Prty Nom | Del Qty<br>(Net) | Up Rank/<br>Del Rank |
|                                       | Off-system Sup     | 118     |                       |               | 65000                       | GO     | TRNG-LOCUST PO           | 0                 | 103                | 0           | 0           |                     | 103              | 500                  |
| ►                                     | Buy (Current Bu    | 01      | 0                     |               | 61200                       | GO     | TRNG-CEDAR POW           |                   | 500                | 0           | 0           |                     | 500              | 0                    |
|                                       |                    |         |                       |               |                             |        |                          |                   |                    |             |             |                     |                  |                      |
|                                       | Collapse           |         |                       |               | Downstre                    | am Nor | minations                |                   |                    |             |             |                     |                  |                      |
|                                       | Vol Type           | π       | Svc Req               | Srvc<br>Type  | Del Loc Prop/<br>Dn ID Prop | GO     | Del Loc Name/<br>Dn Name | Del Loc/<br>Dn ID | Rec Qty<br>(Gross) | Fuel<br>%   | Fuel<br>Qty | Counter<br>Prty Nom | Del Qty<br>(Net) | Dn Rank/<br>Rec Rank |
|                                       | Transport (Curr    | 01      | 460016-ITSNG          | IT            | 783600                      | GO     | CGT/SNG CGT-AIKE         | 624696            | 103                | 0.0259      | 3           |                     | 100              | 500                  |
| ►                                     | Pooling            | 08      | 460021-POOLSNG        | POOL          | 0                           | GO     |                          |                   | 0                  | 0.0259      | 0           |                     | 0                | 0                    |
|                                       |                    |         |                       |               |                             | GO     |                          |                   |                    |             |             |                     |                  |                      |
|                                       |                    |         | •                     | •             | •                           |        |                          |                   |                    |             |             |                     |                  |                      |

 Double Click to search for the Zone 0 South Pool PIN or manually type the PIN number 611001

|    | Upstream Total : 6                                                                                                    | 503                                                                       | Downs                | tre | am Total :    | 103                         | Va             | riance: 500              | Status:           | Draft              |           |             | Show                | Zeros - Up       |                      |
|----|----------------------------------------------------------------------------------------------------|---------------------------------------------------------------------------|----------------------|-----|---------------|-----------------------------|----------------|--------------------------|-------------------|--------------------|-----------|-------------|---------------------|------------------|----------------------|
| No | te: Fields with lab                                                                                                    | els in                                                                    | Red Italics are orde | red | d pursuant to | NAESB 4.3.73                |                |                          |                   |                    |           | Route       | Show                | Zeros - Dn       |                      |
| Γ  | Collapse                                                                                                    |                                                                           |                      |     |               | Upstrea                     | m Nom          | inations                 |                   |                    |           |             |                     | (                | Chk Inv              |
|    | Vol Type     TT     Svc Req<br>K     Srvc<br>Type     Rec Loc Prop/<br>Up ID Prop     GO     F       Offersystem Supp     118     55000     CO     TR |                                                                           |                      |     |               |                             |                | Rec Loc Name/<br>Up Name | Rec Loc/<br>Up ID | Rec Qty<br>(Gross) | Fuel<br>% | Fuel<br>Qty | Counter<br>Prty Nom | Del Qty<br>(Net) | Up Rank/<br>Del Rank |
|    | Off-system Supp         118         65000         GO         1                                                                                        |                                                                           |                      |     |               |                             | TRNG-LOCUST PO | 0                        | 103               | 0                  | 0         |             | 103                 | 500              |                      |
|    | Buy (Current Bu                                                                                                    | IV (Current Bu         01         0         61200         GO         TRNG |                      |     |               |                             | TRNG-CEDAR POW |                          | 500               | 0                  | 0         |             | 500                 | 0                |                      |
|    |                                                                                                    |                                                                           |                      |     |               |                             |                |                          |                   |                    |           |             |                     |                  |                      |
|    | Collapse                                                                                                    |                                                                           |                      |     |               | Downstre                    | am Nor         | ninations                |                   |                    |           |             |                     |                  |                      |
|    | Vol Type 🛛 🔺                                                                                                    | π                                                                         | Svc Req 🛆 🖌          |     | Srvc<br>Type  | Del Loc Prop/<br>Dn ID Prop | GO             | Del Loc Name/<br>Dn Name | Del Loc/<br>Dn ID | Rec Qty<br>(Gross) | Fuel<br>% | Fuel<br>Qty | Counter<br>Prty Nom | Del Qty<br>(Net) | Dn Rank/<br>Rec Rank |
|    | Transport (Curr         01         460016-ITSNG         IT         7830                                                                               |                                                                           |                      |     |               |                             | GO             | CGT/SNG CGT-AIKE         | 624696            | 103                | 0.0259    | 3           |                     | 100              | 500                  |
| ►  | Pooling 08 460021-POOLSNG POOL 611001 GO SOUT                                                                                                    |                                                                           |                      |     |               |                             |                |                          |                   | 0                  | 0         | 0           |                     | 0                | 0                    |
|    | GO                                                                                                    |                                                                           |                      |     |               |                             |                |                          |                   |                    |           |             |                     |                  |                      |
|    |                                                                                                    |                                                                           |                      | -   |               |                             |                |                          |                   |                    |           |             |                     |                  |                      |

• Complete the Downstream portion of nomination to balance out the PIN and resolve the *Variance* 

| Re                                    | c/Del Loc Prop:                                                                                    | 50271   | 0 R                  | ec/          | /Del Loc Nam                | ie: TRUNKLNE/SI | NG TRI                  | JNKLINE-SHADYS      | IDE SA Rec/ | Del Lo             | oc: 10366 |             |                     |                  |                      |     |
|---------------------------------------|----------------------------------------------------------------------------------------------------|---------|----------------------|--------------|-----------------------------|-----------------|-------------------------|---------------------|-------------|--------------------|-----------|-------------|---------------------|------------------|----------------------|-----|
| Ba                                    | tch Id :                                                                                           | 28329   | 2706 P               | DA           | :                           | Default         |                         |                     |             |                    | Counter   | er Prty Nom | 🗌 Package I         | D 🗌 Up Di        | n Ctrct Id           |     |
|                                       | Upstream Total :                                                                                   | 603     | Downst               | trea         | am Total :                  | 603             | Va                      | riance:             | Statu       | s:                 | Draft     |             |                     | Show             | Zeros - Up           |     |
| No                                    | te: Fields with Ial                                                                                | bels in | Red Italics are orde | red          | l pursuant to               | NAESB 4.3.73    |                         |                     |             |                    |           |             | Route               | Show             | Zeros - Dn           |     |
| Collapse Upstream Nominations Chk Inv |                                                                                                    |         |                      |              |                             |                 |                         |                     |             |                    |           | Chk Inv     |                     |                  |                      |     |
|                                       | Vol Type                                                                                           | π       | Svc Req 🔥            | Srvc<br>Type | Rec Loc Prop/<br>Up ID Prop | GO              | Rec Loc Name<br>Up Name | e/ Rec Lo<br>Up ID  | c/          | Rec Qty<br>(Gross) | Fuel<br>% | Fuel<br>Qty | Counter<br>Prty Nom | Del Qty<br>(Net) | Up Rank/<br>Del Rank |     |
|                                       | Off-system Supp                                                                                    | 118     |                      |              |                             | 65000           | GO                      | TRNG-LOCUST P       | 0           | 0                  | 103       | 0           | 0                   |                  | 103                  | 500 |
|                                       | Buy (Current Bu                                                                                    | 01      | 0                    |              |                             | 61200           | GO                      | TRNG-CEDAR PO       | W           |                    | 500       | 0           | 0                   |                  | 500                  | 0   |
|                                       |                                                                                                    |         |                      |              |                             |                 |                         |                     |             |                    |           |             |                     |                  |                      |     |
|                                       | Collapse                                                                                           |         |                      |              |                             | Downstre        | am Nor                  | ninations           |             |                    |           |             |                     |                  |                      |     |
|                                       | Vol Type                                                                                           | π       | Svc Req 🛛 🕹          | Srvc<br>Type | Del Loc Prop/<br>Dn ID Prop | GO              | Del Loc Name<br>Dn Name | e/ Del Loo<br>Dn ID | c/<br>)     | Rec Qty<br>(Gross) | Fuel<br>% | Fuel<br>Qty | Counter<br>Prty Nom | Del Qty<br>(Net) | Dn Rank/<br>Rec Rank |     |
|                                       | Transport (Curr         01         460016-ITSNG         IT         783600         GO         CGT/S |         |                      |              |                             |                 |                         | CGT/SNG CGT-A       | IKE 624     | 4696               | 103       | 0.0259      | 3                   |                  | 100                  | 500 |
| •                                     | Pooling 08 460021-POOLSNG POOL 611001 GO SOUTH                                                     |         |                      |              |                             |                 |                         | SOUTH LA ZONE       | 0           |                    | 500       | 0           | 0                   |                  | 500                  | 0   |
|                                       |                                                                                                    |         |                      |              |                             |                 | GO                      |                     |             |                    |           |             |                     |                  |                      |     |

- The Focal PIN is now in balance and the Variance has been resolved
- Click GO to advance to the Zone 0 South Pool PIN

| Re | c/Del Loc Prop:          | 6    | 11001    | 1 Re                  | ec/ | Del Loc Nan  | ne: SOUTH LA ZO             | NE 0 P | 00L                      | Rec/Del Lo        | oc:                |             |             |                     |                  |                      |
|----|--------------------------|------|----------|-----------------------|-----|--------------|-----------------------------|--------|--------------------------|-------------------|--------------------|-------------|-------------|---------------------|------------------|----------------------|
| Ba | tch Id :                 | 2    | 83292    | 2706 PC               | A   | :            | Default                     |        |                          |                   | Counter            | er Prty Nom | 🦳 Package I | D 🗌 Up Di           | n Ctrct Id       |                      |
|    | Upstream Total :         | : 50 | 00       | Downstr               | rea | am Total :   |                             | Va     | ariance: 500             | Status:           | Draft              |             |             | Show                | Zeros - Up       |                      |
| No | te: Fields with la       | abe  | els in F | Red Italics are order | ed  | pursuant to  | NAESB 4.3.73                |        |                          |                   |                    |             | Route       | Show                | Zeros - Dn       |                      |
|    | Collapse Upstream Nomina |      |          |                       |     |              |                             |        | inations                 |                   |                    |             |             |                     | (                | Chk Inv              |
|    | Vol Type                 | 4    | π        | Svc Req<br>K          |     | Srvc<br>Type | Rec Loc Prop/<br>Up ID Prop | GO     | Rec Loc Name/<br>Up Name | Rec Loc/<br>Up ID | Rec Qty<br>(Gross) | Fuel<br>%   | Fuel<br>Qty | Counter<br>Prty Nom | Del Qty<br>(Net) | Up Rank/<br>Del Rank |
|    | Pooling                  |      | 08       | 460021-POOLSNG        |     | POOL         | 502710                      | GO     | TRUNKLNE/SNG TR          | 10366             | 500                | 0           | 0           |                     | 500              | 50                   |
|    |                          |      |          |                       |     |              |                             | GO     |                          |                   |                    |             |             |                     |                  |                      |
| Þ  |                          | •    |          |                       |     |              |                             | GO     |                          |                   |                    |             |             |                     |                  |                      |
|    |                          |      |          |                       |     |              |                             | GO     |                          |                   |                    |             |             |                     |                  |                      |
|    | Collapse                 |      |          |                       |     |              | Downstre                    | am Nor | minations                |                   |                    |             |             |                     |                  |                      |
|    | Vol Type                 | 4    | π        | Svc Req 📈             |     | Srvc<br>Type | Del Loc Prop/<br>Dn ID Prop | GO     | Del Loc Name/<br>Dn Name | Del Loc/<br>Dn ID | Rec Qty<br>(Gross) | Fuel<br>%   | Fuel<br>Qty | Counter<br>Prty Nom | Del Qty<br>(Net) | Dn Rank/<br>Rec Rank |
|    |                          |      |          |                       |     |              |                             | GO     |                          |                   |                    |             |             |                     |                  |                      |
| Þ  |                          | •    |          |                       |     |              |                             | GO     |                          |                   |                    |             |             |                     |                  |                      |
|    |                          |      |          |                       |     |              |                             | GO     |                          |                   |                    |             |             |                     |                  |                      |
|    |                          |      |          |                       |     |              |                             | GO     |                          |                   |                    |             |             |                     |                  |                      |
|    |                          |      |          |                       |     |              |                             | GO     |                          |                   |                    |             |             |                     |                  |                      |

- The Pooling Transaction is already populated in the *Upstream Nomination* section
- Add the Buy for 500 Dth from GID 65000 in the *Upstream Nomination* section

| Re                            | c/Del Loc Prop:                                                                                                    | 611  | 001   | R                    | ec/ | Del Loc Name  | SOUTH LA ZO  | NE 0 P | DOL                      | Rec/Del Lo        | oc:                  |             |             |                     |                  |                      |               |
|-------------------------------|----------------------------------------------------------------------------------------------------|------|-------|----------------------|-----|---------------|--------------|--------|--------------------------|-------------------|----------------------|-------------|-------------|---------------------|------------------|----------------------|---------------|
| Ba                            | tch Id :                                                                                                    | 283  | 2927  | 706 PI               | DA  | :             | Default      |        |                          |                   | Counte               | er Prty Nom | Package I   | D 🗌 Up Dr           | n Ctrct Id       |                      |               |
|                               | Upstream Total :                                                                                                    | 1,00 | 0     | Downst               | rea | am Total :    | 1,000        | Va     | riance:                  | Status:           | Draft                |             |             | Show                | Zeros - Up       |                      |               |
| No                            | te: Fields with la                                                                                                    | bels | in Re | ed Italics are order | red | pursuant to I | NAESB 4.3.73 |        |                          |                   |                      |             | Route       | Show                | Zeros - Dn       |                      |               |
| Collapse Upstream Nominations |                                                                                                    |      |       |                      |     |               |              |        |                          |                   |                      |             |             |                     | (                | Chk Inv              | CSS-ISS Trfer |
|                               | Vol Type     TT     Svc Req<br>K     Srvc<br>K     Rec Loc Prop/<br>Up ID Prop     GO     Rec Loc N<br>Up Nar                                             |      |       |                      |     |               |              |        | Rec Loc Name/<br>Up Name | Rec Loc/<br>Up ID | Rec Qty<br>(Gross) ▽ | Fuel<br>%   | Fuel<br>Qty | Counter<br>Prty Nom | Del Qty<br>(Net) | Up Rank/<br>Del Rank | Route         |
| ►                             | Pooling                                                                                                    | 08   | 4     | 460021-POOLSNG       |     | POOL          | 502710       | GO     | TRUNKLNE/SNG TR          | 10366             | 500                  | 0           | 0           |                     | 500              | 500                  |               |
|                               | Buy (Current Bu                                                                                                    | 01   |       |                      |     |               | 65000        | GO     | TRNG-LOCUST PO           | 0                 | 500                  | 0           | 0           | 500                 | 500              | 500                  |               |
|                               | Collapse                                                                                                    |      |       |                      |     |               | Downstre     | am Nor | ninations                |                   |                      |             |             |                     |                  |                      |               |
|                               | Collapse     Downstream Nominations       Vol Type     TT     Svc Req<br>K     Srvc<br>Type     Del Loc Prop/<br>Dn ID Prop     GO     Del Loc I<br>Dn Na |      |       |                      |     |               |              |        |                          | Del Loc/<br>Dn ID | Rec Qty<br>(Gross) ▽ | Fuel<br>%   | Fuel<br>Qty | Counter<br>Prty Nom | Del Qty<br>(Net) | Dn Rank/<br>Rec Rank | Route         |
|                               | Sell (Current Bu                                                                                                    | 01   |       |                      |     |               | 61500        | GO     | TRNG-OAK NATURA          | 0                 | 1,000                | 0           | 0           | 0                   | 1,000            | 500                  |               |

- The *Counter Prty Nom* column has our 500 there
- This indicates that GID 65000 has nominated 500 to us
- Add the Sell to GID 61500, their nom is not in yet as the *Counter Prty Nom* column is still blank
- There is no Variance so the PIN is in balance

| _  |                      |                                                                    |                     |      |                 |                             |        |                          |                   |                      |             |             |                     |                  |                      |
|----|----------------------|--------------------------------------------------------------------|---------------------|------|-----------------|-----------------------------|--------|--------------------------|-------------------|----------------------|-------------|-------------|---------------------|------------------|----------------------|
| 1  | Batch Locations      |                                                                    |                     |      |                 |                             | N      | IAESB Nomin              | ation Mat         | trix                 |             |             |                     |                  | Delete Loca          |
| T  | SP Prop:             | 3705                                                               |                     |      | TSP Name:       | SOUTHERM                    |        | JRAL GAS CO.             | TSP:              | 006900518            |             |             |                     |                  |                      |
| S۱ | vc Req Prop:         | 6500                                                               | D                   |      | Svc Req Nar     | me: TRNG-LOC                | UST P  | OWER CO.                 | Svc Req:          | 000000000            |             |             |                     |                  |                      |
| Re | eport Date/Time:     | 8/18/2                                                             | 2015 10:17:15       | Beg  | ) Date :        | 9/22/2015 Be                | g Time | : 9:00 AM                | End Date:         | 9/22/2015            | End Time: 9 | 00 AM       |                     |                  |                      |
| Re | ec/Del Loc Prop:     | 61100                                                              | 1                   | Req  | /Del Loc Name   | e: SOUTH LA ZO              | NE 0 P | OOL                      | Rec/Del Lo        | DC:                  |             |             |                     |                  |                      |
| Ba | atch Id :            | 283292706 PDA : Default Counter Prty Nom Package ID Up Dn Ctrct Id |                     |      |                 |                             |        |                          |                   |                      |             |             |                     |                  |                      |
|    | Upstream Total :     | 1,000                                                              | Down                | stre | am Total :      | 1,000                       | Va     | riance:                  | Status:           | Draft                |             |             | Show                | Zeros - Up       |                      |
| N  | ote: Fields with lat | bels in                                                            | Red Italics are ord | erec | d pursuant to M | NAESB 4.3.73                |        |                          |                   |                      |             | Route       | Show                | Zeros - Dn       |                      |
|    | Collapse             |                                                                    |                     |      |                 | Upstrear                    | n Nom  | inations                 |                   |                      |             |             |                     | (                | Chk Inv              |
|    | Vol Type             | π                                                                  | Svc Req<br>K        |      | Srvc<br>Type    | Rec Loc Prop/<br>Up ID Prop | GO     | Rec Loc Name/<br>Up Name | Rec Loc/<br>Up ID | Rec Qty<br>(Gross) ⊽ | Fuel<br>%   | Fuel<br>Qty | Counter<br>Prty Nom | Del Qty<br>(Net) | Up Rank/<br>Del Rank |
| ▶  | Buy (Current Bu      | 01                                                                 |                     | 0    |                 | 65000                       | GO     | TRNG-LOCUST PO           |                   | 500                  | 0           | 0           |                     | 500              | 0                    |
|    | Pooling              | 08                                                                 | 460021-POOLSN       | G    | POOL            | 502710                      | GO     | TRUNKLNE/SNG TR          | 10366             | 500                  | 0           | 0           |                     | 500              | 500                  |
|    | Collapse             |                                                                    |                     |      |                 | Downstrea                   | am Nor | ninations                |                   |                      |             |             |                     |                  |                      |

• Select Batch Locations

| No   | m Matrix    | Nom Batch Report | New        | Location   | Batch List  | Copy Noms                     |                 |                       |                        |                |   | Upload | Validate | Submit | Save |
|------|-------------|------------------|------------|------------|-------------|-------------------------------|-----------------|-----------------------|------------------------|----------------|---|--------|----------|--------|------|
| TSP  | Prop:       | 3705             | TS         | P Name:    | SOUTHERN    | NATURAL GAS CO                |                 |                       | TSP: 6                 | 900518         |   |        |          |        |      |
| Svc  | Req Prop:   | 65000            | Sv         | c Req Name | : TRNG-LOCU | JST POWER CO.                 |                 |                       | Svc Req:               |                |   |        |          |        |      |
| Rep  | ort         | 8/18/2015 10:34: | :15 Be     | g Date :   | 9/22/2015 9 | 00AM End                      | Date : 9/2      | 2/2015 9:00AM         |                        |                |   |        |          |        |      |
| Bate | h Id :      | AM<br>283292706  | Су         | cle:       | TIMELY      | Stat                          | us: Dra         | aft                   |                        |                |   |        |          |        |      |
|      |             |                  |            |            |             | R t                           | tanking 🔽       | View Zone             |                        |                |   |        |          |        |      |
| Bat  | ch Location | S Contract Path  | Supply     | Market     |             |                               |                 |                       |                        |                |   |        |          |        |      |
| L    | oc Prop     | √ Loc I          | Name       | Y          | Loc 🛛       | Nominated <sub>V</sub><br>Qty | Loc<br>Variance | Change<br>IND (Y/N) ▽ | Status<br>Qty/Pda/Rank | ₽DA<br>Ovrd? ⊽ |   |        |          |        |      |
|      | 50271       | 0 TRUNKLNE/SNG   | TRUNKLIN   | IE-SHADYS  | 10366       | 603                           | 0               | у                     | /                      | /              |   |        |          |        |      |
| *    | Rcpt        | Zone: 00         |            | Divy       | Zone : 00   |                               |                 |                       |                        |                |   |        |          |        |      |
| ľ    | 61100       | 1 SOUTH LA ZONE  | 0 POOL     |            |             | 1,000                         | 0               | Y                     | 1                      | /              | 1 |        |          |        |      |
|      | Rcpt        | Zone: 00         |            | Divy       | Zone : 00   |                               |                 | •                     |                        | •              | 1 |        |          |        |      |
|      | 64000       | 0 HIGH PT/SNG HI | GH POINT   | -TOCA SAI  | 640000      | 1,540                         | 0               | У                     | 1                      | /              |   |        |          |        |      |
|      | Rcpt        | Zone: 00         |            | Divy       | Zone : 00   |                               |                 | •                     |                        | •              | 1 |        |          |        |      |
|      | 78360       | 0 CGT/SNG CGT-AI | IKEN AIKEI | N          | 624696      | 600                           | 0               | Y                     | 1                      | /              |   |        |          |        |      |
|      | Rcpt        | Zone: 03         |            | Divy       | Zone : 03   |                               |                 |                       |                        |                |   |        |          |        |      |
|      | 96060       | 0 SOWEGA/SNG SO  | WEGA PO    | WER MITC   | 260293      | 1,000                         | 0               | Y                     | 1                      | /              |   |        |          |        |      |
|      | Rcpt        | Zone: 03         |            | Divy       | Zone : 03   |                               |                 |                       |                        |                |   |        |          |        |      |

• Validate the Batch

| N   | om Matrix    | Nom Batch Report  | New Location      | Batch List  | Copy Noms        |                 |                       |                        |              |   | Upload | Validate | Submit | Save |  |
|-----|--------------|-------------------|-------------------|-------------|------------------|-----------------|-----------------------|------------------------|--------------|---|--------|----------|--------|------|--|
| TSP | Prop:        | 3705              | TSP Name:         | SOUTHERN    | NATURAL GAS CO   |                 | TSP:                  | 6900518                |              |   |        |          |        |      |  |
| Svc | Req Prop:    | 65000             | Svc Req Name      | : TRNG-LOCL | JST POWER CO.    |                 |                       | Svc Req:               |              |   |        |          |        |      |  |
| Rep | oort         | 8/18/2015 11:52:  | 53 Beg Date :     | 9/22/2015 9 | :00AM End        | Date : 9/2      | 2/2015 9:00AM         |                        |              |   |        |          |        |      |  |
| Bat | ch Id :      | 283292706         | Cycle:            | TIMELY      | Stat             | us: Dra         | aft                   |                        |              |   |        |          |        |      |  |
|     |              |                   |                   |             | F R              | anking 🔽        | View Zone             |                        |              |   |        |          |        |      |  |
| Ba  | tch Location | S Contract Path   | Supply Market     |             |                  |                 |                       |                        |              |   |        |          |        |      |  |
|     | Loc Prop     | ▼ Loc M           | lame 🏾 🏹          | Loc 🛛       | Nominated<br>Qty | Loc<br>Variance | Change<br>IND (Y/N) マ | Status<br>Qty/Pda/Rank | PDA<br>Ovrd? | 7 |        |          |        |      |  |
|     | 50271        | 0 TRUNKLNE/SNG 1  | TRUNKLINE-SHADYS  | 10366       | 603              | 0               | Nominatio             | on Validation          | ×            | ī |        |          |        |      |  |
|     | Rcpt         | Zone: 00          | Divy 2            | Zone : 00   |                  |                 |                       |                        |              |   |        |          |        |      |  |
|     | 61100        | 1 SOUTH LA ZONE   | 0 POOL            |             | 1,000            | 0               | Work in P             | rogress Successfully   | Validated.   |   |        |          |        |      |  |
|     | Rcpt         | Zone: 00          | Divy              | Zone : 00   |                  |                 |                       |                        |              | Π |        |          |        |      |  |
|     | 64000        | 0 HIGH PT/SNG HIG | GH POINT-TOCA SAI | 640000      | 1,540            | 0               |                       | r                      |              |   |        |          |        |      |  |
|     | Rcpt         | Zone: 00          | Divy              | Zone : 00   |                  |                 |                       | l l                    | OK           |   |        |          |        |      |  |
|     | 78360        | 0 CGT/SNG CGT-AI  | KEN AIKEN         | 624696      | 600              |                 | · · ·                 |                        | 77           | _ |        |          |        |      |  |
|     | Rcpt         | Zone: 03          | Divy              | Zone : 03   |                  |                 |                       |                        |              |   |        |          |        |      |  |
|     | 96060        | 0 SOWEGA/SNG SO   | WEGA POWER MITC   | 260293      | 1,000            | 0               | Y                     | I                      | 11           |   |        |          |        |      |  |
|     | Rcpt         | Zone: 03          | Divy              | Zone : 03   |                  |                 |                       |                        |              |   |        |          |        |      |  |

• The Batch has successfully validated

| -  |                |             |              |            |         |         |                    |                     |                       |                          |          |               |
|----|----------------|-------------|--------------|------------|---------|---------|--------------------|---------------------|-----------------------|--------------------------|----------|---------------|
| Ba | atch Locations | Contract Pa | ath Supply   | Market     |         |         |                    |                     |                       |                          |          |               |
|    | Loc Prop 🛛     |             | Loc Name     | Y          | Loc     | V       | Nominated ⊽<br>Qty | Loc ⊽<br>Variance ⊽ | Change<br>IND (Y/N) ♡ | Status ⊽<br>Qty/Pda/Rank | PE<br>Ov | )A ⊽<br>rd? ⊽ |
|    | 502710         | TRUNKLNE/S  | SNG TRUNKLI  | NE-SHADYS  | 1       | 0366    | 603                | 0                   | У                     |                          |          |               |
|    | Rcpt Z         | one: 00     |              | Dlvy       | Zone:00 |         |                    |                     |                       |                          |          |               |
|    | 611001         | SOUTH LA ZO | ONE 0 POOL   |            |         |         | 1,000              | 0                   | Y                     |                          |          |               |
|    | Rcpt Z         | one: 00     |              | Dlvy       | Zone:00 |         |                    |                     |                       |                          |          |               |
|    | 640000         | HIGH PT/SNO | G HIGH POINT | T-TOCA SAI | 64      | 0000    | 1,540              | 0                   | У                     |                          |          |               |
|    | Rcpt Z         | one: 00     |              | Dlvy       | Zone:00 |         |                    |                     |                       |                          |          |               |
|    | 783600         | CGT/SNG CG  | T-AIKEN AIKE | EN         | 62      | 4696    | 600                | 0                   | Y                     | 11                       |          |               |
|    | Rcpt Z         | one: 03     |              | Dlvy       | Zone:03 |         |                    |                     |                       |                          |          |               |
|    | 960600         | SOWEGA/SN   | G SOWEGA PO  | OWER MITC  | 26      | 0293    | 1,000              | 0                   | Y                     | 11                       |          |               |
|    | Rcpt Z         | one: 03     |              | Divy       | Zone:03 |         |                    |                     |                       |                          |          |               |
|    |                |             |              |            |         |         |                    |                     |                       |                          |          |               |
| /N | VL1010 Row     | count: 5    |              |            |         | ±67 - I | Data has been refr | eshed.              |                       |                          |          | -             |
| -  |                |             |              |            |         |         |                    |                     |                       |                          |          |               |

• Use dropdown to see all errors in the Batch

|    |                                     |                  |                   | _      |             |               |                               |                   |                                                     |                        |      |                |  | _ |        |          |        |      |
|----|-------------------------------------|------------------|-------------------|--------|-------------|---------------|-------------------------------|-------------------|-----------------------------------------------------|------------------------|------|----------------|--|---|--------|----------|--------|------|
| N  | lom Matrix                          | No               | om Batch Report   | Ne     | w Location  | Batch List    | Copy Noms                     |                   |                                                     |                        |      |                |  | L | Jpload | Validate | Submit | Save |
| TS | Prop:                               |                  | 3705              |        | TSP Name:   | SOUTHERN      | NATURAL GAS CO                | TSP:              | 690                                                 | 0518                   |      |                |  |   |        |          |        |      |
| Sv | Req Prop:                           |                  | 65000             |        | Svc Req Nam | e: TRNG-LOCU  | JST POWER CO.                 |                   |                                                     | Svc Req:               |      |                |  |   |        |          |        |      |
| Re | port                                |                  | 8/18/2015 10:34:1 | 15     | Beg Date :  | 9/22/2015 9   | 00AM End                      | Date: 9/          | 22/2015 9:00AM                                      |                        |      |                |  |   |        |          |        |      |
| Ba | te/lime:<br>tch Id :                | 283292706 Cycle: |                   | TIMELY | Stat        | tatus : Draft |                               |                   |                                                     |                        |      |                |  |   |        |          |        |      |
|    |                                     |                  |                   |        |             |               | F F                           | Ranking 🔽         | View Zone                                           |                        |      |                |  |   |        |          |        |      |
| Ba | atch Locatio                        | ons              | Contract Path     | Suppl  | y Market    |               |                               |                   |                                                     |                        |      |                |  |   |        |          |        |      |
|    | Loc Prop                            | V                | Loc N             | lame   | A           | Loc 🛛         | Nominated <sub>V</sub><br>Qty | Loc .<br>Variance | <pre>     Change     TND (Y/N)     TND (Y/N) </pre> | Status<br>Qty/Pda/Rank | V    | PDA<br>Ovrd? ▽ |  |   |        |          |        |      |
|    | 5027                                | 710              | TRUNKLNE/SNG T    | TRUNKI | INE-SHADYS  | 10366         | 603                           |                   | 0 у                                                 |                        | - 11 |                |  |   |        |          |        |      |
| 1  | Rcp                                 | t Zor            | ne: 00            |        | Dlvy        | Zone : 00     |                               |                   |                                                     |                        |      |                |  |   |        |          |        |      |
|    | 6110                                | 001              | SOUTH LA ZONE (   | 0 POOL |             |               | 1,000                         |                   | 0 Y                                                 |                        | 11   |                |  |   |        |          |        |      |
|    | Rcpt                                | t Zor            | ne: 00            |        | Divy        | Zone : 00     | •                             |                   | •                                                   |                        |      |                |  |   |        |          |        |      |
|    | 6400                                | 000              | HIGH PT/SNG HIG   | GH POI | NT-TOCA SAI | 640000        | 1,540                         |                   | 0 у                                                 |                        | 11   |                |  |   |        |          |        |      |
|    | Rcp                                 | t Zor            | ne: 00            |        | Divy        | Zone : 00     |                               |                   |                                                     |                        |      |                |  |   |        |          |        |      |
|    | 783600 CGT/SNG CGT-AIKEN AIKEN      |                  |                   |        | 624696      | 600           | 0 Y                           |                   |                                                     | 11                     |      |                |  |   |        |          |        |      |
|    | Rcpt                                | t Zor            | ne: 03            |        | Divy        | Zone : 03     | 2one : 03                     |                   |                                                     |                        |      |                |  |   |        |          |        |      |
|    | 960600 SOWEGA/SNG SOWEGA POWER MITC |                  |                   |        | POWER MITC  | 260293        | 1,000                         |                   | $\Pi$                                               |                        |      |                |  |   |        |          |        |      |
|    | Rcpt Zone : 03     Divy Zone : 03   |                  |                   |        |             |               |                               |                   |                                                     |                        |      |                |  |   |        |          |        |      |

- Submit the batch once validated
- Remember, submitted batches cannot be changed once submitted to the pipe

| -          | Batch Detail       |                     |                |             |                  |                 |                         |                        |                  |   |        |          |        |      |          |          |
|------------|--------------------|---------------------|----------------|-------------|------------------|-----------------|-------------------------|------------------------|------------------|---|--------|----------|--------|------|----------|----------|
|            |                    |                     |                |             |                  |                 |                         | Batch Dei              | ali              |   |        |          |        |      |          |          |
| No         | m Matrix           | Nom Batch Report    | New Location   | Batch List  | Copy Noms        |                 |                         |                        |                  |   | Upload | Validate | Submit | Save | SaveAs   | Print    |
| TSP        | Prop:              | 3705                | TSP Name:      | SOUTHERN    | NATURAL GAS CO.  |                 |                         | TSP:                   | 6900518          |   |        |          |        |      | Retrieve | Download |
| Svc        | Req Prop:          | 65000               | Svc Req Name:  | TRNG-LOCU   | IST POWER CO.    |                 |                         | Svc Req:               |                  |   |        |          |        |      |          |          |
| Rep        | ort                | 8/25/2015 8:02:57 A | M Beg Date :   | 9/22/2015 9 | :00AM End        | Date :          | 9/22/2015 9:00AM        |                        |                  |   |        |          |        |      |          |          |
| Dat<br>Bat | e/Time:<br>th Id : | 283292706           | Cycle:         | TIMELY      | Stat             | us: I           | Draft                   |                        |                  |   |        |          |        |      |          |          |
|            |                    |                     |                |             | F N              | lanking 🖡       | View Zone               |                        |                  |   |        |          |        |      |          |          |
| Bat        | tch Location       | S Contract Path S   | upply Market   |             |                  |                 |                         |                        |                  |   |        |          |        |      |          |          |
| 1          | .oc Prop           | ☑ Loc Nar           | me V           | Loc 🛛       | Nominated<br>Qty | Loc<br>Variance | マ Change<br>IND (Y/N) マ | Status<br>Qty/Pda/Rank | ♥ PDA<br>Ovrd? ♥ |   |        |          |        |      |          |          |
|            | 50271              | 0 TRUNKLNE/SNG TRU  | JNKLINE-SHADYS | 10366       | Nominatio        | n Validation    |                         |                        | ×                | 1 |        |          |        |      |          |          |
|            | Rcpt               | Zone: 00            | Divy Z         | Zone : 00   |                  |                 |                         |                        |                  | 1 |        |          |        |      |          |          |
|            | 61100              | 1 SOUTH LA ZONE 0 P | 00L            |             |                  |                 |                         |                        |                  |   |        |          |        |      |          |          |
|            | Rcpt               | Zone: 00            | Divy Z         | Zone : 00   |                  | Work in Progr   | ess Successfully Su     | Ibmitted to Pipeline   |                  |   |        |          |        |      |          |          |
|            | 64000              | 0 HIGH PT/SNG HIGH  | POINT-TOCA SAI | 640000      |                  |                 |                         |                        |                  |   |        |          |        |      |          |          |
|            | Rcpt               | Zone: 00            | Dlvy Z         | Zone : 00   |                  |                 |                         |                        | 1                |   |        |          |        |      |          |          |
|            | 78360              | 0 CGT/SNG DCGT-AIK  | EN AIKEN       | 624696      |                  |                 |                         |                        | J                |   |        |          |        |      |          |          |
|            | Rcpt               | Zone: 03            | Divy Z         | Zone : 03   |                  |                 |                         |                        |                  |   |        |          |        |      |          |          |
|            | 96060              | 0 SOWEGA/SNG SOWE   | EGA POWER MITC | 260293      | 1,000            |                 | 0 1                     | (                      | 11               |   |        |          |        |      |          |          |
|            | Rcpt               | Zone: 03            | Divy 2         | Zone : 03   |                  |                 |                         |                        |                  |   |        |          |        |      |          |          |

• Batch successfully submitted

|              |                       |                  |             |                               |                 |                         | Batch Det              | ail            |     |        |          |        |      |          |          |
|--------------|-----------------------|------------------|-------------|-------------------------------|-----------------|-------------------------|------------------------|----------------|-----|--------|----------|--------|------|----------|----------|
| Nom Matrix   | Nom Batch Report      | New Location     | Batch List  | Copy Noms                     |                 |                         |                        |                |     | Upload | Validate | Submit | Save | SaveAs   | Print    |
| TSP Prop:    | 3705                  | TSP Name:        | SOUTHERN    | NATURAL GAS CO                |                 |                         | TSP:                   | 6900518        |     |        |          |        |      | Retrieve | Download |
| Svc Req Prop | o: 65000              | Svc Req Name     | : TRNG-LOCU | JST POWER CO.                 |                 |                         | Svc Req:               |                |     |        |          |        |      |          |          |
| Report       | 8/25/2015 8:04:40     | AM Beg Date :    | 9/22/2015 9 | 00AM End                      | Date: 9/2       | 2/2015 9:00AM           |                        |                |     |        |          |        |      |          |          |
| Batch Id :   | 283292706             | Cycle:           | TIMELY      | Stat                          | us: No          | minated                 |                        |                |     |        |          |        |      |          |          |
|              |                       |                  |             | <b>▼</b> F                    | anking 🔽        | View Zone               |                        |                |     |        |          |        |      |          |          |
| Batch Loca   | tions Contract Path   | Supply Market    |             |                               |                 |                         |                        |                |     |        |          |        |      |          |          |
| Loc Prop     | ) ⊽ Loc N             | ame V            | Loc 🗸       | Nominated <sub>V</sub><br>Qty | Loc<br>Variance | , Change<br>IND (Y/N) ▽ | Status<br>Qty/Pda/Rank | ♥ PDA<br>Ovrd? | , V |        |          |        |      |          |          |
| 5            | 02710 TRUNKLNE/SNG T  | RUNKLINE-SHADYS  | 10366       | 603                           | 0               | Y                       |                        | 11             |     |        |          |        |      |          |          |
| R            | cpt Zone: 00          | Divy             | Zone : 00   |                               |                 |                         |                        |                |     |        |          |        |      |          |          |
| 6            | 11001 SOUTH LA ZONE 0 | POOL             |             | 1,000                         | 0               | Y                       |                        | 11             |     |        |          |        |      |          |          |
| R            | cpt Zone: 00          | Divy             | Zone : 00   |                               |                 |                         |                        |                |     |        |          |        |      |          |          |
| 6            | 40000 HIGH PT/SNG HIG | H POINT-TOCA SAI | 640000      | 1,540                         | 0               | Y                       |                        | 11             |     |        |          |        |      |          |          |
| R            | cpt Zone: 00          | Divy             | Zone : 00   |                               |                 |                         |                        |                |     |        |          |        |      |          |          |
| 7            | 83600 CGT/SNG DCGT-AI | IKEN AIKEN       | 624696      | 600                           | 0               | Y                       |                        | 11             |     |        |          |        |      |          |          |
| R            | cpt Zone: 03          | Divy             | Zone : 03   |                               |                 |                         |                        |                |     |        |          |        |      |          |          |
| 9            | 60600 SOWEGA/SNG SOV  | NEGA POWER MITC  | 260293      | 1,000                         | 0               | Y                       |                        | 11             |     |        |          |        |      |          |          |
| R            | cpt Zone: 03          | Divy             | Zone : 03   |                               |                 |                         |                        |                |     |        |          |        |      |          |          |

• Click on *Batch List* to find a submitted Batch

#### Nomination Exercise Three – NAESB Matrix Screen

|                   |             |                         |           |                          |                 | Batch List | t |           |        |            |               |                  |       |
|-------------------|-------------|-------------------------|-----------|--------------------------|-----------------|------------|---|-----------|--------|------------|---------------|------------------|-------|
| Batch Locations   | Nom Batch I | Report Buy/Sell Mismatc | es        |                          |                 |            |   |           |        | Batch Info | Refresh       | Save As          | Print |
| TSP Prop:         | 3705        | TSP Na                  | me:       | SOUTHERN NATURAL GAS CO. | TSP:            | 6900518    |   |           |        |            |               |                  |       |
| Svc Req Prop:     | 65000       | Svc Re                  | q Name:   | TRNG-LOCUST POWER CO.    | Svc Req:        | 0          |   |           |        |            |               |                  |       |
| Report Date/Time: | 8/25/2015 8 | :06:48 AM               |           |                          |                 |            |   |           |        |            |               |                  |       |
| Submitted         | C Not Sub   | nitted 🔲 Sho            | w All SVC | Req                      |                 |            |   |           |        |            |               |                  |       |
| Beg Date          | ⊽ ▼         | End Date                | V         | I                        | Batch ID- Descr | ription    | 7 | Status 🗸  | Cycle  | V          | Su            | Date<br>Ibmitted | V     |
| 09/22/2015        |             | 09/22/2015              | 283       | 292706 Nom Example One   |                 |            |   | Nominated | TIMELY |            | 08/25/2015 08 | 3:03:21          |       |

- Select the Submitted radial button to find your nomination
- Make sure it is in Nominated *Status*